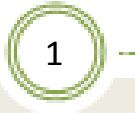

## 第13讲 Aspen软件中的换热器模型

#### 田文德 青岛科技大学化工学院 TEL: 0532-84022026 Email: tianwd@qust.edu.cn

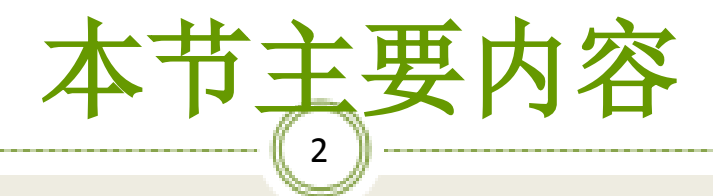

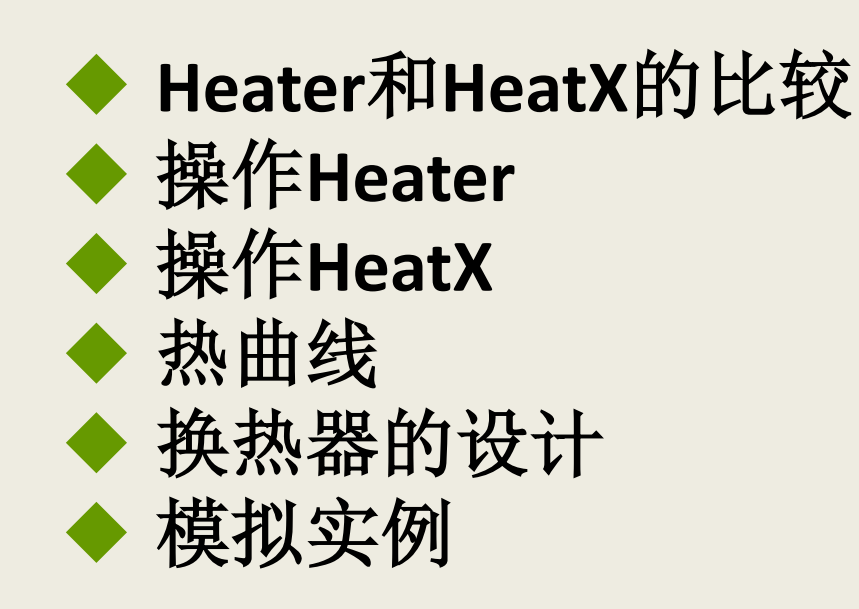

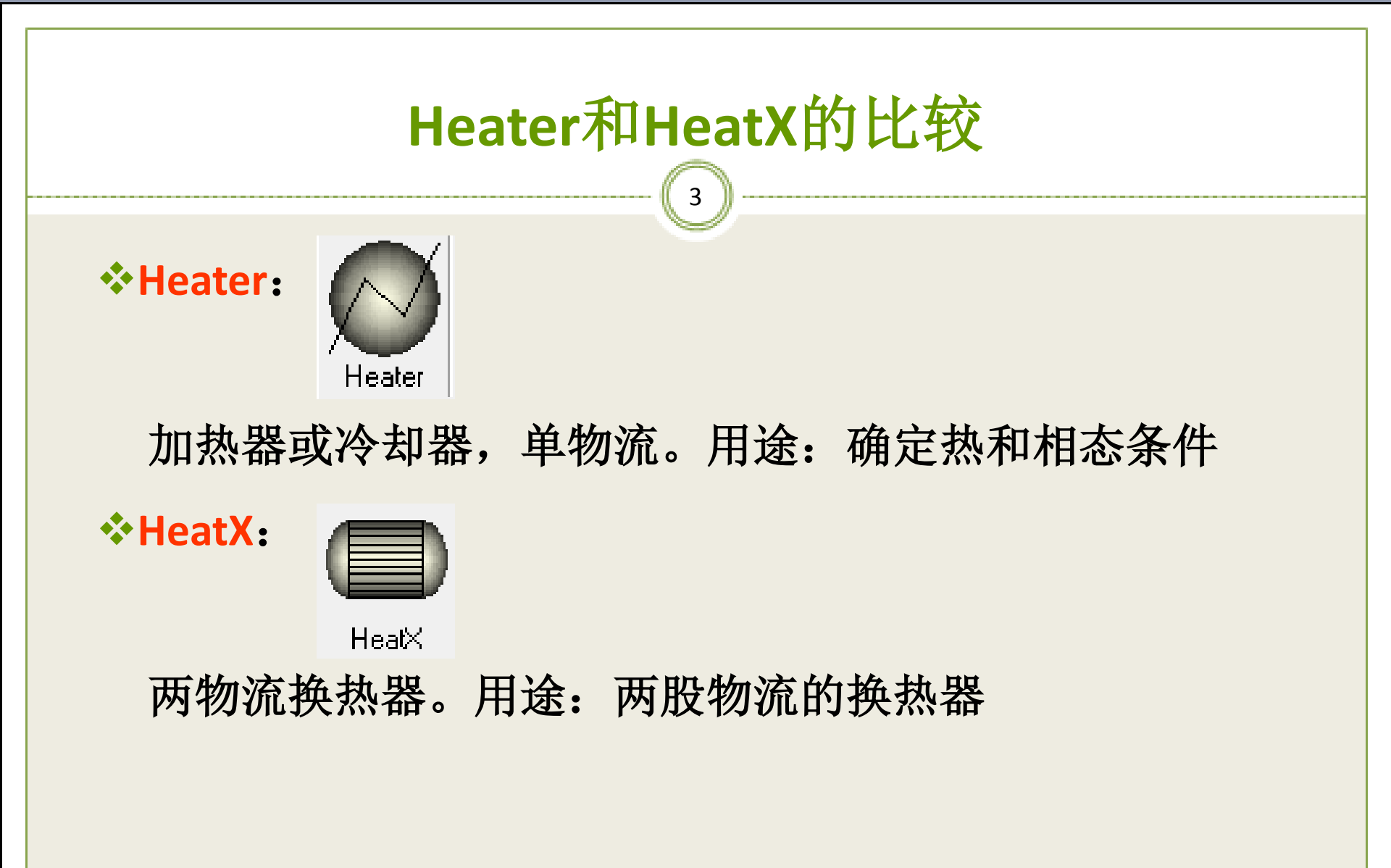

# 操作Heater

◇Heater模块在规定热力学状态下把多股入口物流混 合生成单股出口物流。
◇Heater模块包括:
〉Heaters(加热器)
>Coolers(冷却器)
>Valves(阀门)
>Pumps(泵)
>Compressors(压缩机)

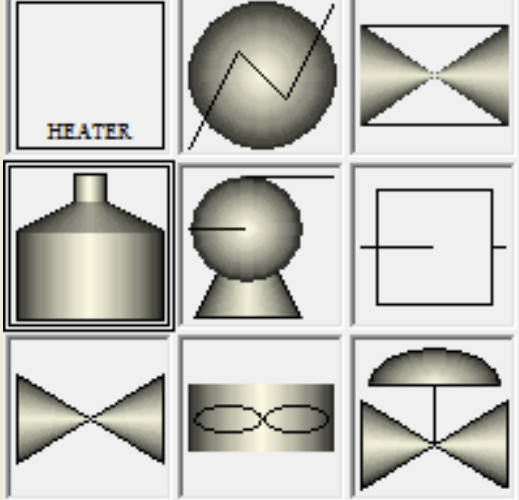

# Heater输入规定(1)

5

- ◇允许组合:
  ●压力(或压降)和下列之一:
  >出口温度
  > 热负荷或入口热流股
  > 气化分率(1是露点,0是泡点)
- ≻温度变化
- > 过冷或过热度数

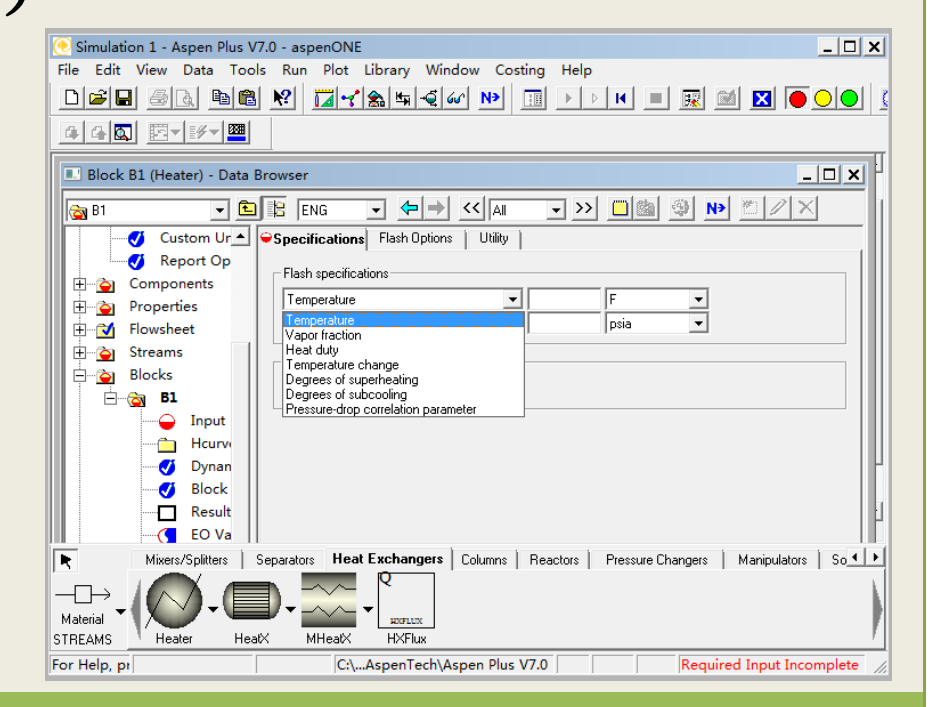

# Heater输入规定(2)

6

●出口温度或温度变化和下列之一:

- ≻压力
- ▶热负荷
- ▶气化分率
- ●对于单相用压力(压降)和下列之一:
- ≻出口温度
- ▶热负荷或入口热流股
- ≻温度变化

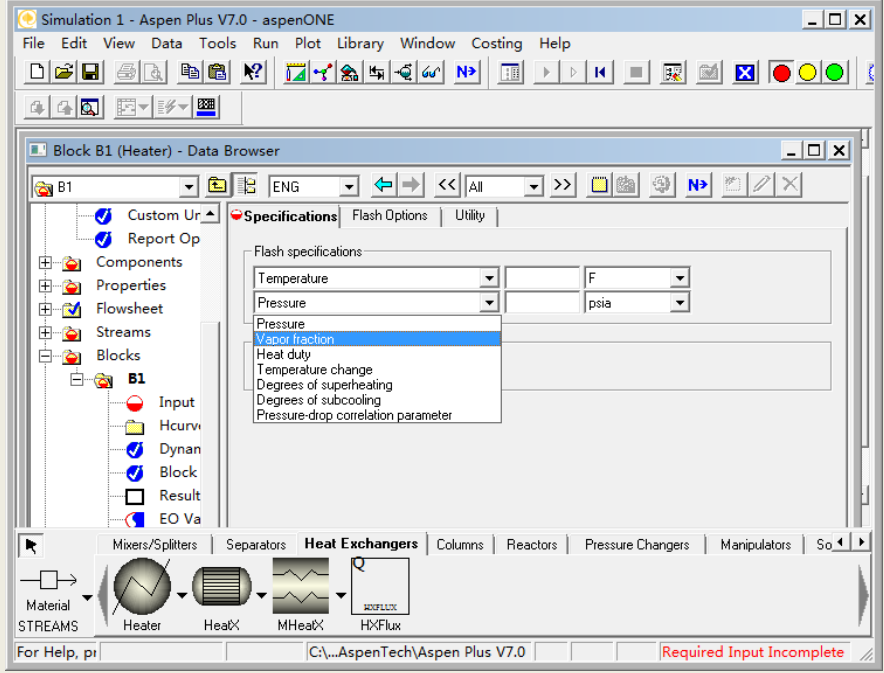

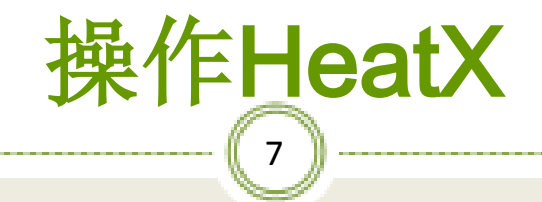

✤HeatX能模拟如下管壳换热器类型:

>逆流和并流

➢弓形隔板TEMA E, F, G, H, J和X壳

≻圆形隔板TEMA E和F壳

>裸管和翅片管

▶全区域分析

▶传热和压降计算

≻显热、气泡状气化、凝结膜系数计算

> 内置的或用户定义的关联式

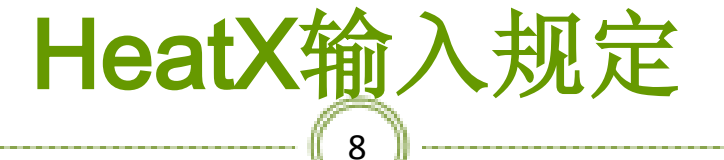

Simulation 1 - Aspen Plus V7.0 - aspenONE

File Edit View Data Tools Run Plot Library Window Costing Help

# ◇选择如下规定之一: ●传热面积和几何尺寸 ●换热负荷 ●热端或冷端出口物流: > 温度 > 温度变化 > 法近温度

▶过热/过冷度数

🌐 🖓 💽 🛛 💹 🕶 💵 Block B2 (HeatX) - Data Browser \_ 🗆 🗙 🖵 😓 🔶 🖌 🗐 🗕 >> 📋 🏙 9 \* 1 X 🔻 🛅 🔡 ENG N≯ \sub B2 ▲ Specifications LMTD Pressure Drop VU Methods Film Coefficients **B**2 Utilities  $\frown$ Setup Calculation Flow arrangement Option **S** Shortcut O Detailed **S** EDR C C Shell&Tube Flow direction: Countercurrent 💌 EDR B C AirCooled Geom O Plate Calculate number of shells Hot H Hetran Cold H Ô Transfer UA Aerotran Type: -Ø User § C TASC Ø Dynan Exchanger Type: Heat exchanger Ŧ Ø Block Exchanger specification Therm Specification: Hot stream outlet temperature Geom Value: Hot stream outlet temperature decrease ··· EDR S Hot outlet-cold inlet temperature difference Separators Heat E Hot stream outlet degrees subcooling re Changers 🛛 Manipulators 🗍 So 💶 🕨 R. Mixers/Splitters Hot stream outlet vapor fraction Hot inlet-cold outlet temperature difference  $\dashv \mapsto$ Cold stream outlet temperature Material HXFLUX STREAMS Heater HeatX MHeatX HXFlux C:\...AspenTech\Aspen Plus V7.0 Required Input Incomplete For Help, pr

- 🗆 🗙

▶气化分率

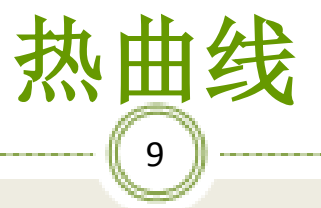

HeatX和Heater能计算热曲线(Hcurves)
对于Aspen Plus能生成的任何性质的各种独立
变量(通常负荷和温度)能够创建表格
这些表格能打印、绘制曲线或输出与其它换热器设计软件一起使用

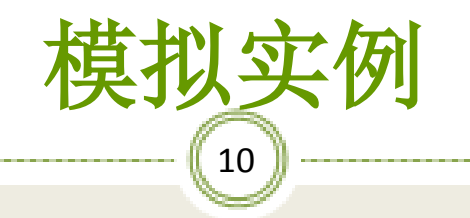

- ❖【例1】比较用三种方法模拟用水冷却混合烃:
  - ▶一个是简捷HeatX
  - ➢一个是严格HeatX
  - ➤一个是连接一个热流股的两个Heater

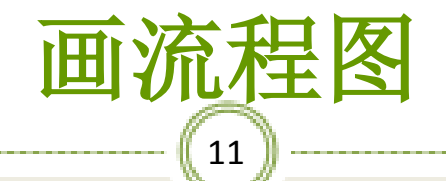

#### ※ 画出三个流程图:连接一个热流股的两个Heater、简捷HeatX和严格 HeatX

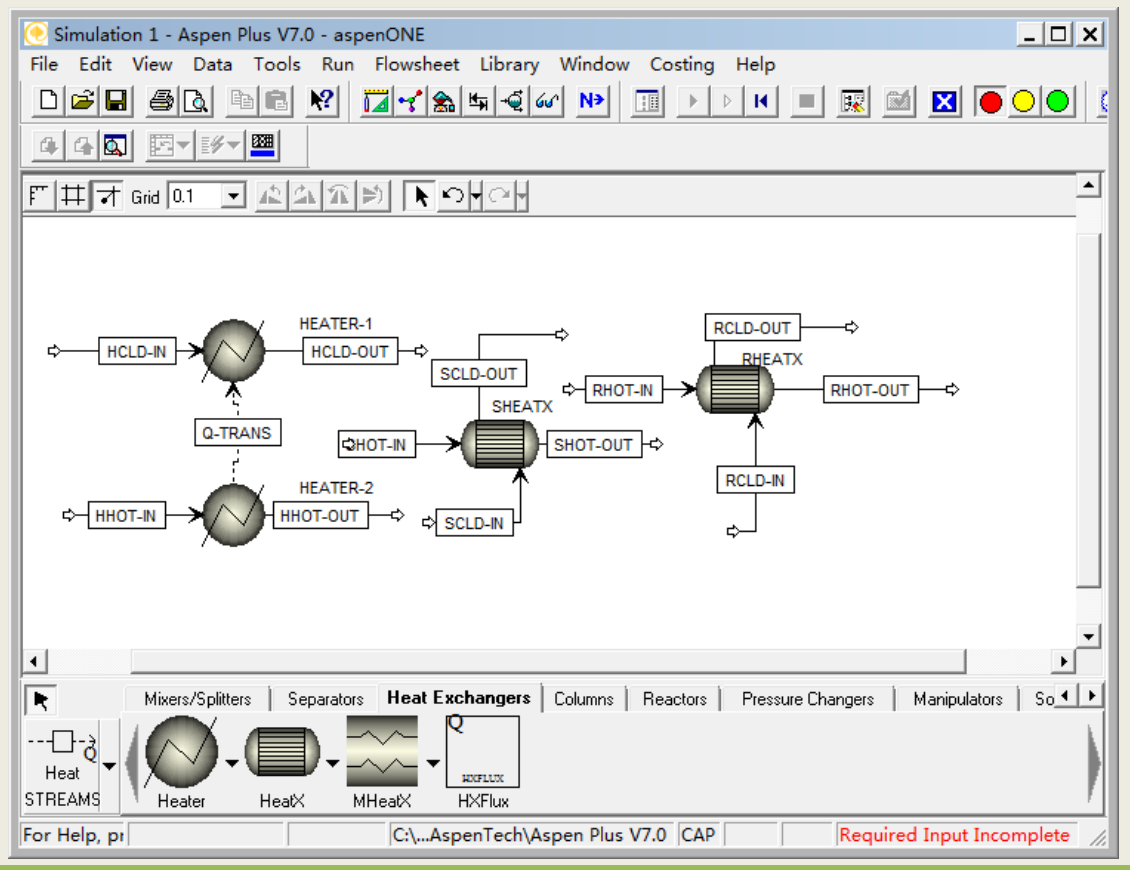

过程工程计算机应用基础

# ※单击NEXT,出现下图对话框,单击确定

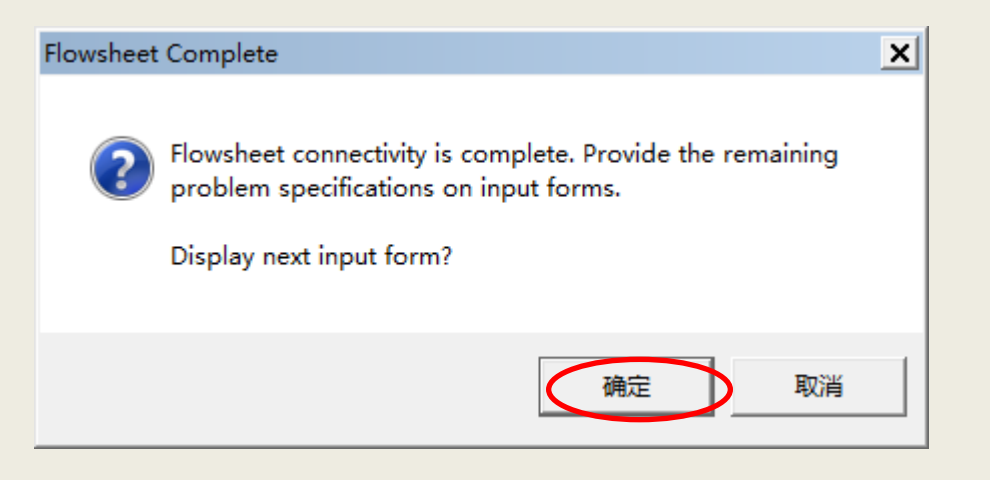

### ※ 设置Setup选项。Valid phases(有效相)选Vapor-Liquid-Liquid(水和烃类两个液相)

| 🢽 Simulation 1 - Aspen Plus V7.0 - aspenONE                                                                                                    |
|----------------------------------------------------------------------------------------------------|
| File Edit View Data Tools Run Plot Library Window Costing Help                                                                                                    |
| D ☞ 🖬 🚳 📾 🕺 🖬 ┩綸 🕨 💷 → ▷ 💌 = 📰 🖄 💽 🔵 🔍 🤇                                                                                                    |
|                                                                                                    |
| Setup Specifications - Data Browser                                                                                                    |
| ✓ Specifications ► ENG < ← → < All < >> □ △ △  ▲ △                                                                                                    |
| Setup 🔺 🗸 Global 🗸 Description   Accounting   Diagnostics                                                                                                    |
| ✓     Specificati       ✓     Simulation       ✓     Stream Cla       ✓     Substream       ✓     Costing Or   Input data: METCBA▼                                                                                                    |
| B       Stream Print       Output results:       METCBA▼       Input mode:       Steady-State         Custom Ur       Stream class:       CONVEN       Input mode:       Stream class:       CONVEN         Custom Ur       Flow basis:       Mass       Input mode:       Stream class:       Input mode:         Custom Ur       Stream class:       CONVEN       Input mode:       Flow basis:       Mass         Components       Ambient pressure:       14.69595       psi       Input mode:       Stream class:       Input mode:         Components       Valid phases:       Vannel inuid!       Input mode:       Input mode:       Input mode: |
| Image: Streams     Fine water:     Vapor-Topy       Image: Streams     Vapor-Liquid                                                                                                    |
| Mixers/Splitters     Separators     Heat Exchangers     Columns     Reactors     Manipulators     So                                                                                                    |
| For Help, pr C:\AspenTech\Aspen Plus V7.0 CAP Required Input Incomplete                                                                                                    |

## ※ 添加新的物性集。点击New进入下一步

| 💽 Simulation 1 - As | spen Plus V7.0 - a | aspenONE              |                        | <u> </u>                 |
|---------------------|--------------------|-----------------------|------------------------|--------------------------|
| File Edit View      | Data Tools R       | un Plot Library Windo | ow Costing Help        |                          |
|                     | à 🖻 🛍 🕺            | 🛛 🛃 🌨 🖛 乏 60°         | N>   💷   >   >   K 🔳 🖳 | 2 🔟 🛛 🖲 🔾 🚺              |
|                     |                    |                       |                        |                          |
|                     | - Coto Doto De     |                       |                        |                          |
| Properties Pro      | p-Sets - Data Bro  | owser                 |                        |                          |
| 💸 Prop-Sets         | - 🖻 😫              |                       | <                      | N⇒ <u>2</u> ∠ × 1        |
| 📄 📄 💮 Pro           | p-Sets 🔺 👘         | hiect manager         |                        |                          |
|                     | ALL-SI             | Name                  | Status                 |                          |
|                     | FAPP –             | ALL-SUBS              | Input Complete         | ·                        |
|                     | FTRUE              | FAPP                  | Input Complete         |                          |
|                     | HXDE!              | FTRUE                 | Input Complete         |                          |
|                     | LVOLF _            | HXDESIGN              | Input Complete         | -                        |
|                     | MASS               |                       | Input Complete         | -                        |
|                     | MOLE    _          | MASSCONC              | Input Complete         | -                        |
|                     | РН    -            |                       | Input Complete         | -                        |
| <b>1</b>            | SOLIN _            |                       |                        | -                        |
|                     | THERE -            |                       |                        | -                        |
|                     |                    |                       | Input Complete         |                          |
|                     |                    |                       | Input Complete         | <b>-</b>                 |
|                     | VLE                |                       |                        |                          |
|                     | VLLE               | New Edit              | Delete Copy            | ]                        |
|                     | VMOL               | Bename Hide           | Beveal Paste           |                          |
|                     |                    | Indo                  |                        |                          |
|                     |                    |                       |                        | ľ                        |
| For Help, pr        |                    | C:\AspenTech\Asp      | en Plus V7.0 CAP       | equired Input Incomplete |

(14)

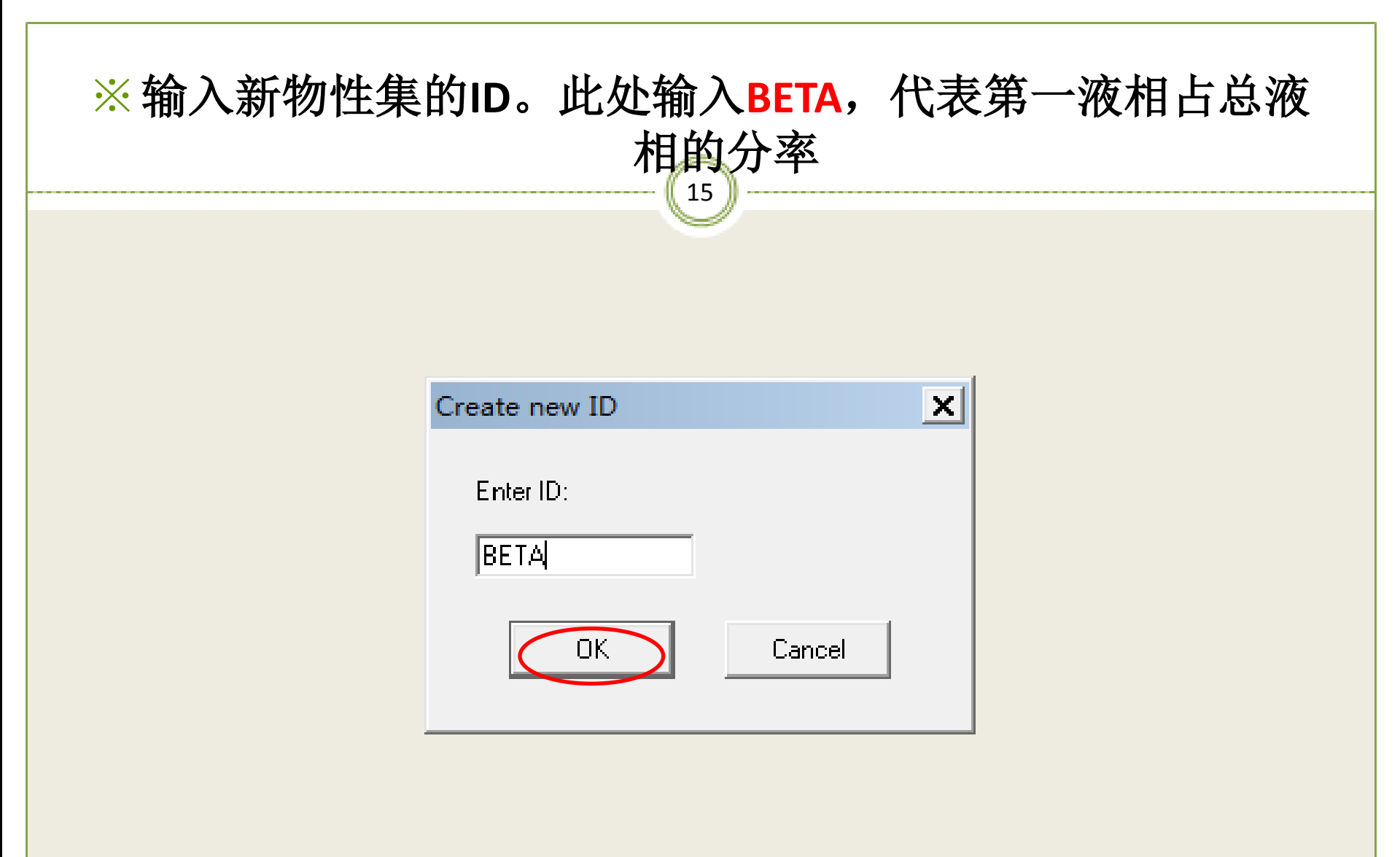

#### ※单击上图OK,出现下图窗口

> Physical properties选BETA

| 💽 Simulation 1 - Aspen Plus | V7.0 - aspenONE                                            |
|-----------------------------|------------------------------------------------------------|
| File Edit View Data To      | ols Run Plot Library Window Costing Help                   |
|                             | ◙ 🕺 🖬┽‱≒∢ຝຝ 🕨 💷 → ▷ ዞ 💷 🗟 🖾 💽 🔵 🔍                          |
| 448 E+#+                    |                                                            |
| Properties Prop-Sets BE     | TA - Data Browser                                          |
| 💞 BETA 💌 🖪                  |                                                            |
| 😑 💓 Prop-Sets 🔺             | ✓Properties Qualifiers                                     |
| ALL-SUBS                    |                                                            |
| 🝼 ВЕТА                      | Substream: MIXED                                           |
|                             | Properties                                                 |
|                             | Physical properties Units                                  |
|                             | BETA                                                       |
| VOLFLOW                     | ¥ BETA                                                     |
| MASSCON                     |                                                            |
|                             | BROMICRV                                                   |
| — 🧭 РН                      | BROMINE<br>C5V                                             |
| SOLINDEX_                   |                                                            |
|                             | CARBCRV<br>CARBON                                          |
|                             | CETANCRV                                                   |
| TXPORT                      | CE TANE<br>CE TANENO                                       |
|                             | CETANE-R<br>CETANE-R                                       |
| VLLE                        | CHRATIO                                                    |
| VMOLFLO                     | CHRATI-R                                                   |
| VMOLFRA(                    |                                                            |
|                             | Bulletin is to an analy formed son a monthly               |
| For Help, pr                | C:\AspenTech\Aspen Plus V7.0 CAP Required Input Incomplete |

16

| ※创建第二个物点 | 生集,输入ID为DEWBUB,代表混合物的露 |
|----------|------------------------|
|          | Create new ID          |
|          | Enter ID:<br>DEWBUB    |
|          | OK Cancel              |
|          |                        |

#### ※ Physical properties选TDEW和TBUB,分别代表混合物的 露点和泡点

18

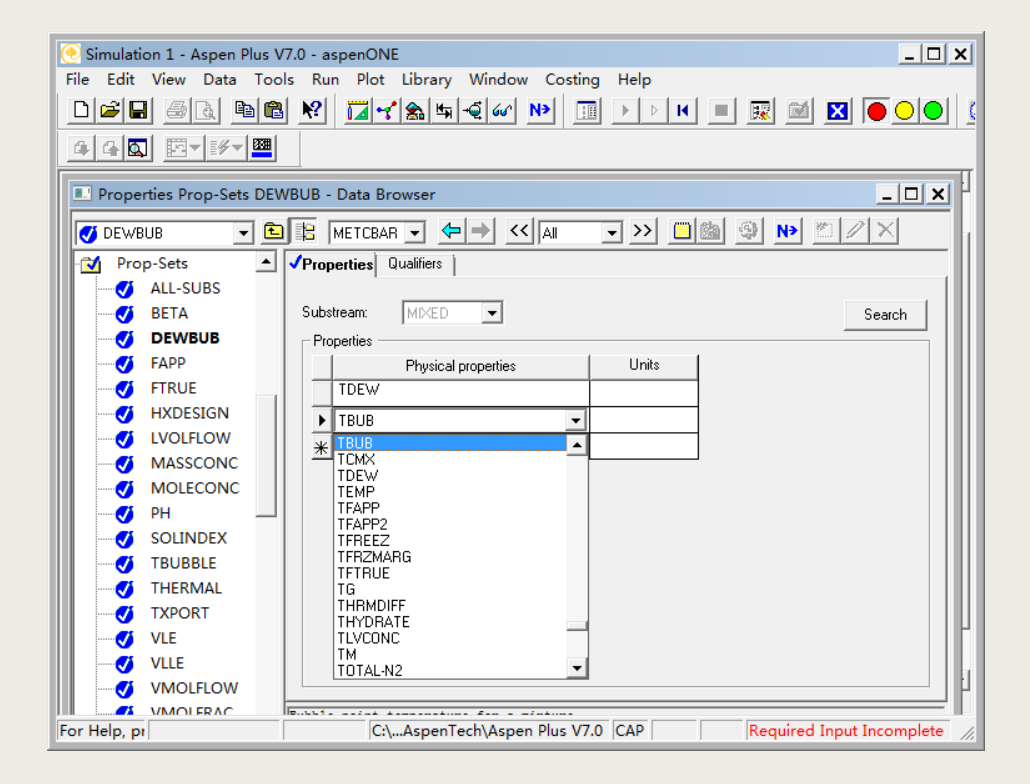

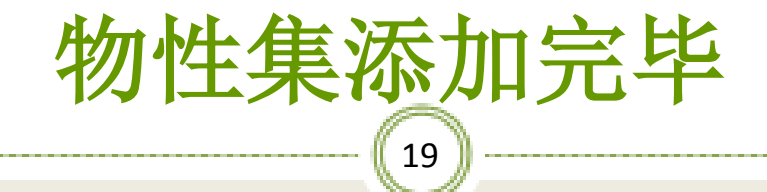

| 💽 Simulation 1 - Aspen Plus V7.0 - | aspenONE                                                  |                                                   | _ 🗆 ×                        |  |  |  |
|------------------------------------|-----------------------------------------------------------|---------------------------------------------------|------------------------------|--|--|--|
| File Edit View Data Tools I        | Run Plot Library Windo                                    | ow Costing Help                                   |                              |  |  |  |
|                                    | D≌∎ @& <b>№  № ™</b> • • • • <b>■ № № № № № № № № № №</b> |                                                   |                              |  |  |  |
| ◑                                  |                                                           |                                                   |                              |  |  |  |
| Properties Prop-Sets - Data B      | rowser                                                    |                                                   |                              |  |  |  |
| 🚷 Prop-Sets 🔹 🗈 😫                  |                                                           | << al ->> ((a) (a) (a) (a) (a) (a) (a) (a) (a) (a | N→ ≝ 2 × 1                   |  |  |  |
| 😋 Prop-Sets 🔺                      | Dbiect manager                                            |                                                   |                              |  |  |  |
| ALL-SUBS                           | Name                                                      | Status                                            |                              |  |  |  |
| BETA -                             | ALL-SUBS                                                  | Input Complete                                    | <b>▲</b>                     |  |  |  |
|                                    | BETA                                                      | Input Complete                                    |                              |  |  |  |
|                                    | DEWBUB                                                    | Input Complete                                    |                              |  |  |  |
| HXDESIGN                           | FAPP                                                      | Input Complete                                    | 1                            |  |  |  |
|                                    | FTRUE                                                     | Input Complete                                    |                              |  |  |  |
| MASSCONC                           | HXDESIGN                                                  | Input Complete                                    |                              |  |  |  |
| MOLECONC                           | LVOLFLOW                                                  | Input Complete                                    |                              |  |  |  |
| РН                                 | MASSCONC                                                  | Input Complete                                    |                              |  |  |  |
| SOLINDEX                           | MOLECONC                                                  | Input Complete                                    |                              |  |  |  |
| TBUBBLE                            | PH                                                        | Input Complete                                    | <b>▼</b>                     |  |  |  |
| THERMAL                            |                                                           |                                                   |                              |  |  |  |
|                                    | New Edit                                                  | Delete Copy                                       |                              |  |  |  |
|                                    | Rename Hide                                               | Reveal Paste                                      |                              |  |  |  |
| VMOLFLOW                           |                                                           |                                                   |                              |  |  |  |
|                                    |                                                           |                                                   |                              |  |  |  |
| For Help, pr                       | C:\AspenTech\Asp                                          | pen Plus V7.0 CAP                                 | equired Input Incomplete 🏾 🎢 |  |  |  |

#### ※ Setup/Report Options,点击Property Sets按扭添加物性集,这样结果报 告中会包括选择物性集的内容

| 🥑 Simulation 1 - Aspen Plus V7.0 - aspenONE                                                                                                    | <u> </u>         |
|----------------------------------------------------------------------------------------------------|------------------|
| File Edit View Data Tools Run Plot Library Window Costing Help                                                                                                    |                  |
| <b>▶ ▶ ▶ ▶ ▶ ► ■ ■ ■ ■ ■ ■ ■ ■ ■ ■</b>                                                                                                    |                  |
|                                                                                                    |                  |
| Dronerties Dron-Sate - Noto Browser                                                                                                    |                  |
| 📕 🗉 Setup Report Options - Data Browser                                                                                                    | <u>_ 🗆 ×</u>     |
| N         Image: Second Dytions         Image: Second Dytions         Image: Second |                  |
| 🕀 🗹 Units-Sets 🔺 General Flowsheet Block 🗸 Stream Property ADA                                                                                                    |                  |
| Custom Ur                                                                                                    |                  |
| Report Op 🔽 Generate a standard stream report 🔽 Include stream descriptions                                                                                                    |                  |
| Components                                                                                                    |                  |
| Properties Flow basis Fraction basis Stream format                                                                                                    |                  |
|                                                                                                    |                  |
| 📄 📝 Property N 🛛 🔽 Mass 🗖 Mass 💿 Standard (80 column)                                                                                                    |                  |
| 🗸 🗸 ELECN 🛛 🗖 Std.lig.volume 🗖 Std.lig.volume 🔿 Wide (132 column)                                                                                                    |                  |
| Estimation Sort streams alphanumerically                                                                                                    |                  |
| Molecular Components with zero flow or fraction                                                                                                    |                  |
| Property Set                                                                                                    |                  |
|                                                                                                    |                  |
| Analysis                                                                                                    |                  |
| Prop-Sets Stream Names Batch Uperation Supplementary Stream                                                                                                    |                  |
| ALL-SI                                                                                                    |                  |
| BETA                                                                                                    |                  |
|                                                                                                    |                  |
| For Hole n                                                                                                    | Input Incomplete |
| C:(Aspentech(Aspenteux) CAP Required                                                                                                    | input incomplete |

#### ※添加新创建的两个物性集BETA和DEWBUB

| Property Sets     Property sets                                                          | X                                               |
|------------------------------------------------------------------------------------------|-------------------------------------------------|
| Available property sets<br>FAPP<br>FTRUE<br>HXDESIGN<br>LVOLFLOW<br>MASSCONC<br>MOLECONC | Selected property sets           >>           < |
| Property set ID. Use List<br>new ID.                                                     | Close<br>to list existing IDs; or enter a       |

21

过程工程计算机应用基础

#### 指定组分 ₂₂ ▶输入WATER(水)、BENZENE(苯)、STYRENE(苯乙 烯)和EB(乙苯)

| 🦲 Simulation 1 - Aspen Plus V | 7.0 - aspenONE             |                       |             | _ 🗆 🗙               |
|-------------------------------|----------------------------|-----------------------|-------------|---------------------|
| File Edit View Data Too       | ls Run Plot Library Wind   | ow Costing Hel        | p           |                     |
|                               | <u>₩</u> <u>7</u> **       | r 🕨 💷 🕨               | > K 🔳 🔣 🛙   | 🛛 🗖 🔵 🔜 📓           |
|                               |                            |                       |             |                     |
| Components - Data Brows       | er                         |                       |             | _ 🗆 🗶 🗄             |
| Components 💌 💼                |                            | < AI - >>             |             |                     |
| 🥑 Costing O 🔺 🔹               | Selection Petroleum Noncor | iventional 🛛 🗸 Databa | nks         |                     |
| 🕀 🛅 Stream Pri                | - Define componente        |                       |             |                     |
| 🕀 🔂 Units-Sets                | Conservation Lange         |                       | Eormula I   |                     |
| 🥑 Custom Ur                   | WATER Conventions          |                       |             |                     |
| 🦪 🕖 🧭 Report Op               | BENZE-01 Conventions       |                       | Сене        |                     |
| 📄 💮 🏹 Components 🛄            | STYRE-01 Conventions       |                       |             |                     |
| Specificati                   | ETHYL 01 Conventions       |                       |             |                     |
| Assay/Bler                    | Liniteon Conventiona       |                       | Corrio-4    |                     |
| Light-End                     | <u>*</u>                   |                       |             |                     |
| 🕀 🛅 Petro Char                |                            |                       |             |                     |
| Pseudocor                     |                            |                       |             |                     |
| Attr-Comp                     |                            |                       |             |                     |
| Henry Con                     |                            |                       |             |                     |
| Moisture (                    |                            |                       |             |                     |
| UNIFAC G                      |                            |                       |             |                     |
| Comp-Grc                      |                            |                       |             |                     |
| Comp-List                     | Find Elec Wizard           | User Defined Rec      | rder Review |                     |
| Polymers                      |                            |                       |             |                     |
| For Help, pr                  | C:\AspenTech\As            | pen Plus V7.0 CAP     | Requir      | ed Input Incomplete |

指定物性方法

(23)<sup>y</sup>

#### ➤ 采用NRTL-RK物性方法

| C Simulation 1 - Aspen Plus V7.0 - aspenONE                                                                                                    | × |
|----------------------------------------------------------------------------------------------------|---|
| File Edit View Data Tools Run Plot Library Window Costing Help                                                                                                    |   |
| DP                                                                                                    | 4 |
|                                                                                                    |   |
| Properties Specifications - Data Browser                                                                                                    | T |
| 🕑 Specifications 🔻 🖻 🖹 💽 🗢 🏷 All 🗣 >> 🔲 🏙 🗐 N 🖄 🖉                                                                                                    |   |
| Units-Sets 🔺 🖌 Global Flowsheet Sections Referenced                                                                                                    |   |
| Custom Units     Property methods & models       Report Options     Process type:       ALL     NRTL-RK                                                                                                    |   |
| Properties Base method: NRTL-RK _ Modify property models                                                                                                    |   |
| ✓ Specifications       Henry components:       NRTL-RK<br>NRTLSAC         ✓ Property Methods       Petroleum calculatio         ✓ CHAO-SEA       Petroleum calculatio         ✓ ELECNRTL       Petroleum calculatio         ✓ ILLERK       Petroleum calculatio         ✓ ELECNRTL       Value r solubility:         ✓ NRTL-RK       Electrolyte calculatic         Estimation       POLYSR T         Molecular Structure       POLYSRF         ✓ Parameters       POLYSR K         POLYUFV       POLYSR K         POLYUFV       POLYUFV         POLYUFV       POLYUFV         PADMUD-1       PR-BM |   |
| GMSHXL-1                                                                                                    | Ч |
| For Help, pr C:\AspenTech\Aspen Plus V7.0 CAP Required Input Incomplete C:\AspenTech\Aspen Plus V7.0 CAP                                                                                                    | 4 |

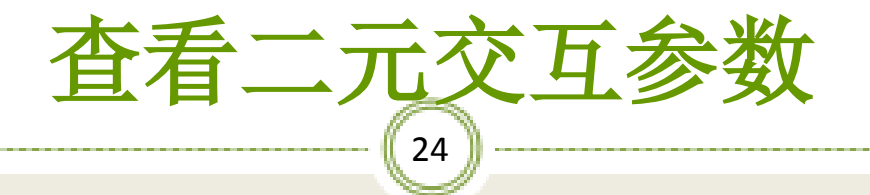

| 💽 Simulation 1 - Aspen Plus V7.0 | - aspenONE            |                                              |                 |              |                  | _ 🗆 🗙      |
|----------------------------------|-----------------------|----------------------------------------------|-----------------|--------------|------------------|------------|
| File Edit View Data Tools        | Run Plot Libra        | ry Window (                                  | Costing Help    |              |                  |            |
|                                  | 😢 🖬 🛃                 | \$\$ <b>•</b> € 60 N>                        |                 | K 🔳 🔣        | 🔟 🔀 🖲            |            |
| ⊈₄◙ छर⊮र                         |                       |                                              |                 |              |                  |            |
| Properties Parameters Binary     | Interaction NRTL-:    | 1 (T-DEPENDEN                                | T) - Data Brows | er           | _                |            |
| 🍼 NRTL-1 🔽 🗈 🖹                   | ENG 💌                 | <b>⇒                                    </b> | <b>~</b> >>     |              | N) 🖉 🖉 🗙         |            |
| 🦪 🗸 Specificati 🔺 🗸 In           | put 🗸 Databanks       |                                              |                 |              |                  |            |
| Property N                       | Parameter: NRTL       |                                              | Data set: 1     | Dechem       | a                |            |
| 🗄 💼 Estimation 📔                 | Femperature-depender  | nt binary parameters                         |                 | ,            |                  |            |
| 🕀 💼 Molecular                    |                       |                                              |                 |              |                  |            |
| Parameter                        | Component i           |                                              | WATER -         | BENZE-01 -   |                  |            |
|                                  |                       | BENZE-UI                                     | F               |              |                  |            |
|                                  | Courses               | LLE-ASPEN                                    | '<br>LLE-ASPEN  | '<br>VIE-BK  | LLE-ASPEN        | -          |
|                                  | AU                    | 151 8580629                                  | 163.3216727     | 0.0          | 1.005837000      |            |
|                                  | - AJI                 | 49.63587171                                  | -191.7173964    | 0.0          | -10.50497000     |            |
|                                  | BIJ                   | -10717.75269                                 | -10215.11854    | -459.8684963 | 4068.025167      |            |
|                                  | BJI                   | 1064.461671                                  | 18976.62639     | 699.7426144  | 8025.463736      |            |
|                                  | CIJ                   | .2000000000                                  | .200000000      | .3000000000  | .200000000       | -          |
|                                  |                       | •                                            |                 |              | ►<br>►           |            |
|                                  |                       |                                              |                 |              |                  |            |
|                                  | Estimate missing para | ameters by UNIFAC                            |                 | Se           | arch Swa         | P          |
|                                  |                       |                                              |                 |              |                  | Iľ         |
| For Help, pr                     | C:\Aspe               | nTech\Aspen Pl                               | us V7.0 CAP     | Re           | quired Input Inc | omplete // |

# 指定HCLD-IN物流

#### > 温度20℃、压力10 bar、流量60000 kg/h水

| 🥑 Simulation 1 - Aspen Plus | V7.0 - aspenONE                                                                                                    |
|-----------------------------|----------------------------------------------------------------------------------------------------|
| File Edit View Data To      | ols Run Plot Library Window Costing Help                                                                                                    |
|                             | Ŋĸ                                                                                                    |
|                             |                                                                                                    |
| Stream HCLD-IN (MATER       | IAL) Input - Data Browser                                                                                                    |
| 🍼 Input 🗨 🖻                 |                                                                                                    |
| WXAF-                       | Specifications       Flash Uptions       PSD       Component Attr.       EU Uptions       Costing         Substream name:       ✓       Ref Temperature         State variables       ✓       MiXED       ✓         Temperature       ✓       MiXED       ✓         10       bar       ✓       Component       Value         WATER       60000       BENZE-01       0         StyrRE-01       0       STYRE-01       0         Total flow:       Mole       ✓       ETHYL-01       0         Total:       50000       Total:       50000       ETHYL-01 |
|                             | [ [                                                                                                    |
| For Help, pr                | C:\AspenTech\Aspen Plus V7.0 CAP Required Input Incomplete                                                                                                    |

过湿工湿计算机应用基础

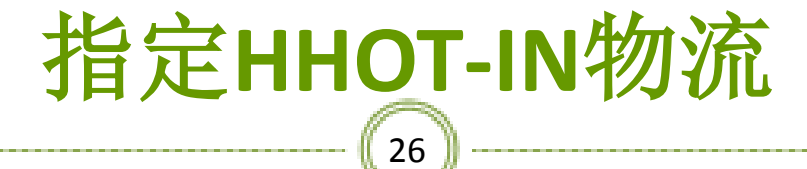

#### > 温度200℃、压力4 bar、流量10000 kg/h、质量百分组成: 50 wt%苯、20%苯乙烯、20%乙苯和10%水

| 🦲 Simulation 1 - Aspen Plus | /7.0 - aspenONE                                                             |
|-----------------------------|-----------------------------------------------------------------------------|
| File Edit View Data Too     | ols Run Plot Library Window Costing Help                                    |
|                             | \$ ፼ <mark>፼</mark> ┽₷≒€ጬ № ፬ ▶ ▷ ዞ ■ ℝ थ <b>⊠ ⊝ ○ ○</b>                    |
|                             |                                                                             |
| Stream HHOT-IN (MATER       | AL) Input - Data Browser                                                    |
| 🍼 Input 🗨 🖻                 |                                                                             |
| VLLE 🔺                      | Specifications Flash Options   PSD   Component Attr.   EO Options   Costing |
| VMOLFLOW                    | Substream name: VIXED                                                       |
| WAPP                        | State variables Composition                                                 |
| WXAPP                       | Temperature Mass-Frac 🗸                                                     |
| XTRUE                       | 200 C Value                                                                 |
| 🛅 Advanced                  |                                                                             |
| Routes                      | PressureBENZE-0105                                                          |
| User Paramete               | 4 bar STYRE-01 0.2                                                          |
| NC Props                    | ETHYL-01 0.2                                                                |
| Tabpoly                     | Total flow: Mass                                                            |
| User Propertie              | 10000 kg/hr 💌                                                               |
| CAPE-OPEN Packag            |                                                                             |
| Flowsheet                   | Solvent:                                                                    |
| Streams                     |                                                                             |
| HCLD-IN                     |                                                                             |
| HCLD-OUT                    | Total: 1                                                                    |
| HHOT-IN                     |                                                                             |
| Input                       |                                                                             |
| For Help, pr                | C:\AspenTech\Aspen Plus V7.0 [CAP]   Required Input Incomplete              |

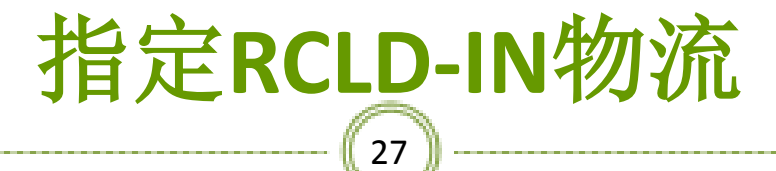

> 温度20℃、压力10 bar、流量60000 kg/hr水

| 🥑 Simulation 1 - Aspen Plus \ | /7.0 - aspenONE                                                                        | _ 🗆 🗙      |
|-------------------------------|----------------------------------------------------------------------------------------|------------|
| File Edit View Data Too       | ols Run Plot Library Window Costing Help                                               |            |
|                               | \$ № <mark>  ⊒ -{ ≳ ≒</mark> -€ @ №   <u>III →  &gt;  </u> =   <b>R</b>   ⊠   <b>●</b> |            |
|                               |                                                                                        |            |
| Stream RCLD-IN (MATERIA       | AL) Input - Data Browser                                                               |            |
| 🍼 Input 💌 🖿                   |                                                                                        |            |
| 🛅 Advanced 🔺                  | Specifications Flash Options PSD Component Attr. ED Options Costing                    |            |
| Routes<br>User Paramete       | Substream name: VMIXED Ref Temperature                                                 |            |
|                               | State variables Composition                                                            |            |
| Tabpoly                       | Temperature Mass-Flow kg/hr                                                            |            |
| User Propertie:               | 20 C V Value                                                                           |            |
| CAPE-OPEN Packag              |                                                                                        |            |
| Flowsheet                     | Pressure                                                                               |            |
| Streams                       | 10 bar STYRE-01 0                                                                      |            |
| MCLD-IN                       | ETHYL-01 0                                                                             |            |
| HCLD-OUT                      | Total flow: Mole                                                                       |            |
| MHOT-IN                       | kmol/hr 💌                                                                              |            |
| HHOT-OUT                      |                                                                                        |            |
| C-TRANS                       | Solvent:                                                                               |            |
| RCLD-IN                       |                                                                                        |            |
|                               |                                                                                        |            |
| Results                       | Total: 60000                                                                           |            |
| EO Variables                  |                                                                                        | P          |
| Custom Stream                 | late you type the component flow fraction or concentration. See Hein                   |            |
| For Help, pr                  | C:\AspenTech\Aspen Plus V7.0 CAP Required Input Incom                                  | mplete 🏼 🎢 |

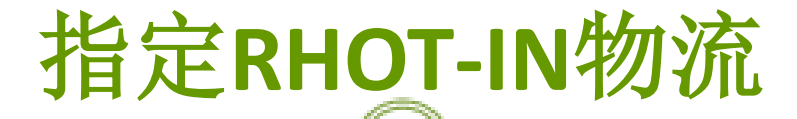

28

> 温度200℃、压力4 bar、流量10000 kg/hr、质量百分组成: 50 wt%苯、20%苯乙烯、20%乙苯和10%水

| 🢽 Simulation 1 - Aspen Plus V | /7.0 - aspenONE                                                     |
|-------------------------------|---------------------------------------------------------------------|
| File Edit View Data Too       | ols Run Plot Library Window Costing Help                            |
|                               | ▌▓ <mark>▕◪┽</mark> ଈ螨◀縱》Ņ╶◨▶▷ዞ ■ ℝ थ <b>⊵</b> ♀♀                   |
|                               |                                                                     |
| Stream RHOT-IN (MATERI        | AL) Input - Data Browser                                            |
| 🍼 Input 🖵 🖭                   |                                                                     |
| User Paramete                 | Specifications Flash Options PSD Component Attr. E0 Options Costing |
| NC Props                      | Substream name: VIXED                                               |
| User Propertie                | State variables Composition                                         |
| CAPE-OPEN Packag              | Temperature Mass-Frac 💌                                             |
| Flowsheet                     | 200 C Value                                                         |
| Streams                       |                                                                     |
| HCLD-IN                       | Pressure                                                            |
| HCLD-OUT                      | 4 bar STYRE-01 0.2                                                  |
| HHOT-IN                       | ► ETHYL-01 0.2                                                      |
| 🛅 ннот-оит                    | Total flow: Mass                                                    |
| Q-TRANS                       | 10000 kg/hr 💌                                                       |
| RCLD-IN                       |                                                                     |
| RCLD-OUT                      | Solvent:                                                            |
| RHOT-IN                       |                                                                     |
|                               |                                                                     |
| Results                       | Total: 1                                                            |
| EO Variables                  |                                                                     |
| Custom Stream                 |                                                                     |
| For Help, pr                  | C:\AspenTech\Aspen Plus V7.0  CAP      Required Input Incomplete    |

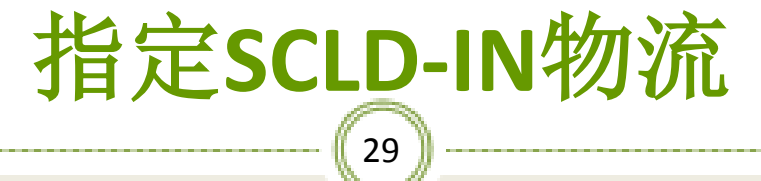

#### ▶ 温度20℃、压力10 bar、流量60000 kg/h水

| 🥑 Simulation 1 - Aspen Plus V | /7.0 - aspenONE                                                     |
|-------------------------------|---------------------------------------------------------------------|
| File Edit View Data Too       | ols Run Plot Library Window Costing Help                            |
|                               | ଏ <mark>ଝା⊠≺</mark> ‱≒€∽∾ ⊡ ▶▷ዞ = ℝ ⊠ ⊠ <mark>●○●</mark> ଏ          |
|                               |                                                                     |
| Stream SCLD-IN (MATERIA       | LL) Input - Data Browser                                            |
| 🍼 Input 🖵 主                   |                                                                     |
| Tabpoly 🔺                     | Specifications Flash Options PSD Component Attr. EO Options Costing |
| User Propertie:               |                                                                     |
| CAPE-OPEN Packag              | Substream name: VMIXED I Her Temperature                            |
| Flowsheet                     | State variables Composition                                         |
| Streams                       | Temperature Mass-Flow kg/hr                                         |
| HCLD-IN                       | 20 C  Component Value                                               |
| HCLD-OUT                      | WATER 60000                                                         |
| HHOT-IN                       | Pressure BENZE-01 0                                                 |
| 🛅 ННОТ-ОUТ                    | 10 bar STYRE-01 0                                                   |
| Q-TRANS                       | ▶ ETHYL-01 0                                                        |
| RCLD-IN                       | Total flow: Mole                                                    |
| RCLD-OUT                      | kmol/hr 💌                                                           |
| RHOT-IN                       |                                                                     |
| RHOT-OUT                      | Solvent:                                                            |
| SCLD-IN                       |                                                                     |
| 🥑 Input                       |                                                                     |
| Results                       | Total: 60000                                                        |
| EO Variables                  |                                                                     |
| Custom Stream                 |                                                                     |
| For Help, pr                  | C:\AspenTech\Aspen Plus V7.0  CAP   Required Input Incomplete       |

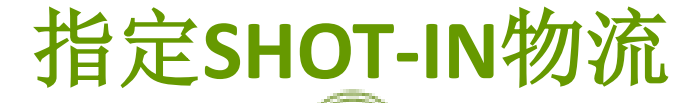

30

#### > 温度200℃、压力4 bar、流量10000 kg/h、百分组成: 50 wt%苯、20%苯乙烯、20%乙苯和10%水

| 🦲 Simulation 1 - Aspen Plus V | /7.0 - aspenONE□ ×                                                   |
|-------------------------------|----------------------------------------------------------------------|
| File Edit View Data Too       | ols Run Plot Library Window Costing Help                             |
|                               | 』♥ <mark>◪┽為</mark> ≒∢๙ № ▣ ♪ ▷ K = ℝ ⊠ ⊠ <b>● ○ ●</b> [             |
|                               |                                                                      |
| Stream SHOT-IN (MATERI        | AL) Input - Data Browser                                             |
| 🍼 Input 📼 🖻                   |                                                                      |
| CAPE-OPEN Packag              | ✓Specifications Flash Options PSD Component Attr. EO Options Costing |
| Flowsheet                     |                                                                      |
| Streams                       | Substream name: V MIXED Ref Temperature                              |
| HCLD-IN                       | State variables Composition                                          |
| HCLD-OUT                      | Temperature Mass-Frac V                                              |
| MHOT-IN                       | 200 C  Component Value                                               |
| 🛅 ННОТ-ОИТ                    | WATEB 0.1                                                            |
| Q-TRANS                       | Pressure BENZE-01 0.5                                                |
| RCLD-IN                       | 4 bar STYRE-01 0.2                                                   |
| RCLD-OUT                      | ETHYL-01 0.2                                                         |
| RHOT-IN                       | Total flow: Mass                                                     |
| RHOT-OUT                      | 10000 kg/hr 💌                                                        |
| SCLD-IN                       |                                                                      |
| SCLD-OUT                      | Solvent:                                                             |
| SHOT-IN                       |                                                                      |
| 🦪 🕖 Input                     |                                                                      |
| Results                       | Total: 1                                                             |
| EO Variables                  |                                                                      |
| Custom Stream                 |                                                                      |
| For Help, pr                  | C:\AspenTech\Aspen Plus V7.0  CAP Required Input Incomplete          |

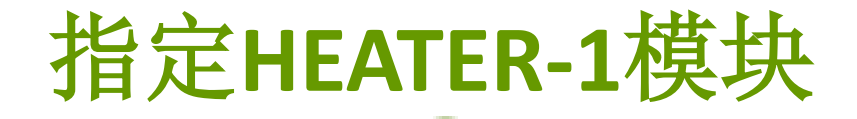

31

#### ➤ 压降0,注意有效相为Vapor-Liquid-Liquid

| Simulation 1 - Aspen Plus V7.0 - aspenONE                          | _   <b>_</b>   × |
|--------------------------------------------------------------------|------------------|
| File Edit View Data Tools Run Plot Library Window Costing Help     |                  |
| DE 50 10 1 1 1 1 1 1 1 1 1 1 1 1 1 1 1 1 1                         |                  |
|                                                                    |                  |
| Block HEATER-1 (Heater) Input - Data Browser                       | IX               |
|                                                                    |                  |
| RHOT-IN Specifications Flash Options Utility                       |                  |
| The continue                                                       |                  |
| SCLD-IN                                                            |                  |
| SCLD-OUT                                                           |                  |
| SHOT-IN                                                            |                  |
| SHOT-OUT                                                           | - 111            |
| Blocks                                                             |                  |
| HEATER-1                                                           | - 111            |
| Input                                                              | - 111            |
| Hcurves                                                            | - 111            |
| Dynamic                                                            | - 111            |
| Block Options                                                      | - 111            |
| Results                                                            | - 111            |
| EO Variables                                                       | - 111            |
|                                                                    |                  |
| Spec Groups                                                        |                  |
|                                                                    |                  |
|                                                                    |                  |
| For Help, pt C:\AspenTech\Aspen Plus V7.0 CAP Required Input Incon | nplete           |

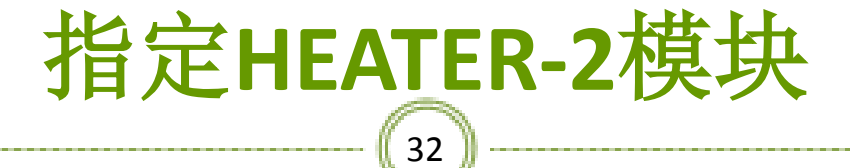

#### ➤ 压降0、烃出口气化分率0,有效相为Vapor-Liquid-Liquid

| File Edit View Data Tools Run Plot Library Window Costing Help     Image: Image: Im                                                                                                    | 🥑 Simulation 1 - Aspen Plus V7.0 - aspenONE                    | <u> </u>     |
|----------------------------------------------------------------------------------------------------|----------------------------------------------------------------|--------------|
| Image: Second Stream     Image: Second Stream     Image: Stream Results     Image: Stream Results                                                                                                    | File Edit View Data Tools Run Plot Library Window Costing Help |              |
| Block HEATER-2 (Heater) Input - Data Browser  Flash Specifications  Flash Options  HeatER-1  Flash specifications  Valid phases  HEATER-1  HeatER-2  Dynamic  Block Options  Results  ED Variables  ED Variables  Fate way treat the nyreserve discultar united measure of walks Of measure dram  Fate way treat the nyreserve discultar united measure of walks Of measure dram  Fate way treat the nyreserve discultar united measure of walks Of measure dram  Fate way treat the nyreserve discultar united measure of walks Of measure dram  Fate way treat the nyreserve discultar united measure of walks Of measure dram  Fate way treat the nyreserve discultar united measure of walks Of measure dram  Fate way treat the nyreserve discultar united measure of walks Of measure dram  Fate way treat the nyreserve discultar united measure of walks Of measure dram  Fate way treat the nyreserve discultar united measure of walks Of measure dram  Fate way treat the nyreserve discultar united measure of walks Of measure dram  Fate way treat the nyreserve discultar united measure of walks Of measure dram  Fate way treat the nyreserve discultar united measure of walks Of measure dram  Fate way treat the nyreserve discultar united measure of walks Of measure dram  Fate way treat the nyreserve discultar united measure of walks Of measure dram  Fate way treat the nyreserve discultar united measure of the nyreserve discultar united measure of the nyreserve discultar unit                                                                                                    |                                                                | 3 💽 🔿 💽 🕻    |
| Block HEATER-2 (Heater) Input - Data Browser      X         Input       Image: Constraint - Constraint -                                                                                                    |                                                                |              |
| Input   RHOT-OUT   ScLD-IN   ScLD-IN   ScLD-OUT   SHOT-IN   Pressure   Vapor fraction   Pressure   Ubar   HEATER-1   HEATER-2   Vapor fraction   Vapor fraction   Ophamic   Dynamic   Dota   Block Options   Results   E EO Variables   Spec Groups   Ports   Stream Results   Custom Stream                                                                                                    | Block HEATER-2 (Heater) Input - Data Browser                   |              |
| RHOT-OUT       ▲         SCLD-IN       Scld-out         SCLD-OUT       Flash specifications         SHOT-IN       Pressure         SHOT-OUT       Pressure         Blocks       Valid phases         HEATER-1       Valid phases         HEATER-2       Valid phases         Block Options       Results         Block Options       Results         Block Options       Results         EO Variables       EO Input         Spec Groups       Ports         Stream Results       Flast pressure absolute unite: outlat pressure for pairs outlat pressure for pairs         Drots       Stream Results         Custom Stream       Flast pressure absolute unite: outlat pressure for pairs                                                                                                    |                                                                |              |
| SCLD-IN         SCLD-OUT         SHOT-IN         SHOT-OUT         Blocks         HEATER-1         HEATER-2         Imput         HCurves         Dynamic         Block Options         Results         EO Input         Spec Groups         Ports         Stream Results         Custom Stream         Input         Text wout tong the processorie alternints: outlat processorie 15 using 10: processorie dom                                                                                                    | RHOT-OUT Specifications Flash Options Utility                  |              |
| SCLD-OUT<br>SHOT-IN<br>SHOT-OUT<br>Blocks<br>HEATER-1<br>HEATER-2<br>↓ AspenTachons<br>Custom Stream<br>For Helm Securits<br>Later you tong the processing displayed input for processing down<br>For Helm Secure 2010<br>Later you tong the processing displayed input for processing down<br>For Helm Stream<br>For Helm Stream<br>For Helm Stream<br>For Helm Stream<br>Later you tong the processing displayed input for processing down<br>Later you tong the processing displayed input for processing down<br>For Helm Stream<br>For Helm Stream | SCLD-IN                                                        |              |
| SHOT-IN   SHOT-OUT   Blocks   HEATER-1   HEATER-2   Input   Heares   Dynamic   Block Options   Results   E EO Variables   E EO Input   Spec Groups   Ports   Stream Results   Custom Stream                                                                                                    |                                                                |              |
| SHOT-OUT       Blocks         Imput       Valid phases         Imput       Formation         Imput       Formation         <                                                                                                    | SHOT-IN                                                        |              |
| Blocks                                                                                                    | SHOT-OUT                                                       |              |
| HEATER-1<br>HEATER-2<br>HEATER-2<br>HEATER-2<br>Dynamic<br>Block Options<br>Results<br>ED Input<br>Spec Groups<br>Ports<br>Stream Results<br>Custom Stream                                                                                                    | Blocks                                                         |              |
| HEATER-2 Input Hcurves Ø Dynamic Ø Block Options Results Ø EO Input Ø EO Input Ø Spec Groups Ports Stream Results If ate you type the pressure absolute unity; outlat pressure if usine ) 0; pressure drop For Helm Stream For Helm Stream For Hel                                                                                                    | HEATER-1                                                       |              |
|                                                                                                    | HEATER-2                                                       |              |
| Hcurves     Dynamic     Dynamic     Block Options     Results     EO Variables     EO Input     Spec Groups     Ports     Stream Results     Custom Stream     If are your type the pressure absolute unite: outlat pressure if usine 2.0: pressure drop                                                                                                    | Input                                                          |              |
| Dynamic     Dynamic     Block Options     Results     EV Variables     Sec Groups     Ports     Stream Results     Custom Stream     If are your type the pressure absolute unite: outlat pressure if usine 2.0: pressure drop                                                                                                    | Hcurves                                                        |              |
| Block Options     Results     Events     Events     Spec Groups     Ports     Stream Results     Custom Stream     If are your type the pressure absolute uniter outlat pressure if using 2.0: pressure drop                                                                                                    | Vynamic                                                        |              |
|                                                                                                    | Block Options                                                  |              |
| C EO Vanables         Ø EO Input         Ø Spec Groups         Ports         Stream Results         Custom Stream         If ate your type the pressure absolute units; outlet pressure (f) usine ) 0; pressure drop         For Help op                                                                                                    | Results                                                        |              |
| EO Input     Spec Groups     Ports     Custom Stream     If are your type the pressure absolute uniter outlat pressure (f) yields (c) pressure dyon     For Heln pr                                                                                                    | EO Variables                                                   |              |
| Spec Groups     Ports     Stream Results     Custom Stream     If are your type the pressure absolute uniter outlat pressure (f) yielde () or pressure dypen     For Help or                                                                                                    |                                                                |              |
| For Help or                                                                                                    | Spec Groups                                                    |              |
| Stream Results     Custom Stream     If are your type the pressure discrimination of the pressure of the pressure of the                                                                                                    |                                                                |              |
| III I UISTOM NIFEAM III ate you type the praceure Abeniute uniter outlat praceure if value > 0; praceure dron III<br>For Help, pr                                                                                                    |                                                                |              |
|                                                                                                    | For Help of C. AspenTech\Aspen Plus V7.0 CAP                   | nessure drop |

# 指定RHEATX模块(1)

#### > 选Shortcut(简捷法)、Countcurrent(逆流)、指定Hot stream outlet vapor fraction(热物流出口气化分率)为0

| 🥑 Simulation 1 - Aspen Plus                                                                                                    | V7.0 - aspenONE                                                                                                    |
|----------------------------------------------------------------------------------------------------|----------------------------------------------------------------------------------------------------|
| File Edit View Data To                                                                                                    | ols Run Plot Library Window Costing Help                                                                                                    |
|                                                                                                    | ª♥ <mark>™~</mark> ‱≒∢∽№ ≡▶▶ዞ = ℝ ≤ <b>≥</b> ○● (                                                                                                    |
| 🗿 🗛 💽 🛛 🖾 🖛 🏧                                                                                                    |                                                                                                    |
| Block RHEATX (HeatX) Se                                                                                                    | tup - Data Browser                                                                                                    |
| 🍼 Setup 💌 主                                                                                                    |                                                                                                    |
| 🚽 🍼 Setup 🔺                                                                                                    | ✓Specifications LMTD   Pressure Drop ✓U Methods   Film Coefficients   Utilities                                                                                                    |
| Options     DR Options     EDR Options     EDR Browser     Geometry     Hot Hcurves     Cold Hcurves     User Subroutin     Oynamic     Block Options     Thermal Result | Calculation  Shottcut  C Shell&Tube  AifCooled  Plate  Hetran  Aerotran  Transfer UA  C TASC  Type: Design  Exchanger Type: Heat exchanger  Type: Design  C to shottcut  D Shottcut  D Sho |
| Geometry Resu                                                                                                    | Exchanger specification                                                                                                    |
| EDR Shell&Tub                                                                                                    | Value: 0                                                                                                    |
| EDR AirCooled                                                                                                    | Exchanger area:                                                                                                    |
| EDR Plate Resu                                                                                                    | Constant IIA:                                                                                                    |
| EO Variables                                                                                                    | Minimum temperature approach:                                                                                                    |
| EO Input                                                                                                    |                                                                                                    |
| Spec Groups                                                                                                    |                                                                                                    |
| Eor Holp, py                                                                                                    | Illise shortout calculations                                                                                                    |
| For neip, pr                                                                                                    | Required input incomplete                                                                                                    |

# 指定RHEATX模块(2)

34

#### > U Methods (Calculation method for the overall heat transfer coefficient) 采用默认值Phase specfic values

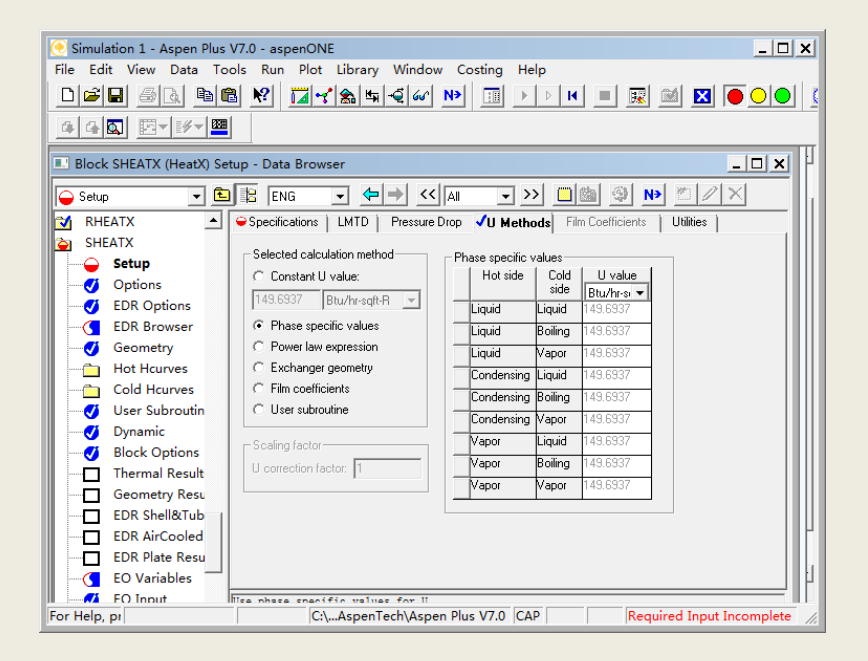

# 指定SHEATX模块(1)

35

> 选Detailed(严格法)、热端Shell(壳程)、冷端Tube(管程)、
 Countcurrent(逆流)、指定Hot stream outlet vapor fraction(热物 流出口气化分率)为0

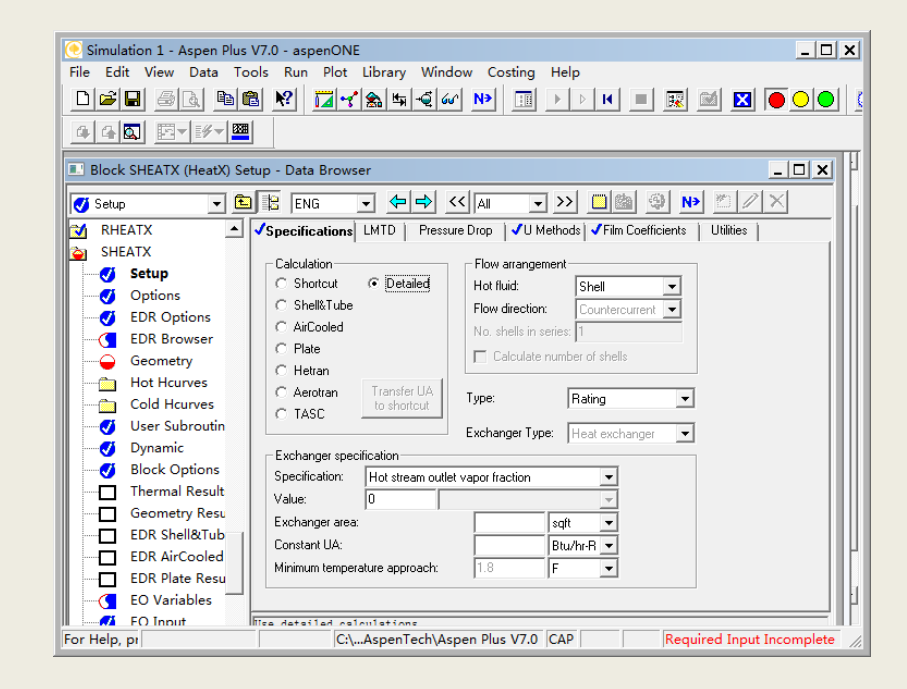

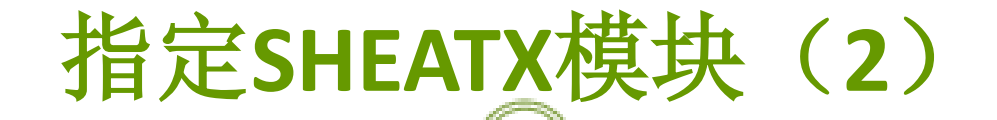

36

#### > U Methods采用默认值Exchanger geometry

| Image: Simulation 1 - Aspen Plus V7.0 - aspenONE                                    |
|-------------------------------------------------------------------------------------|
| File Edit View Data Tools Run Plot Library Window Costing Help                      |
| _ <b>_ </b>                                                                         |
|                                                                                     |
| Block SHEATX (HeatX) Setup - Data Browser                                           |
|                                                                                     |
| RHEATX  A Specifications LMTD Pressure Drop JU Methods JFilm Coefficients Utilities |
| SHEATX                                                                              |
| Selected calculation method                                                         |
| Options Constant U value:                                                           |
| EDR Options                                                                         |
| EDR Browser C Phase specific values                                                 |
| Geometry C Power law expression                                                     |
| Hot Hcurves C Exchanger geometry                                                    |
| Cold Hourves C Film coefficients                                                    |
|                                                                                     |
| 🗾 🥑 Dynamic                                                                         |
| Jest Control Scaling factor                                                         |
| Thermal Result U correction factor: 1                                               |
| Geometry Resu                                                                       |
| EDR Shell&Tub                                                                       |
| EDR AirCooled                                                                       |
| EDR Plate Resu                                                                      |
| EO Variables                                                                        |
| FO Input Palaulata II from avohangar ganmatry                                       |
| For Help, pt C:\AspenTech\Aspen Plus V7.0 CAP Required Input Incomplete //          |
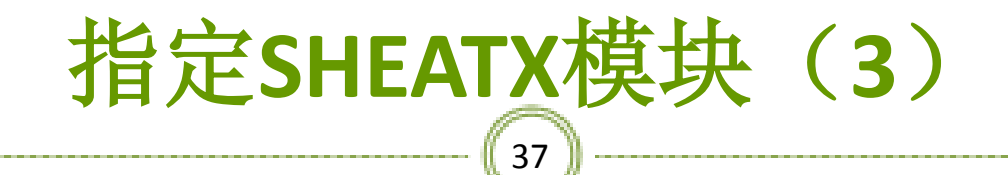

#### Film Coefficients (Calculation method for the hot and cold stream film coefficients) 采用默认值

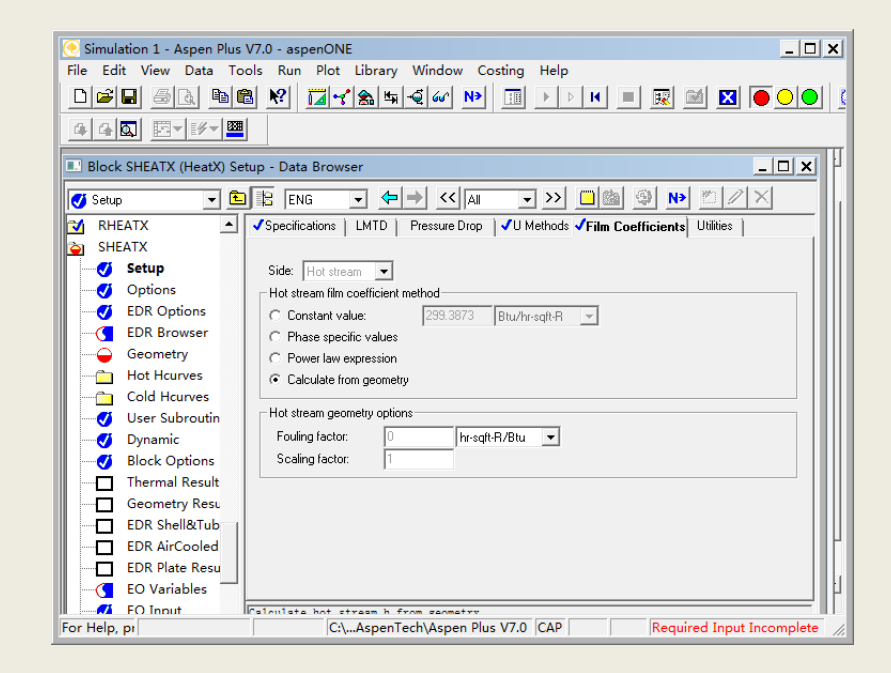

### 设定Blocks/ SHEATX /geometry选项

38

#### > 右边的Shell页面中壳程直径1m,管程数为1

| 💽 Simulatio  | on 1 - Aspen Plus V7 | .0 - aspenONE                                                                |                    | _ <b>_</b> ×                            |  |  |  |
|--------------|----------------------|------------------------------------------------------------------------------|--------------------|-----------------------------------------|--|--|--|
| File Edit    | View Data Tools      | Run Plot Library Wind                                                        | low Costing Help   |                                         |  |  |  |
|              |                      | <u>N?</u> <u>I</u> <del>'</del> <u>s</u> <u>s</u> <u>s</u> <u>s</u> <u>s</u> | r 🕨 💷 🕨 🗵          | 🛏 🔳 🔜 🔛 💽 💽 🚺                           |  |  |  |
| 440          |                      |                                                                              |                    |                                         |  |  |  |
| 💷 Block SH   | HEATX (HeatX) Geon   | netry - Data Browser                                                         |                    |                                         |  |  |  |
| Geometry     | , 🔹 🛍                |                                                                              | < <a>Ali</a> >> [] |                                         |  |  |  |
| 対 RHEAT      | rx 🔺 🗸               | Shell 🗣 Tubes Tube Fins 🌳                                                    | Baffles 👄 Nozzles  |                                         |  |  |  |
| 資 SHEAT      | x                    | Chall side a sussessment                                                     |                    |                                         |  |  |  |
| - 🍼 Se       | etup                 | TEMA shell type:                                                             | E - One pass shell | -                                       |  |  |  |
| - 🍼 OI       | ptions               | No. of tube passes:                                                          | 1                  | ╡                                       |  |  |  |
| EC           | DR Options           | Exchanger orientation:                                                       | Horizontal         | -                                       |  |  |  |
| EC           | DR Browser           | Number of sealing strip pairs:                                               |                    |                                         |  |  |  |
|              | eometry              | Direction of tubeside flow:                                                  | l lo               | -                                       |  |  |  |
| — 🛅 Но       | ot Hcurves           | Inside shell diameter                                                        | 1 meter            | ÷                                       |  |  |  |
| - <u>C</u>   | old Hcurves          | Shell to bundle clearance:                                                   | meter              | ÷                                       |  |  |  |
| Us 🚫 Us      | ser Subroutin        | Crossflow tubeside mixing:                                                   | lineter .          | 글                                       |  |  |  |
| 🔰 💙 Dy       | ynamic               | Crossflow aboliside mixing.                                                  |                    |                                         |  |  |  |
|              | lock Options         | Musches of shalls is savies                                                  |                    |                                         |  |  |  |
|              | hermal Kesult        | Number of shells in series:                                                  |                    | 극                                       |  |  |  |
|              | DD Challertuk        | Number or shells in parallel:                                                | 1                  | -                                       |  |  |  |
|              |                      |                                                                              |                    |                                         |  |  |  |
|              | DR Plate Recu        |                                                                              |                    |                                         |  |  |  |
|              | O Variables          |                                                                              |                    |                                         |  |  |  |
|              |                      |                                                                              |                    |                                         |  |  |  |
| For Help, pr |                      |                                                                              |                    |                                         |  |  |  |
|              |                      | ,                                                                            | • • • • • • •      | , , , , , , , , , , , , , , , , , , , , |  |  |  |

## 设定Tubes页面

#### ▶ 裸管300根,3m长、管心距31mm、内径21mm、外径25 mm

| 🥑 Simulation 1 - Aspen Plus | s V7.0 - aspenONE                                     |          |
|-----------------------------|-------------------------------------------------------|----------|
| File Edit View Data To      | ools Run Plot Library Window Costing Help             |          |
|                             | ▩▨◪◢ೠ螨◢៲៚◗▥▸▸ዞ ◾ ▨ ▨ ◪ ●으                             | <u> </u> |
|                             |                                                       |          |
| Block SHEATX (HeatX) G      | eometry - Data Browser                                | ×        |
| Geometry 🗨 🖻                |                                                       |          |
| 🗙 RHEATX 🔺                  | ✓Shell ✓Tubes Tube Fins 🗣 Baffles ♀Nozzles            |          |
| SHEATX                      | - Select tribe tripe                                  |          |
|                             | Bare tubes     C Finned tubes                         |          |
| Options                     |                                                       |          |
| EDR Options                 | Tube layout                                           |          |
| EDR Browser                 | Total number: 300 Length: 3 meter                     |          |
| Geometry                    | Pattern: Triangle  Pitch: 0.031 meter                 |          |
| Hot Hcurves                 | Material: Carbon Steel  Conductivity: kcal-m/hr-sqm-K |          |
| Cold Hcurves                | Tube des                                              |          |
| User Subroutin              | Lube size                                             |          |
| Dynamic                     | lener diameter 0.021 mater - Diameter                 |          |
| Block Options               | River diameter. 0.021 meter V Diameter.               |          |
| Thermal Result              | Tube Miningram (B 000                                 |          |
| Geometry Resu               | Tube mickness: 0.002 meter                            |          |
| EDR Shell&Tub               |                                                       |          |
| EDR AirCooled               |                                                       |          |
| EDR Plate Resu              |                                                       |          |
| EO Variables                |                                                       | _ [1]    |
| For Help, pr                | Illears tubes                                         | ete /    |
| ror neip, pri               | I levimester rus vio leve litedured tiput ticompi     |          |

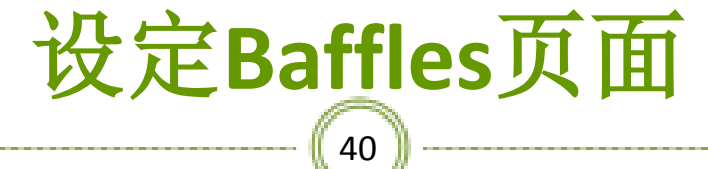

#### ▶ 折流板5个、切削15%

| C Simulation 1 - Aspen Plus V7.0 - aspenONE                             |   |  |  |  |  |  |
|-------------------------------------------------------------------------|---|--|--|--|--|--|
| File Edit View Data Tools Run Plot Library Window Costing Help          |   |  |  |  |  |  |
| ▋▆▋ @& № <mark>↓</mark> ~\$\$\$€<                                       |   |  |  |  |  |  |
|                                                                         |   |  |  |  |  |  |
| Block SHEATX (HeatX) Geometry - Data Browser                            | × |  |  |  |  |  |
| Geometry ▼ 🖻 🖹 ENG ▼ 🗢 → <<                                             |   |  |  |  |  |  |
| RHEATX A Shell Tubes Tube Fins ABaffles Nozzles                         |   |  |  |  |  |  |
| SHEATX                                                                  |   |  |  |  |  |  |
| Setup                                                                   |   |  |  |  |  |  |
| Options                                                                 |   |  |  |  |  |  |
| EDR Options                                                             |   |  |  |  |  |  |
| EDR Browser No. of baffles, all passes: 5                               |   |  |  |  |  |  |
| Geometry Baffle cut (fraction of shell diameter): 0.15                  |   |  |  |  |  |  |
| Hot Hcurves Tubesheet to 1st baffle spacing:                            |   |  |  |  |  |  |
| Cold Hourves Baffle to baffle spacing:                                  |   |  |  |  |  |  |
| User Subroutin                                                          |   |  |  |  |  |  |
| Dynamic Shell-Baffle clearance: meter                                   |   |  |  |  |  |  |
| Block Options meter                                                     |   |  |  |  |  |  |
| Comman Result                                                           |   |  |  |  |  |  |
|                                                                         |   |  |  |  |  |  |
|                                                                         |   |  |  |  |  |  |
|                                                                         |   |  |  |  |  |  |
|                                                                         |   |  |  |  |  |  |
|                                                                         |   |  |  |  |  |  |
| For Help, pr C:\AspenTech\Aspen Plus V7.0 CAP Required Input Incomplete |   |  |  |  |  |  |
|                                                                         |   |  |  |  |  |  |

过程工程计算机应用基础

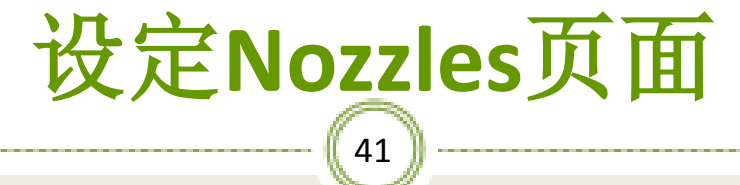

▶ 所有管嘴100 mm

| 🕤 Simulation 1 - Aspen Plus V7.0 - aspenONE 📃 🔲                                      | ×  |
|--------------------------------------------------------------------------------------|----|
| File Edit View Data Tools Run Plot Library Window Costing Help                       |    |
|                                                                                      | (  |
|                                                                                      |    |
| Block SHEATX (HeatX) Geometry - Data Browser                                         | H. |
| 🕑 Geometry 🔹 🗈 🖹 ENG 🗣 🗢 🛹 All 🗣 >> 🔲 🏙 🚳 N 🖉 📈                                      |    |
| ▼     RHEATX     ▲     ✓ Shell     ✓ Tubes     Tube Fins     ✓ Baffles     ✓ Nozzles |    |
| SHEATX                                                                               |    |
| Setup                                                                                |    |
| Options Inlet nozzle diameter: U.1 meter 🔽                                           |    |
| Uutiet nozzle diameter: U.I meter                                                    |    |
| EDR Browser                                                                          |    |
| Geometry                                                                             |    |
| Hot Hourves                                                                          |    |
| Cold Hourves                                                                         |    |
| User Subroutin                                                                       |    |
| Junamic Dynamic                                                                      |    |
| Jelock Options                                                                       |    |
| Thermal Result                                                                       |    |
| Geometry Resu                                                                        |    |
| EDR Shell&Tub                                                                        |    |
|                                                                                      | 16 |
| EDR Plate Resu                                                                       |    |
| EO Variables                                                                         | 11 |
| FO Innut                                                                             |    |
| or Help, pre C:\AspenTech\Aspen Plus V7.0 CAP Required Input Complete                | 14 |

### 单击NEXT,出现下图对话框,点击确定

#### **Required Input Complete**

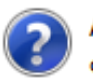

All required input is complete. You can run the simulation now, or you can enter more input. To enter more input, select Cancel, then select the options you want from the Data pulldown menu.

Run the simulation now?

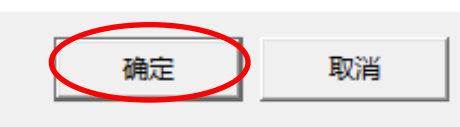

X

过程工程计算机应用基础

打开控制面板,运行如下 (43)

| 💽 Simulation 1 - Aspen Plus V7.0 - aspenONE                                                                                                    |  |  |  |  |  |  |
|----------------------------------------------------------------------------------------------------|--|--|--|--|--|--|
| File Edit View Data Tools Run Library Window Costing Help                                                                                                    |  |  |  |  |  |  |
|                                                                                                    |  |  |  |  |  |  |
|                                                                                                    |  |  |  |  |  |  |
| Control Panel                                                                                                    |  |  |  |  |  |  |
| ▶ ▷ N ■ Solve ▼ 🔣 🗹 🖾 🛛                                                                                                    |  |  |  |  |  |  |
| BLOCK BYPASSED         RHEATX         RHEATX         HEATER-2         HEATER-1         Block: RHEATX         MODE         HEATER-1         Block: RHEATX         MODE         HEATER-2         HEATER-1         Block: RHEATX         ** ERROR         "COLD" STREAM IS HOTTER THAN "HOT" STREAM         BLOCK BYPASSED         **         ERROR         "COLD" STREAM IS HOTTER THAN "HOT" STREAM         BLOCK BYPASSED         **         ERROR         "COLD" STREAM IS HOTTER THAN "HOT" STREAM         BLOCK BYPASSED         **         WARNING         INDEFENDENT VARIABLE "DUTY" AND PRESSURE DO NOT CHANGE.         VALUES ARE CALCULATED ONLY AT INLET AND OUTLET. |  |  |  |  |  |  |
|                                                                                                    |  |  |  |  |  |  |
|                                                                                                    |  |  |  |  |  |  |
| Simulation run c C:\AspenTech\Aspen Plus V7.0 CAP Results Available with Errors                                                                                                    |  |  |  |  |  |  |

过程工程计算机应用基础

## HEATER-1的结果

| 🥑 Simulation 1 - Aspen Plus V7.0 - aspenONE 📃 🗖 🗙                             |  |  |  |  |  |
|-------------------------------------------------------------------------------|--|--|--|--|--|
| File Edit View Data Tools Run Plot Library Window Costing Help                |  |  |  |  |  |
| _ <b>D &amp; ∎ ® № ∏~ % \$ € ~ №</b> Ⅲ ▶ ▷ № ■ ℝ <b>⊻ 0 ○ ●</b> Ø             |  |  |  |  |  |
|                                                                               |  |  |  |  |  |
| Block HEATER-1 (Heater) Results - Data Browser                                |  |  |  |  |  |
|                                                                               |  |  |  |  |  |
| 😰 🔂 Streams 🔄 Summary Balance Phase Equilibrium Utility Usage                 |  |  |  |  |  |
| Blocks                                                                        |  |  |  |  |  |
| HEATER-1                                                                      |  |  |  |  |  |
| Input Oule temperature. 40.0736624 U                                          |  |  |  |  |  |
| Hcurvi Unev pressure. 10 par                                                  |  |  |  |  |  |
| Dynan Vapor fraction: U                                                       |  |  |  |  |  |
| Block Hear dury: 1.57/15932 Grcal/hr 💌                                        |  |  |  |  |  |
| Results Ner aug: U Lical/nr V                                                 |  |  |  |  |  |
| EO Va Istiliquid / Total liquid: 1                                            |  |  |  |  |  |
| EO In; Pressure-drop correlation parameter: U                                 |  |  |  |  |  |
| Spect                                                                         |  |  |  |  |  |
| Ports                                                                         |  |  |  |  |  |
| Stream                                                                        |  |  |  |  |  |
|                                                                               |  |  |  |  |  |
|                                                                               |  |  |  |  |  |
|                                                                               |  |  |  |  |  |
| H SHEAIX                                                                      |  |  |  |  |  |
|                                                                               |  |  |  |  |  |
| For Help, pre: C:\AspenTech\Aspen Plus V7.0 CAP Results Available with Errors |  |  |  |  |  |

# HEATER-2的结果

| 🦲 Simulation 1 - Aspen Plus V7.0 - aspenONE                                                          | ×   |
|----------------------------------------------------------------------------------------------------|-----|
| File Edit View Data Tools Run Plot Library Window Costing Help                                       |     |
| - D <b>2</b> - <u>3</u> - <u>3</u> - <u>3</u> - <u>3</u> - <u>3</u> - <u>3</u> - <u>3</u> - <u>3</u> | 1   |
|                                                                                                    |     |
| Block HEATER-2 (Heater) Results - Data Browser                                                       |     |
|                                                                                                    |     |
| Report C Summary Balance Phase Equilibrium Utility Usage                                             |     |
| Components     Block results summary                                                                 |     |
| Cutlet temperature: 119.485575 C ▼                                                                   |     |
| Streams Outlet pressure: 4 bar                                                                       |     |
| Blocks Vapor fraction: 0                                                                             |     |
| HEATER- Heat duty: 18.290833 Gcal/hr 💌                                                               |     |
| HEATER- Net duty: 18.290833 Gcal/hr 💌                                                                |     |
| V Inpu 1st liquid / Total liquid: 0.67673143                                                         |     |
| Hcur Pressure-drop correlation parameter: 0                                                          |     |
|                                                                                                    |     |
|                                                                                                    |     |
| Resu                                                                                                 |     |
| EO \                                                                                                 |     |
| EO I                                                                                                 |     |
| Spec                                                                                                 |     |
| Port                                                                                                 |     |
| Strei                                                                                                | الے |
| For Help, press C:\AspenTech\Aspen Plus V7.0 CAP Results Available with Errors                       |     |

过程工程计算机应用基础

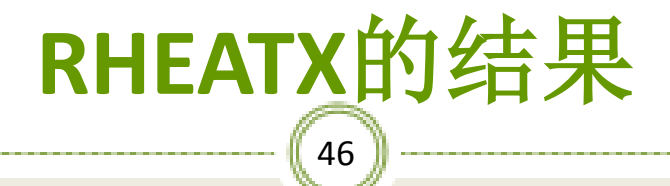

| 💽 Simulation 1 - Aspen Plus V7.0 - aspenONE         |                 |            |              |                |                  | <u>_                                    </u> |            |
|-----------------------------------------------------|-----------------|------------|--------------|----------------|------------------|----------------------------------------------|------------|
| File Edit View Data To                              | ools Run Plot   | Library Wi | ndow Cos     | ting Help      |                  |                                              |            |
|                                                     | 🖻 🕺 🖬 🖌         | s 🖡 📲      | úu^ N≯       |                | > H 🔳 🔣          | 🖾 🔟 💽 🖸                                      |            |
|                                                     |                 |            |              |                |                  |                                              |            |
| Block RHEATX (HeatX) Thermal Results - Data Browser |                 |            |              |                |                  |                                              |            |
| 🗙 Thermal Results 🛛 💌 🖻                             |                 | - ← →      | << All       | • >>           | 🛄 🚇 🔊 🕨          | <u>*</u> /X                                  |            |
| Cold Hcurves                                        | Summary Balanc  | e Exchange | er Details 🏻 | Pres Drop/V    | elocities Zones  | Utility Usage                                |            |
| User Subroutines                                    |                 |            |              |                |                  |                                              |            |
| Dynamic                                             | Heatx results   | In         | let          | Out            | let              |                                              |            |
| Block Options                                       | Hot stream:     | RCLD-IN    |              | RCLD-OUT       |                  |                                              |            |
| Thermal Results                                     | Temperature:    | 20         | c 🔻          | 20             | C •              |                                              |            |
| Geometry Results                                    | Pressure:       | 10         | -<br>bar ▼   | 10             | bar 🗸            |                                              |            |
| EDR Shell&Tube Resul                                | Vapor fraction: |            |              | 0              |                  |                                              |            |
| EDR AirCooled Result:                               | Cold stream:    | BHOT-IN    |              | ре<br>ВНОТ-ОПТ |                  |                                              |            |
| EDR Plate Results                                   | Temperature:    | 200        | r -          | 200            |                  |                                              |            |
| EO Variables                                        | Pressure:       | 4          | bar 💌        | 4              | bar v            |                                              |            |
| EO Input                                            | Vapor fraction: | 1          |              | 1              |                  |                                              |            |
| Spec Groups                                         | vapor nacion.   | p.         |              | P .            |                  |                                              |            |
| Ports                                               | Heat duty:      | 0          | Gcal/hr 🔻    | [              |                  |                                              |            |
| Stream Results                                      | -               | , ,        |              |                |                  |                                              |            |
| Custom Stream Result                                |                 |            |              |                |                  |                                              |            |
| EATX                                                |                 |            |              |                |                  |                                              |            |
|                                                     |                 |            |              |                |                  |                                              |            |
| hs                                                  |                 |            |              |                |                  |                                              |            |
| lence                                               |                 | _          |              |                |                  |                                              |            |
| For Help, press F1                                  |                 |            | C:\Asper     | nTech\Aspe     | n Plus V7.0  CAP | Input C                                      | hanged 🏿 🎢 |

## SHEATX的结果

| 💽 Simulation 1 -  | Aspen Plus V7. | 0 - aspenONE           |                  |                |                 |            | _           |        |
|-------------------|----------------|------------------------|------------------|----------------|-----------------|------------|-------------|--------|
| File Edit View    | Data Tools     | Run Plot Library       | Window C         | osting Help    |                 |            |             |        |
| D 🗃 🖬 🎒           | 🛕 🖻 🛍          | N? 🖬 😪 🐆               | -€ 60° N>        |                | ) K 🔳 🔅         | 2 🗹 🔀      |             |        |
|                   |                |                        |                  |                |                 |            |             |        |
| Block SHEATX      | (HeatX) Stream | n Results - Data Brows | ser              |                |                 | _          | . <b></b> . | •      |
| 🗙 Stream Results  | - 🖻 😫          |                        | → << All         | • >>           | <b>0</b>        | N∌ 🖄 🖉     | $\times$    |        |
|                   | EDR A Mat      | erial Vol & Curves     | Wt % Curves      | Petro Curves   | L Poly Curves   |            |             |        |
|                   | EDR            |                        | 11 11 10 0001100 | 1 000. 001100  | 1 1 00.0001000  | 1          |             |        |
|                   | Geo            |                        |                  |                |                 |            |             |        |
| - Ă               | Hot            | isplay: Streams 🔍 💌    | Format: GEN_I    | M              | Stream Table    |            |             |        |
|                   | Cold           | 1                      | 1                | 1              | 1               | 1          |             |        |
|                   | User           |                        | SHOT-IN 💌        | SCLD-IN 💌      | • SHOT-OUT 👻    | SCLD-OUT 🔻 | ]           |        |
|                   | Dyna –         | Temperature C          | 200.0            | 20.0           | 200.0           | 20.0       |             |        |
|                   | Bloc           | Pressure bar           | 4.000            | 10.000         | 4.000           | 10.000     |             |        |
| <mark>X</mark>    | Ther           | Vapor Frac             | 1.000            | 0.000          | 1.000           | 0.000      |             |        |
| <mark>X</mark>    | Geo –          | Mole Flow kmol/hr      | 157.559          | 3330.506       | 157.559         | 3330.506   | 1           |        |
| <mark>-</mark>    | EDR -          | Mass Flow kg/hr        | 10000.000        | 60000.000      | 10000.000       | 60000.000  | 1           |        |
| <mark>×</mark>    | EDR -          | Volume Flow cum/hr     | 1488.156         | 60.074         | 1488.156        | 60.074     | 1           |        |
| <mark>X</mark>    | EDR -          | Enthalpy MMkcal/hr     | -0.521           | -227.518       | -0.521          | -227.518   | 1           |        |
| ×                 | EO \    -      | Bubble Temp C          | 119.485          | 179.976        | 119.485         | 179.976    | 1           |        |
| <b>S</b>          | EO I           | Dew Temp C             | 150.674          | 179.977        | 150.674         | 179.977    |             |        |
| <b>V</b>          | Spec           |                        | 4                |                |                 | •          |             |        |
|                   | Port           |                        |                  |                |                 |            |             | _      |
| ×                 | Stre           |                        |                  |                |                 |            |             |        |
|                   |                |                        |                  |                | 2 1/7 0 01      |            |             |        |
| or Heip, press FI | L              |                        | C:\Asp           | ben i ech\Aspe | en Plus V7.0 CA | 4P         | Jinput Chan | gea // |

过暹工暹计算机应用基础

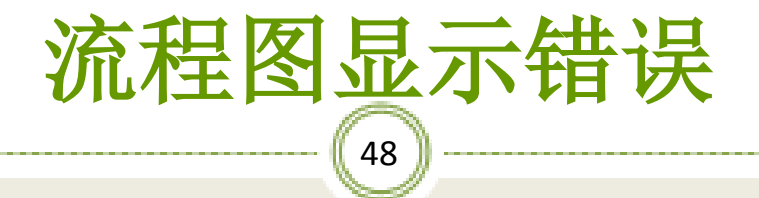

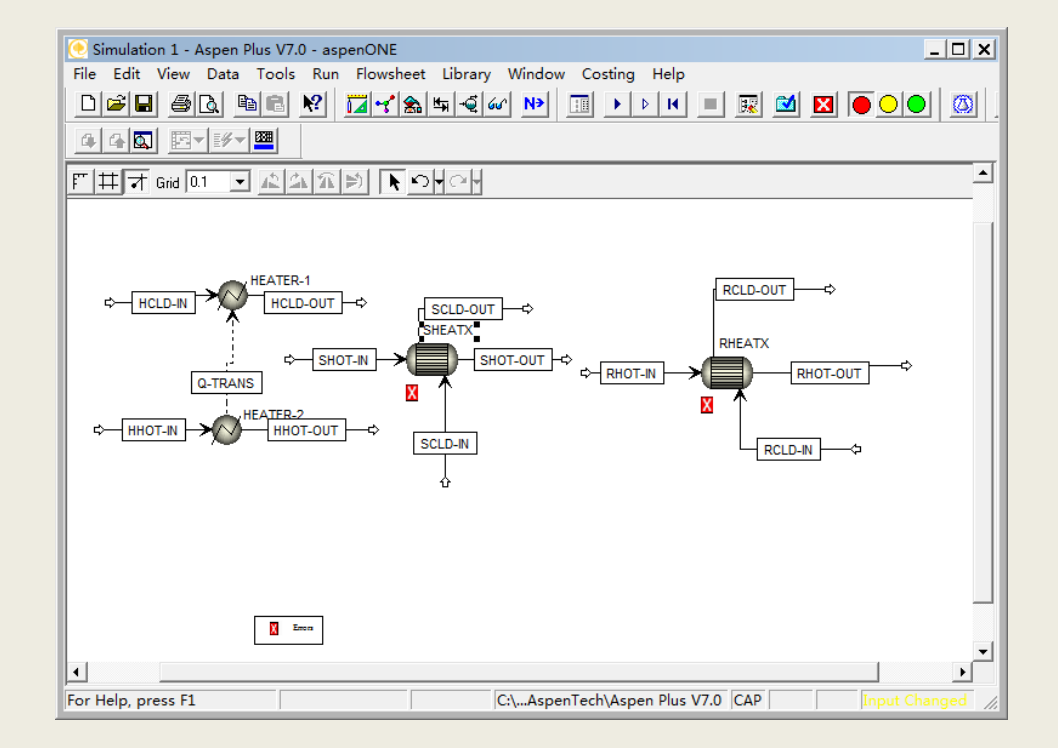

过程工程计算机应用基础

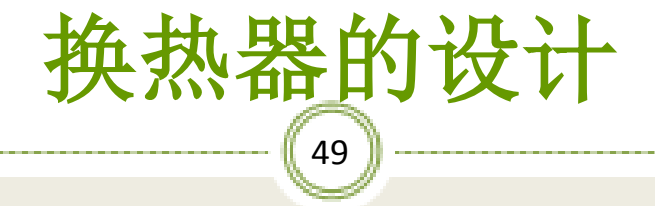

※ 换热器是化学工业及其他过程工业的通用设备,其设备投资占设备总投资的 0.3-0.4。换热器类型多种多样,但以管 壳式换热器应用最广。此类换热器通过 管壁进行传热,结构简单,换热负荷大, 下面以管壳式换热器为例,说明利用 Aspen进行换热器设计的基本过程。

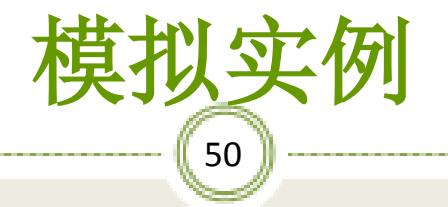

### ※将5t/h常温常压下的苯(0.44,质量分数)的甲苯混合 液加热到泡点,求热负荷及泡点温度,如图搭建流程图:

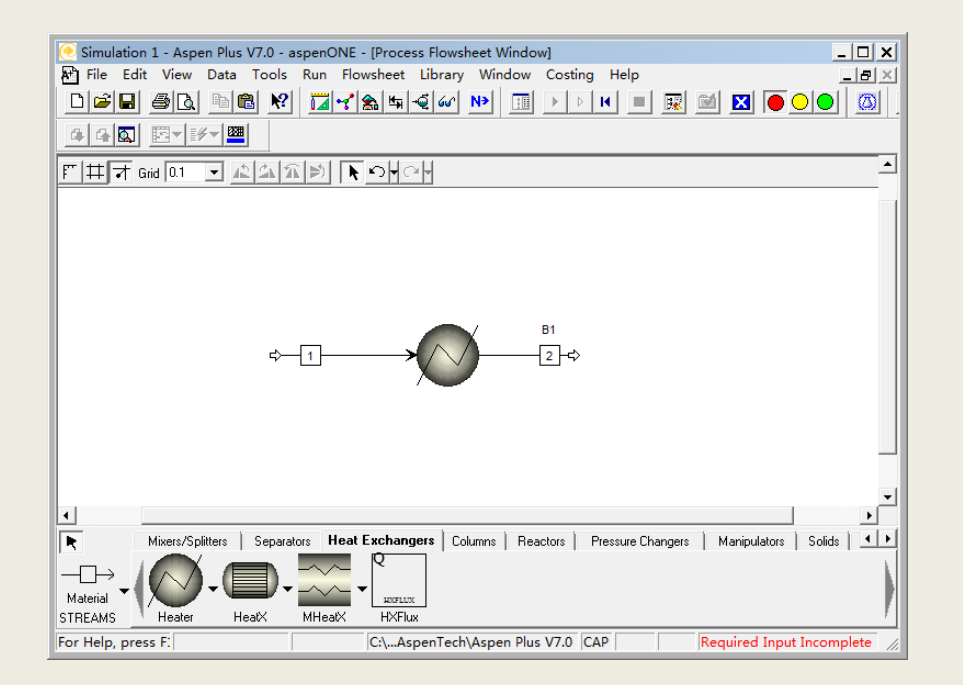

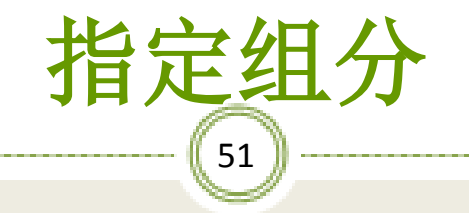

#### ※输入组分苯与甲苯,如图:

| 🥑 Simulation 1 - Aspen Plus V                  | 7.0 - aspenONE - [Components Specifications - Data Browser]                                                    |  |  |  |  |  |  |
|------------------------------------------------|----------------------------------------------------------------------------------------------------|--|--|--|--|--|--|
| E File Edit View Data                          | Tools Run Plot Library Window Costing Help _ 🖉 🗶                                                               |  |  |  |  |  |  |
|                                                | ♥  ╦┽╗╖╡┉ ┉                                                                                                    |  |  |  |  |  |  |
|                                                |                                                                                                    |  |  |  |  |  |  |
|                                                |                                                                                                    |  |  |  |  |  |  |
| 🍼 Specifications 🔹 🖻 🖹 💿 🔄 🖛 🗸 🗛 🔹 🖓 🔊 🖄 🖄 🖄 🖄 |                                                                                                    |  |  |  |  |  |  |
|                                                | Selection Petroleum Nonconventional JDatabanks                                                                 |  |  |  |  |  |  |
| SI-CBAR                                        |                                                                                                    |  |  |  |  |  |  |
| US-1                                           | Component ID Tupe Component name Formula                                                                       |  |  |  |  |  |  |
| Custom Units                                   | BENZE-01 Conventional BENZENE C6H6                                                                             |  |  |  |  |  |  |
| Report Options                                 | TOLUE-01 Conventional TOLUENE C7H8                                                                             |  |  |  |  |  |  |
| Components                                     |                                                                                                    |  |  |  |  |  |  |
| Specifications                                 |                                                                                                    |  |  |  |  |  |  |
| Assay/Blend                                    |                                                                                                    |  |  |  |  |  |  |
| Light-End Prope                                |                                                                                                    |  |  |  |  |  |  |
| Petro Character                                |                                                                                                    |  |  |  |  |  |  |
| Pseudocompon                                   |                                                                                                    |  |  |  |  |  |  |
| Attr-Comps                                     |                                                                                                    |  |  |  |  |  |  |
| Henry Comps                                    |                                                                                                    |  |  |  |  |  |  |
|                                                |                                                                                                    |  |  |  |  |  |  |
| Come Comes                                     |                                                                                                    |  |  |  |  |  |  |
| Comp-Groups                                    |                                                                                                    |  |  |  |  |  |  |
| Comp-Lists                                     | Find Liec Wizard User Defined Reorder Review                                                                   |  |  |  |  |  |  |
| Attr Scaling                                   |                                                                                                    |  |  |  |  |  |  |
| Attr-scaling                                   | Lomponent LD. If data are to be retrieved from databanks, enter either Component Name or<br>Formula. See Help. |  |  |  |  |  |  |
| Fas Hala assas E                               |                                                                                                    |  |  |  |  |  |  |
| For Help, press F.                             | C:\AspenTech\Aspen Plus V7.0  CAP     Required input incomplete                                                |  |  |  |  |  |  |

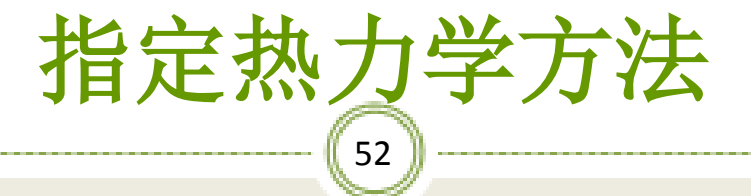

#### ※选择IDEAL热力学方法,如图:

| 🥑 Simulation 1 - Aspen Plus V7                       | .0 - aspenONE - [Properties Specifications - Data Browser]                                             |  |  |  |  |  |
|------------------------------------------------------|----------------------------------------------------------------------------------------------------|--|--|--|--|--|
| File Edit View Data To                               | ools Run Plot Library Window Costing Help                                                              |  |  |  |  |  |
| _ <b>D ☞ 문</b>                                       |                                                                                                    |  |  |  |  |  |
|                                                      |                                                                                                    |  |  |  |  |  |
| 🍼 Specifications 🔹 🖻 🖹 💽 🔹 🦛 🔶 兴 🗛 🐨 💌 💭 🔛 🖉 🔊 🕨 🖉 🗡 |                                                                                                    |  |  |  |  |  |
| Attr-Comps 🔺 🗸                                       | Global Flowsheet Sections Referenced                                                                   |  |  |  |  |  |
| Henry Comps     Moisture Comps     UNIFAC Groups     | Property methods & models Property method:                                                             |  |  |  |  |  |
| Comp-Groups                                          | Base method: DEAL  Modify property models                                                              |  |  |  |  |  |
| Comp-Lists                                           | Henry components: Vapor EOS: ESIG -                                                                    |  |  |  |  |  |
| Polymers                                             | Petroleum calculation options Data set: 1                                                              |  |  |  |  |  |
| Attr-Scaling                                         | Free-water method: STEAM-TA 🗨                                                                          |  |  |  |  |  |
| Properties                                           | Water solubility: 3 🗨 Data set: 1 🛫                                                                    |  |  |  |  |  |
|                                                      | Electrolyte calculation options     Liquid enthalpy:     HLMX82       Chemistry ID:     Heat of mixing |  |  |  |  |  |
| Molecular Structure                                  | Use true-components                                                                                    |  |  |  |  |  |
| Data                                                 |                                                                                                    |  |  |  |  |  |
| Prop-Sets                                            |                                                                                                    |  |  |  |  |  |
|                                                      |                                                                                                    |  |  |  |  |  |
| CAPE-OPEN Packag                                     | deal property method. Uses both Raoult's law and Henry's law.                                          |  |  |  |  |  |
| Flowsheet 👻                                          |                                                                                                    |  |  |  |  |  |
| For Help, press F:                                   | C:\AspenTech\Aspen Plus V7.0 CAP Required Input Incomplete                                             |  |  |  |  |  |

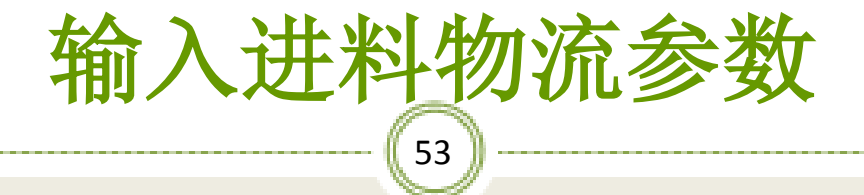

#### ※输入进料物流1的参数,如图:

| 🥑 Simulation 1 - Aspen Plus V7 | 7.0 - aspenONE - [Stream 1 (MATERIAL) Input - Data Browser]         |
|--------------------------------|---------------------------------------------------------------------|
| 💽 File Edit View Data T        | ools Run Plot Library Window Costing Help 📃 🖅 🗙                     |
|                                |                                                                     |
|                                |                                                                     |
| 🗸 Input 🗨 🖭                    |                                                                     |
| Attr-Scaling                   | Specifications Flash Options PSD Component Attr. EO Options Costing |
| Properties                     |                                                                     |
|                                | Substream name: MIXED Ref Temperature                               |
| 🔂 Property Methods             | State variables Composition                                         |
| Estimation                     | Temperature Mass-Frac 🗸                                             |
| Molecular Structure            | 25 C  Component Value                                               |
| Parameters                     | BENZE-01 0 44                                                       |
| 🛅 Data                         | Pressure                                                            |
| Analysis                       |                                                                     |
| Prop-Sets                      |                                                                     |
| Advanced                       | Total flow: Mass                                                    |
| CAPE-OPEN Packag               | 5 tons/hr                                                           |
| Flowsheet                      |                                                                     |
| Streams                        | Solvent:                                                            |
| 1                              |                                                                     |
| Input                          |                                                                     |
| Results                        | Total:  1                                                           |
| EO Variables                   |                                                                     |
| Custom Stream                  |                                                                     |
| 2 <b>·</b>                     |                                                                     |
| For Help, press FI             | C:\AspenTech\Aspen Plus V7.0 CAP Required Input Incomplete          |

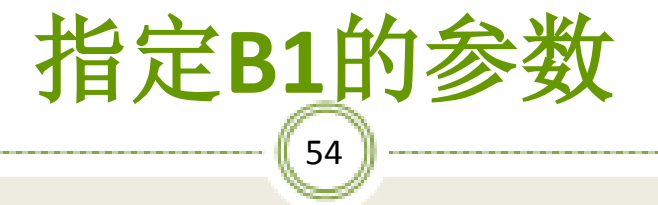

#### ※在加热器模块对话框中选择压力及汽化分率,如图:

| C Simulation 1 - Aspen Plus V7.0 - aspenONE - [Block B1 (Heater) Input - Data Browser]                         |
|----------------------------------------------------------------------------------------------------|
| I File Edit View Data Tools Run Plot Library Window Costing Help ㅋ ×                                           |
| ▋                                                                                                    |
|                                                                                                    |
|                                                                                                    |
| Advanced Aspecifications Flash Options Utility                                                                 |
| CAPE-OPEN Packag                                                                                               |
| Flowsheet                                                                                                    |
| Streams Tessure I alm                                                                                          |
| 1 Yapor fraction U                                                                                             |
| - 2 Valid phases                                                                                               |
| Blocks                                                                                                    |
| B1                                                                                                    |
| Input                                                                                                    |
| - <u></u> Hcurves                                                                                              |
| Dynamic                                                                                                    |
| - 🕖 Block Options                                                                                              |
| Results                                                                                                    |
| EO Variables                                                                                                   |
| O Input                                                                                                    |
| 🥑 Spec Groups                                                                                                  |
| Ports                                                                                                    |
| Stream Results                                                                                                 |
| Custom Stream Lets you type the pressure. Absolute units: outlet pressure if value > 0; pressure drop if value |
| Utilities                                                                                                    |
| For Help, press F1 C:\AspenTech\Aspen Plus V7.0 CAP Required Input Complete                                    |

过程工程计算机应用基础

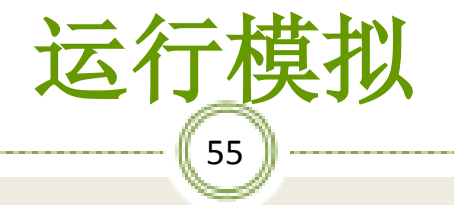

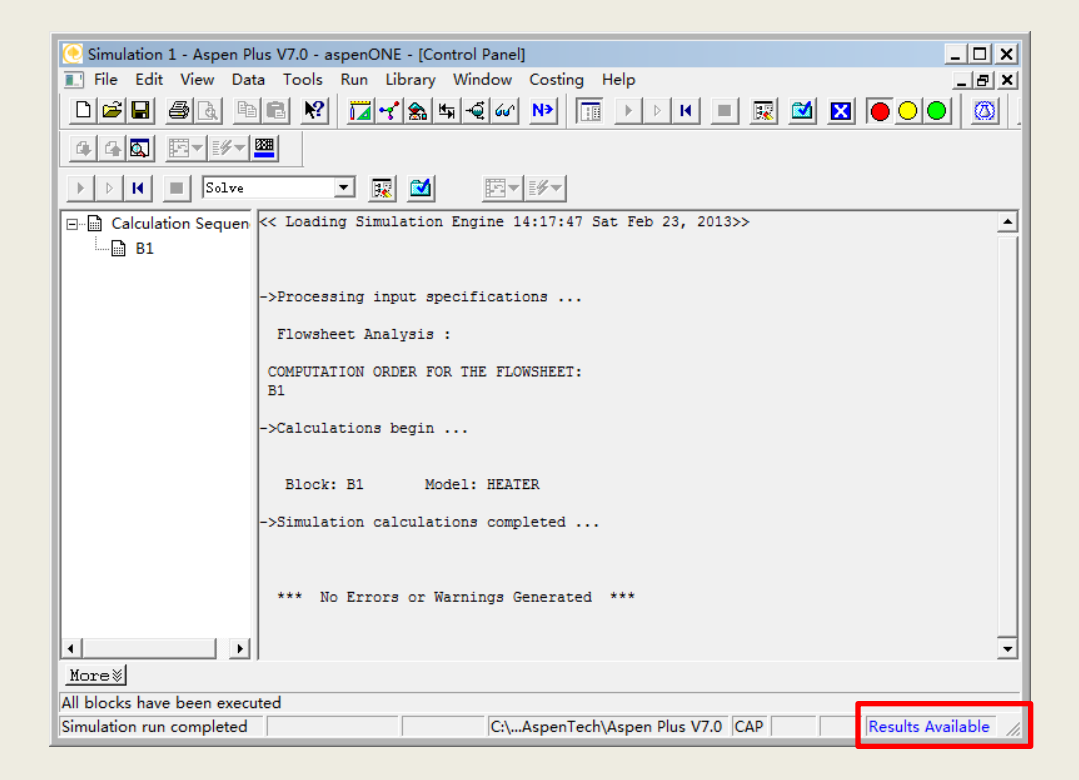

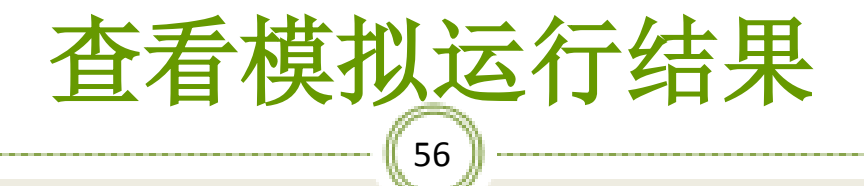

#### ※加热器计算结果,如图:

| C Simulation 1 - Aspen Plus V7.0 - aspenONE - (Block B1 (Heater) Results - Data Browser)       □ ×         □ File Edit View Data Tools Run Plot Library Window Costing Help       □ # ×         □ # #       ● ● ● ● ● ● ● ●         ● ● ● ● ● ● ● ●       ● ● ● ●         ● ● ● ● ●       ● ● ●                                                                                                    |
|----------------------------------------------------------------------------------------------------|
| Image: Setup       Image: Setup       Summary       Balance       Phase Equilibrium       Utility Usage                                                                                                    |
| Components     Block results summary       Properties     Outlet temperature:       Plowsheet     92.7085361                                                                                                    |
| Image: Constraint of the sum of the sum of the |
| ✓     Input     Net duly:     159136.838       ✓     Hcurvet     1st liquid / Total liquid:     1       ✓     Dynami     Pressure-drop correlation parameter:     0                                                                                                    |
| - ✓ Block C<br>- ✓ Results<br>- ✓ EO Var<br>- ✓ EO Inn                                                                                                    |
|                                                                                                    |
| V Sucan<br>Custom<br>Utilities<br>Reactions ▼                                                                                                    |
| For Help, press F1 C:\AspenTech\Aspen Plus V7.0 CAP Results Available //                                                                                                    |

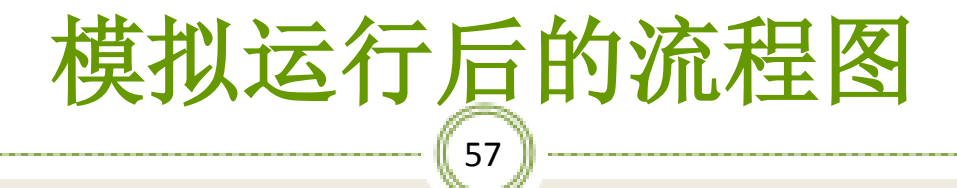

#### ※物流的温度、压力已显示,如图:

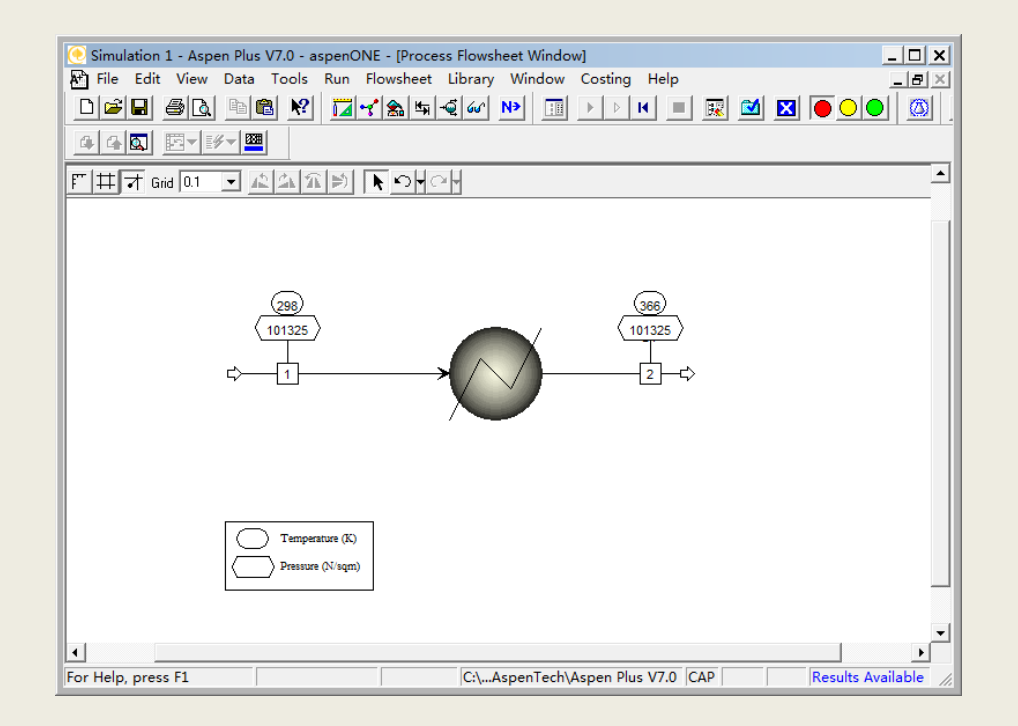

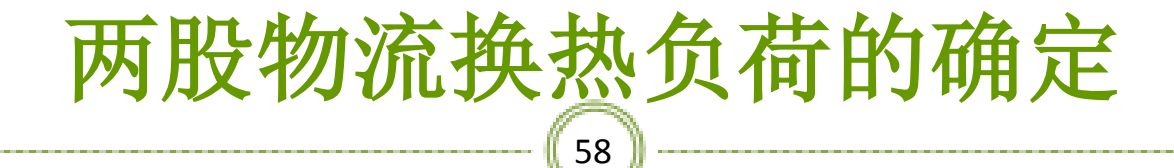

#### ※搭建流程图,如图:

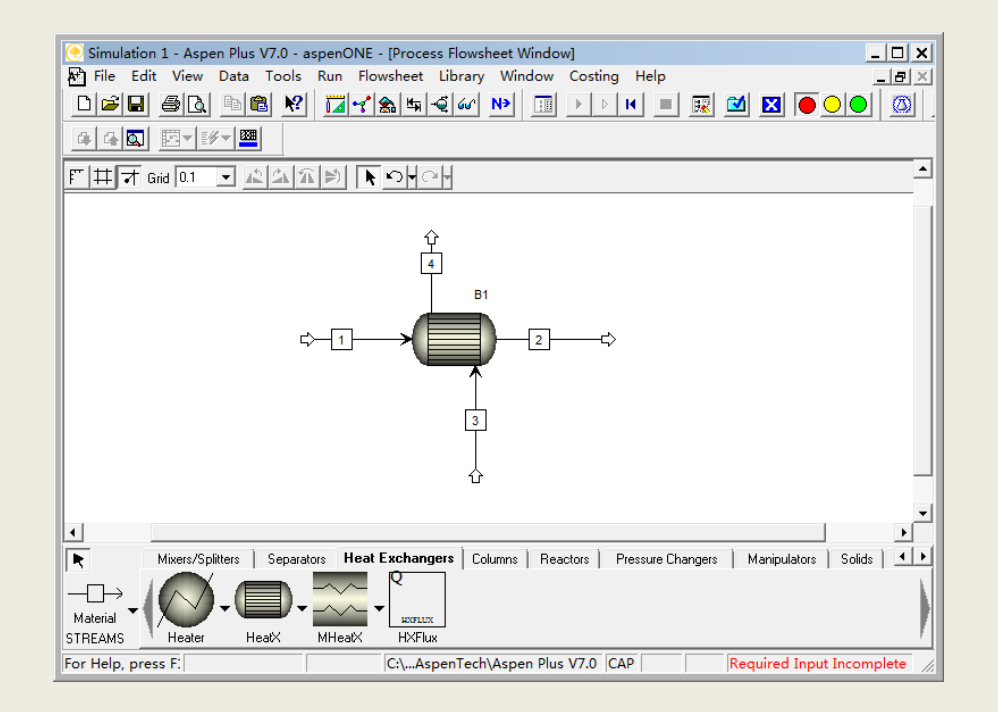

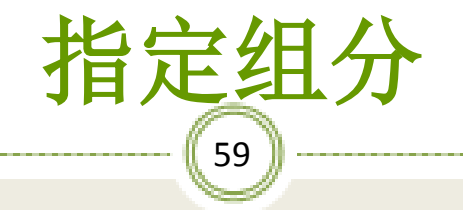

#### ※输入组分苯、甲苯、水,如图:

| 🥑 Simulation 1 - Aspen Plus V7 | .0 - aspenONE - [Components - Data Browser]                               |  |  |
|--------------------------------|---------------------------------------------------------------------------|--|--|
| 🔝 File Edit View Data To       | ools Run Plot Library Window Costing Help                                 |  |  |
|                                | ।                                                                         |  |  |
|                                |                                                                           |  |  |
| Components 🗨 🛅                 |                                                                           |  |  |
| 🕀 🔂 Setup                      | Selection Petroleum Nonconventional VDatabanks                            |  |  |
| Components                     | - Define components                                                       |  |  |
| Specification                  | Component ID Type Component name Formula                                  |  |  |
| Light-End Pr                   | BENZE-01 Conventional BENZENE C6H6                                        |  |  |
| Eight-Eid P                    | TOLUE-01 Conventional TOLUENE C7H8                                        |  |  |
|                                | WATER Conventional WATER H20                                              |  |  |
| Attr-Comps                     | *                                                                         |  |  |
| Henry Comr                     |                                                                           |  |  |
| Moisture Cc                    |                                                                           |  |  |
| UNIFAC Grc                     |                                                                           |  |  |
| Comp-Grou                      |                                                                           |  |  |
| 🕀 🔂 Comp-Lists                 |                                                                           |  |  |
| 🕀 🛅 Polymers                   |                                                                           |  |  |
| Attr-Scaling                   |                                                                           |  |  |
| 🗄 🔂 Properties                 |                                                                           |  |  |
| Flowsheet                      | Howsheet     Find     Elec Wizard     User Defined     Reorder     Review |  |  |
| E Streams                      |                                                                           |  |  |
|                                |                                                                           |  |  |
| E 2 .                          |                                                                           |  |  |
| For Help, press F:             | C:\AspenTech\Aspen Plus V7.0  CAP   Required Input Incomplete             |  |  |

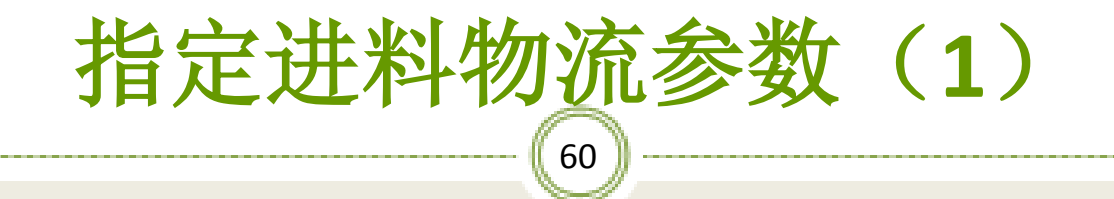

#### ※输入进料物流1的参数,如图:

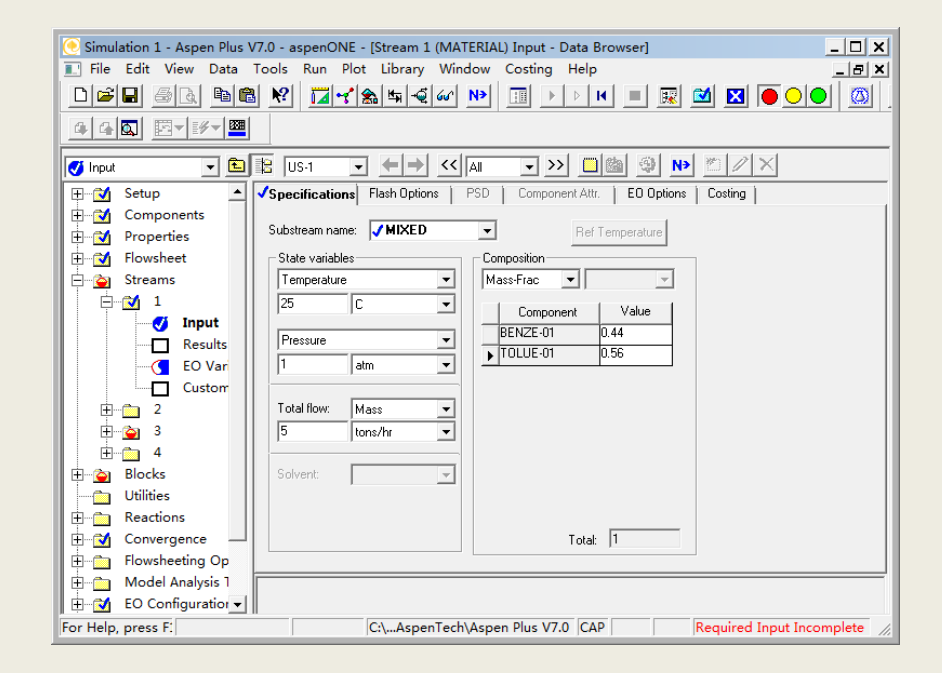

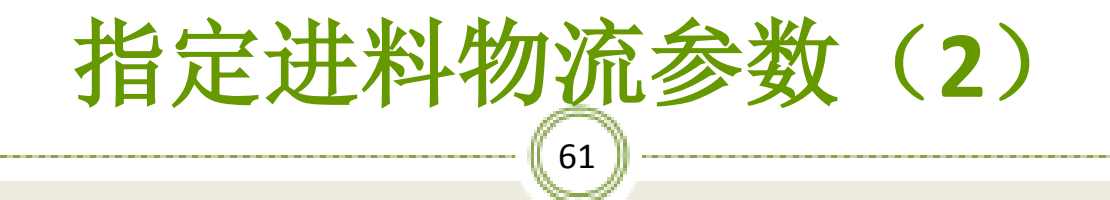

#### ※输入进料物流3的参数,如图:

| Circulation 1 Arran Dive V/7.0 Arran ONE (Chu     |                                                         |
|---------------------------------------------------|---------------------------------------------------------|
| Sinulation 1 - Aspen Plus V7.0 - aspenore - [stre | Mindaw Casting Using                                    |
|                                                   |                                                         |
|                                                   | ã≪lí №   Ш ▶ ▶ K ■ 💷 🖾 💌 🕒 💛 🔘 🦉 ן                      |
|                                                   |                                                         |
| 🔉 🗸 🖻 🖹 US-1 🗸 🗲                                  |                                                         |
| 🕀 🔂 Comp-Lists 📥 🗸 Specifications Flash           | Options   PSD   Component Attr.   EO Options   Costing  |
| Polymers                                          |                                                         |
| Attr-Scaling Substream name:                      | IXED  Ref Temperature                                   |
| E State variables                                 | Composition                                             |
| Elowsheet                                         | ▼ Mass-Frac ▼                                           |
| 🗄 🗹 Streams 🛛 100 C                               | Component Value                                         |
|                                                   | BENZE-01 0                                              |
| 1 Vapor fraction                                  |                                                         |
| j 🔁 🖓 3                                           | WATER 1                                                 |
|                                                   |                                                         |
| Results Total flow: Mass                          | ▼                                                       |
| EO Var 2 tons/hr                                  | ▼                                                       |
| Custom                                            |                                                         |
| E 4 Solvent:                                      |                                                         |
| Elocks                                            |                                                         |
| Utilities                                         |                                                         |
| E Reactions                                       | Total: 1                                                |
| E Convergence                                     |                                                         |
| Elowsheeting Op                                   | ponent flow, fraction or concentration. See Help.       |
| 🗄 🛅 Model Analysis 1 🗸                            |                                                         |
| For Help, press F: C:\                            | AspenTech\Aspen Plus V7.0 CAP Required Input Incomplete |

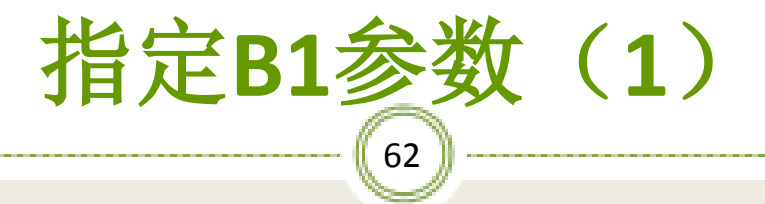

#### ※选择简捷计算和设计选项,并在换热器规定中指定 物流出口温度为50℃,如图:

| 🥑 Simulation 1 - Aspen Plus | V7.0 - aspenONE - [Block B1 (HeatX) Setup - Data Browser]                |
|-----------------------------|--------------------------------------------------------------------------|
| 🔝 File Edit View Data       | Tools Run Plot Library Window Costing Help                               |
|                             | \$ \? <mark>⊠~^</mark> &\\$~~?~ № ▶ ▷ ዞ ⊠ ⊠                              |
| 44Q 🛛 🖉 🖉 💆                 |                                                                          |
|                             |                                                                          |
| Setup 💌 🛄                   |                                                                          |
| 🗎 🖻 🔂 📥                     | Specifications LMTD Pressure Drop JU Methods Film Coefficients Utilities |
| 🍼 🍼 Setup                   | - Calculation - Flow arrangement                                         |
|                             | Shortcut     C Detailed     Hor Gridgenorit                              |
| 🚽 🗸 EDR Or                  | C Shell&Tube                                                             |
| EDR Br                      | C AirCooled No. shells in series: 1                                      |
| Geome                       | C Plate                                                                  |
| Hot Ho                      | C Hetran                                                                 |
| Cold H                      | C Aerotran Transfer UA Type: Design                                      |
| User SL                     | C TASC to shortcut                                                       |
| Dynami                      | Exchanger Type: Heat exchanger                                           |
| Вюск С                      | Exchanger specification                                                  |
| Geome                       | Specification: Hot stream outlet temperature                             |
|                             | Value: 50 C                                                              |
|                             | Exchanger area:                                                          |
|                             | Constant UA:                                                             |
| EO Var                      | Minimum temperature approach: 1 K                                        |
| 🗸 EO Inpi                   |                                                                          |
| 💋 Spec G                    |                                                                          |
| Ports 🗸                     |                                                                          |
| For Help, press F1          | C:\AspenTech\Aspen Plus V7.0 CAP Input Changed                           |

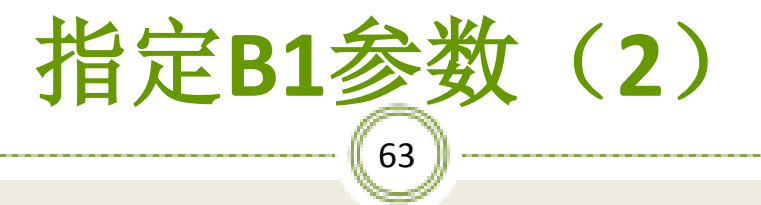

#### ※在此标签中指定总传热系数为定值,并输入其值 为500W/(M<sup>2</sup>k),如图:

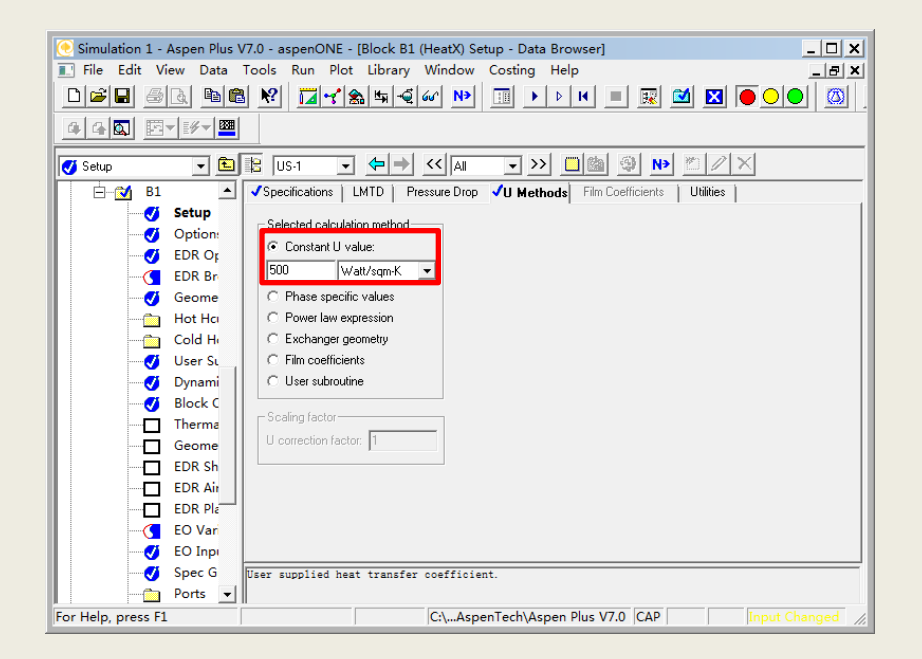

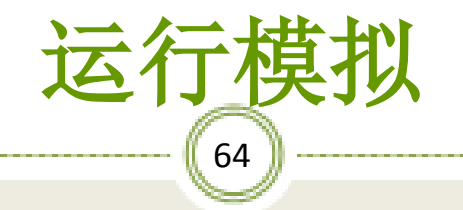

| 💽 Simulation 1 - Aspen Plus V7.0 - aspenONE - [Control Panel]               |
|-----------------------------------------------------------------------------|
| 🔝 File Edit View Data Tools Run Library Window Costing Help                 |
| □≥∎ @& ®® № <mark>□~1</mark> \$\$\$44 № □ ▶ ▶ ₩ = ≅ ⊠ <b>⊠</b> ● ○ ● Ø      |
|                                                                             |
| ▶ ▷ H ■ Solve ▼  ☑                                                          |
| Calculation Sequen ->Processing input specifications                        |
| B1 Flowsheet Analysis :                                                     |
| COMPUTATION ORDER FOR THE FLOWSHEET:                                        |
|                                                                             |
| ->Calculations begin                                                        |
|                                                                             |
| Block: B1 Model: HEATX                                                      |
| ->Generating block results                                                  |
| Block: B1 Model: HEATX                                                      |
| ->Simulation calculations completed                                         |
|                                                                             |
| *** No Errors or Warnings Generated ***                                     |
|                                                                             |
|                                                                             |
| More                                                                        |
| All blocks have been executed                                               |
| Simulation run completed C:\AspenTech\Aspen Plus V7.0 CAP Results Available |

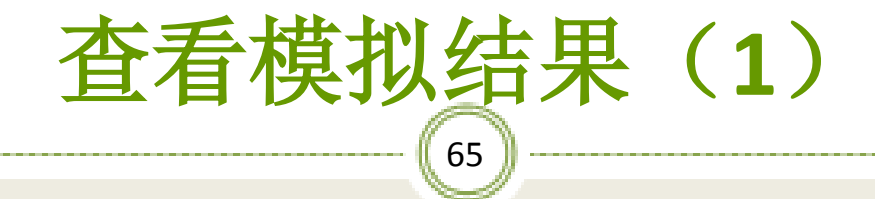

#### ※点击B1模块中的Thermal Results来查看热负荷,混 合液的出口温度,如图:

| 🥑 Simulation 1 - Aspen Plus V7.0 - aspenONI | E - [Block B1 (HeatX) Thermal Results - Data Browser]                                                                                                    |
|---------------------------------------------|----------------------------------------------------------------------------------------------------|
| 🔝 File Edit View Data Tools Run P           | lot Library Window Costing Help _ 문자                                                                                                    |
| DFI 50 DC 1                                 | '‱≒≪∞™  ः ▶▷ዞ =  ⊠ ⊠ ●○●  ∞                                                                                                    |
|                                             |                                                                                                    |
| 🗸 Thermal Results 🕒 🖻                       | $\bullet \Leftrightarrow \bullet {\leftarrow} \bullet {\leftarrow} \bullet \bullet \bullet \bullet \bullet \bullet \bullet \bullet \bullet \bullet \bullet \bullet \bullet \bullet \bullet \bullet \bullet \bullet \bullet$ |
| EDR Br 📥 Summary Bal                        | ance Exchanger Details Pres Drop/Velocities Zones Utility Usage                                                                                                    |
| Geome Heaty regulter                        |                                                                                                    |
| Hot Hci                                     | Inlet Outlet                                                                                                    |
| Cold H Hot stream:                          | 3 4                                                                                                    |
| User SL Temperature                         | 100.000006 C 🗨 50.0000061 C 💌                                                                                                    |
| Oynami Pressure:                            | 0.99936373 atm 💌 0.99936373 atm 💌                                                                                                    |
| Block C Vapor fractio                       | n: 0 0                                                                                                    |
| Thermal Results                             | 1 2                                                                                                    |
| Geome Temperature                           | 25.0000061 C V 72.0416391 C V                                                                                                    |
| EDR Sh Pressure:                            | 0.99999999 atm 🔻 0.99999999 atm 💌                                                                                                    |
| COR All Vapor fractio                       | n: 0 0                                                                                                    |
| EDIX Pie                                    |                                                                                                    |
| EO Inpu                                     | 107.099272 kw 👻                                                                                                    |
| Spec G                                      |                                                                                                    |
| Ports                                       |                                                                                                    |
| Stream                                      |                                                                                                    |
| Custom                                      |                                                                                                    |
| Utilities                                   |                                                                                                    |
| 🖶 📩 Reactions 🖃                             |                                                                                                    |
| For Help, press F1                          | C:\AspenTech\Aspen Plus V7.0 CAP Results Available                                                                                                    |

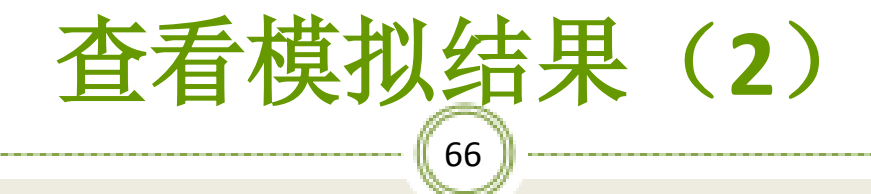

#### ※点击Exchanger Details看到所需的换热器面积为 8.0m<sup>2</sup>,如图:

| 🢽 Simulation 1 - Aspen Plus V | 7.0 - aspenONE - [Block B1 (HeatX) Thermal Results - Data Browser]         |  |  |  |
|-------------------------------|----------------------------------------------------------------------------|--|--|--|
| 🔝 File Edit View Data T       | ools Run Plot Library Window Costing Help문 🗙                               |  |  |  |
|                               | K Instra M M II >> M ■ M M N OO 00 00                                      |  |  |  |
|                               |                                                                            |  |  |  |
| 🔽 Thermal Results 🛛 💌 🛅       |                                                                            |  |  |  |
| EDR Br 🔺                      | Summary Balance Exchanger Details Pres Drop/Velocities Zones Utility Usage |  |  |  |
|                               | - Evolvander detaile                                                       |  |  |  |
| Hot Hcı                       |                                                                            |  |  |  |
| Cold H                        | Calculated heat duty:                                                      |  |  |  |
|                               | Required exchanger area: 8.0977482 sqm                                     |  |  |  |
| 💛 Dynami                      | Actual exchanger area: 8.0977482 sqm                                       |  |  |  |
|                               | Percent over (under) design: 0                                             |  |  |  |
| Therm:                        | Average U (Dirty): 500 Watt/sqm-K                                          |  |  |  |
| Geome                         | Average U (Clean):                                                         |  |  |  |
| EDR Sh                        | UA: 4048.8741 J/sec-K                                                      |  |  |  |
| EDR Air                       | LMTD (Corrected): 26.4516169 K                                             |  |  |  |
| EDR Pla                       | LMTD correction factor: 1                                                  |  |  |  |
| EO Var                        | Thermal effectiveness:                                                     |  |  |  |
|                               | Number of transfer units:                                                  |  |  |  |
| Dorte                         | Number of shalls in series: 1                                              |  |  |  |
| Stream                        |                                                                            |  |  |  |
| Custor:                       | INumber of shells in parallel                                              |  |  |  |
| Utilities                     |                                                                            |  |  |  |
| E Reactions                   |                                                                            |  |  |  |
| For Help, press F1            | C:\AspenTech\Aspen Plus V7.0 CAP Results Available                         |  |  |  |

## 更改换热器的计算方式(1)

#### ※ 计算方式改为严格计算,并指定热物流在壳 程流动,计算选项为模拟,如图:

| 💽 Simulation 1 - Asp                                                             | n Plus V7.0 - aspenONE - [Block B1 (HeatX) - Data Browser]                                                                                                    |
|----------------------------------------------------------------------------------|----------------------------------------------------------------------------------------------------|
| File Edit View                                                                   | Data Tools Run Plot Library Window Costing Help 문                                                                                                    |
|                                                                                  | ®® ♥ II~*&\$\$~~~ ♥ II >> ♥ ■ II ● O● Ø                                                                                                    |
|                                                                                  |                                                                                                    |
| 🔯 B1                                                                             |                                                                                                    |
| 🖨 🖄 B1                                                                           | ▲ Specifications LMTD Pressure Drop V Methods Film Coefficients Utilities                                                                                                    |
| Se<br>Op<br>Op<br>Op<br>Op<br>Op<br>Op<br>Op<br>Op<br>Op<br>Op<br>Op<br>Op<br>Op | Ip       Calculation       Flow arrangement         Ior       Shortcut       Detailed         Shortcut       Detailed       Hot fluid:         IBr       AirCooled       Flow direction:         Countercurrent       No. shells in series:       I         Calculate number of shells       Calculate number of shells         Hci       Aerotran       Transfer UA         Chetran       Calculate number of shells         Chetran       Exchanger Type:         Exchanger specification       Exchanger Type:         Walue:       50       C         Short       Sagm V |
|                                                                                  | Air Constant UA: J/sec-K 👻                                                                                                    |
|                                                                                  | Ninimum temperature approach: 1 K ▼                                                                                                    |
|                                                                                  | Van                                                                                                    |
|                                                                                  |                                                                                                    |
| SP SP                                                                            | e w                                                                                                    |
| For Help, press F:                                                               | C:\AspenTech\Aspen Plus V7.0 CAP Required Input Incomplete                                                                                                    |

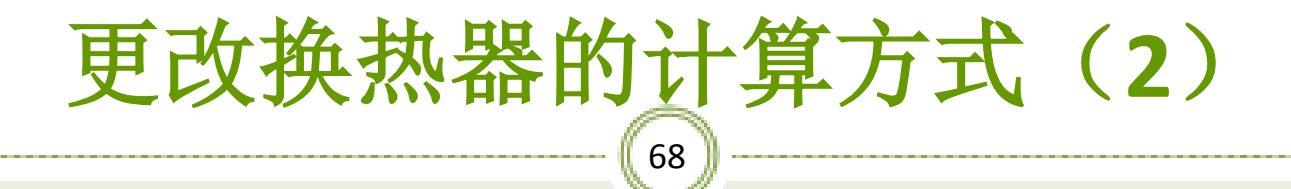

#### ※在此标签中指定总传热系数的计算方式为 通过换热器结构进行计算,如图:

| 🢽 Simulation 1 - Aspen Plus V7.0 - aspenONE - [Block B1 (HeatX) - Data Browser]       |
|---------------------------------------------------------------------------------------|
| 📰 File Edit View Data Tools Run Plot Library Window Costing Help 📃 🗗 🗙                |
|                                                                                       |
|                                                                                       |
|                                                                                       |
| B1 🖌 Vspecifications   LMTD   Pressure Drop VU Methods VFilm Coefficients   Utilities |
| - 🕖 Setup                                                                             |
| Ø Option:                                                                             |
| V EDR OF                                                                              |
| EDR Br                                                                                |
| Geome C Phase specific values                                                         |
| Hot Ha                                                                                |
|                                                                                       |
|                                                                                       |
| User subroutine                                                                       |
| Block C Scaling factor                                                                |
|                                                                                       |
| Geome Conscion actor.                                                                 |
|                                                                                       |
|                                                                                       |
|                                                                                       |
|                                                                                       |
|                                                                                       |
| Spec o calculate U from exchanger geometry.                                           |
|                                                                                       |
| ror heip, press r. C:\Aspen i ecn\Aspen Plus V7.0 [CAP] Required input incomplete     |

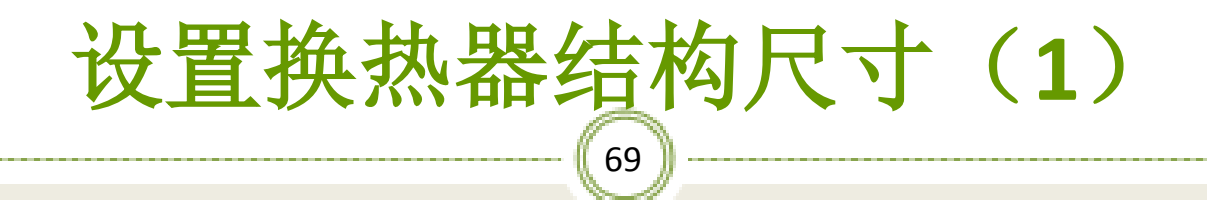

#### ※在壳程标签下,在壳内径中输入500mm,如图:

| 🢽 Simulation 1 - Aspen Plus V7.0 - aspenONE - [Block B1 (HeatX) Geometry - Data Browser] |
|------------------------------------------------------------------------------------------|
| 🔝 File Edit View Data Tools Run Plot Library Window Costing Help 🗕 🖪 🚬                   |
| D≊₽ @& №® № <mark>  </mark>                                                              |
|                                                                                          |
| 🖕 Geometry 🔹 🖻 🖹 US-1 🔹 🗢 ➡ <<< Ali 🔹 >> 🗖 🕲 🚳 ⋗ 🖉 🖉 🗙                                   |
| B1 Shell Grubes Tube Fins Grubes Nozzles                                                 |
| Shell side parameters                                                                    |
| Option: TEMA shell type: E - One pass shell                                              |
| EDR OF No. of tube passes:                                                               |
| Exchanger orientation: Horizontal                                                        |
| Second Number of sealing strip pairs:                                                    |
| Cold H                                                                                   |
| Control Inside shell diameter:     500 mm                                                |
| Dynami Shell to bundle clearance: meter                                                  |
| Block C Crossflow tubeside mixing:                                                       |
| Therma Crossflow shellside mixing:                                                       |
| Geome Number of shells in series:                                                        |
| EDR Sh- Number of shells in parallel:                                                    |
|                                                                                          |
|                                                                                          |
| EO Var                                                                                   |
| 🕑 EO Inpi                                                                                |
| Spec G Direction of Tubeside Flow is not allowed unless Exchanger Orientation=Vertical.  |
| Ports 🔽                                                                                  |
| For Help, press F: C:\AspenTech\Aspen Plus V7.0 CAP Required Input Incomplete            |

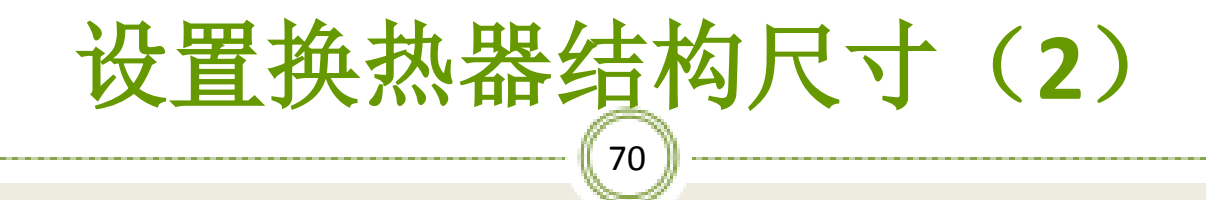

#### ※在管程标签下,输入管数100,管长6m,相邻管的 中心距30mm,管外径25mm,管壁厚2mm,如图:

| 🥑 Simulation 1 - Aspe | en Plus V7.0 - aspenONE - | [Block B1 (HeatX) Geometry - Data Brows | ier] _ 🔲 🗙                |  |
|-----------------------|---------------------------|-----------------------------------------|---------------------------|--|
| 🔝 File Edit View      | Data Tools Run Plot       | Library Window Costing Help             | _ 8 ×                     |  |
|                       | BB 🕅 🖬 🖬 📢                | Musika N>                               | - 🗷 🗹 💽 🔘                 |  |
|                       |                           |                                         |                           |  |
| Geometry              | 🔹 🛅 🖹 US-1 💽              | ←→ << AI  → >> <u>□</u> 做               |                           |  |
| 🖻 🔄 B1                | ▲ ✓Shell ✓Tubes           | Tube Fins 🛛 🗢 Baffles 🗢 Nozzles         |                           |  |
| Setu<br>Opt<br>EDR    | tion:<br>R Or             | C Finned tubes                          |                           |  |
| EDR                   | R Br Tube layout          |                                         |                           |  |
| Geo                   | ome 🛛 🛛 Total number: 🥤   | TUU Length: 6                           | meter 🗨                   |  |
|                       | Hci Pattern:              | Triangle 💌 Pitch: 30                    | mm                        |  |
| Cold                  | d Hi Material:            | Carbon Steel  Conductivity:             | Watt/m-K 👻                |  |
| 🚽 🗸 Use               | er Su                     |                                         | ,                         |  |
| 🚽 🕖 Dyn               | nami                      | <b>C N</b> 1 1                          |                           |  |
|                       | ck C                      | ( Nominal                               |                           |  |
|                       | rma                       | meter Viameter:                         | <u> </u>                  |  |
| - Geo                 | ome Outer diameter:       | 25 mm gauge (BWG):                      | <u> </u>                  |  |
| EDR                   | Sh Tube thickness         | 2 mm 💌                                  |                           |  |
|                       | RAir                      |                                         |                           |  |
| EDR                   | R Pla                     |                                         |                           |  |
| EO EO                 | Var                       |                                         |                           |  |
|                       | Inp                       |                                         |                           |  |
| Spe                   | CG Actual tube size.      |                                         |                           |  |
| Port                  | ts 💌                      |                                         |                           |  |
| For Help, press F:    |                           | C:\AspenTech\Aspen Plus V7.0 CAP        | Required Input Incomplete |  |

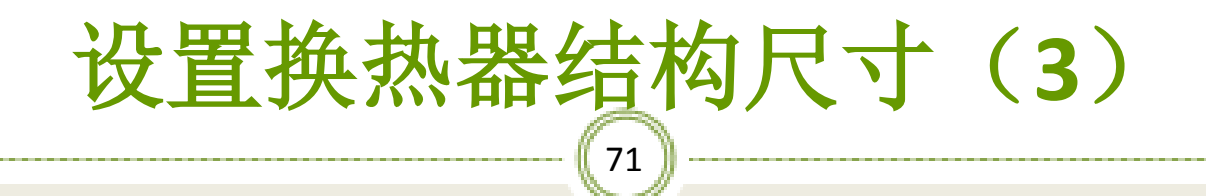

#### ※在<mark>折流板</mark>标签下,输入折流板数23,折流板切割分 率0.2,如图:

| 💽 Simulation 1 - Aspen Plus V7.0 - aspenONE - [Block B1 (HeatX) Geometry - Data Browser] |                  |                                                      |           |  |
|------------------------------------------------------------------------------------------|------------------|------------------------------------------------------|-----------|--|
| 💽 File Edit View                                                                         | v Data Too       | ls Run Plot Library Window Costing Help              | _ 8 ×     |  |
| Dee sr 10 1 1 1 1 1 1 1 1 1 1 1 1 1 1 1 1 1 1                                            |                  |                                                      |           |  |
|                                                                                          |                  |                                                      |           |  |
| Geometry ▼ 🖻 🖹 US-1 ▼ 🗢 → << All ▼ >> 🔲 🕲 🛞 📂 🖉 🖉 ×                                      |                  |                                                      |           |  |
| 🖹 🗁 🎦 B1                                                                                 | <u> </u>         | Shell   √Tubes  Tube Fins VBaffles   ↔ Nozzles       |           |  |
|                                                                                          | Setup<br>Ontion: | Baffle type                                          |           |  |
|                                                                                          | DR Or            | Segmental baffle     C Rod baffle                    |           |  |
|                                                                                          | DR Br            | Segmental baffle                                     |           |  |
|                                                                                          | Seome            | lo. of baffles, all passes: 23                       |           |  |
|                                                                                          |                  | affle cut (fraction of shell diameter): 0.2          |           |  |
|                                                                                          |                  | Tabecheet to 1st ballio spacing.                     |           |  |
|                                                                                          | ) ser st         | Baffle to baffle spacing: meter                      |           |  |
|                                                                                          | Block C          | Last baffle to tubesheet spacing: meter              |           |  |
|                                                                                          | herma            | Shell-Baffle clearance:  meter                       |           |  |
| - 🗖 G                                                                                    | Geome            | Tube-Baffle clearance: meter 💌                       |           |  |
|                                                                                          | DR Sh            | ✓ Tubes in baffle window                             |           |  |
|                                                                                          | DR Air           |                                                      |           |  |
|                                                                                          | DR Pla           |                                                      |           |  |
|                                                                                          | O Vari           |                                                      |           |  |
|                                                                                          | O Inpi           |                                                      |           |  |
| 🚽 🗸 S                                                                                    | Spec G The       | spacing between the tubesheet and the first baffle.  |           |  |
| P                                                                                        | Ports 👻          |                                                      |           |  |
| For Help, press F:                                                                       |                  | C:\AspenTech\Aspen Plus V7.0 CAP Required Input Inco | omplete 🦷 |  |

过湿工湿计算机应用基础

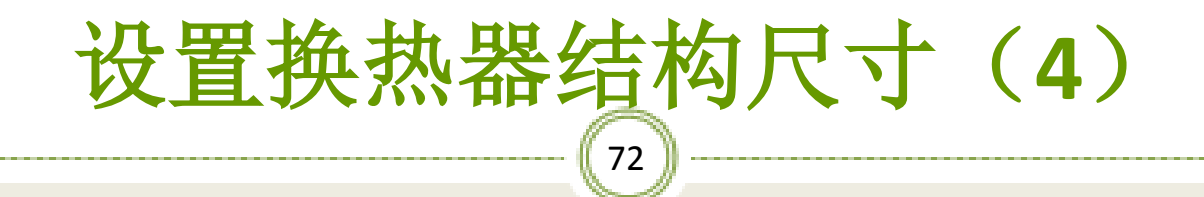

#### ※在<mark>管嘴</mark>标签下,输入壳程管嘴直径及管程管嘴直径, 如图:

| 🢽 Simulation 1 - Aspen Plus V7.0 - aspenONE - [Block B1 (HeatX) Geometry - Data Browser] |       |  |  |  |
|------------------------------------------------------------------------------------------|-------|--|--|--|
| 💽 File Edit View Data Tools Run Plot Library Window Costing Help                         | BX    |  |  |  |
| ▋▆▋ੁ፼₨₨₨₨₨₨₨₨₨₨₨₨₨₨₨₨₨₨₨₨₨₨₨₨₨₨₨₨₨₨₨₨₨₨₨                                                 |       |  |  |  |
|                                                                                          |       |  |  |  |
| Geometry           ▼ ▲ → ≪ AII ▼ >> □ △ △ ● ×                                            |       |  |  |  |
| B1                                                                                       |       |  |  |  |
| Contiant Enter shell side nozzle diameters                                               |       |  |  |  |
| CDB Or Inlet nozzle diameter: 200 mm ▼                                                   |       |  |  |  |
| Outlet nozzle diameter: 200 mm V                                                         |       |  |  |  |
| <b>Geome</b>                                                                             |       |  |  |  |
| Hot Hci                                                                                  |       |  |  |  |
| Cold H                                                                                   | I     |  |  |  |
| User St User St Utiet nozzle diameter: 32 mm                                             | I     |  |  |  |
| Dynami Dynami                                                                            |       |  |  |  |
| Block C                                                                                  |       |  |  |  |
| Therma                                                                                   |       |  |  |  |
| Geome Geome                                                                              |       |  |  |  |
| EDR Sh-                                                                                  |       |  |  |  |
|                                                                                          |       |  |  |  |
|                                                                                          |       |  |  |  |
| EO Van                                                                                   |       |  |  |  |
|                                                                                          |       |  |  |  |
|                                                                                          |       |  |  |  |
| For Help, press F1                                                                       | red 4 |  |  |  |
|                                                                                          |       |  |  |  |
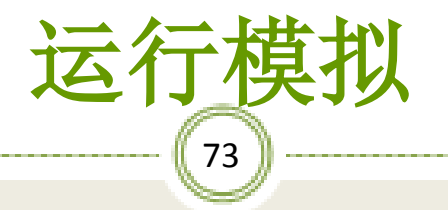

| 💽 Simulation 1 - Aspen Plus V7.0 - aspenONE - [Control Panel]                   |  |  |  |
|---------------------------------------------------------------------------------|--|--|--|
| 🔝 File Edit View Data Tools Run Library Window Costing Help                     |  |  |  |
| D <b>≓∎</b> ∰& № <mark>∏~1</mark> ‰≒√(<br>₩ №   ■ №   ■ <b>№</b> №   ●○●   Ø  . |  |  |  |
|                                                                                 |  |  |  |
| ▶ ▷ K ■ Solve ▼ 🗰 🖾 🖾 ✓                                                         |  |  |  |
| Calculation Sequen *** No Errors or Warnings Generated ***                      |  |  |  |
| B1 << Problem specifications modified 14:34:38 Sat Feb 23, 2013>>               |  |  |  |
| ->Processing input specifications                                               |  |  |  |
| ->Finished processing new specifications                                        |  |  |  |
| ->Calculations begin                                                            |  |  |  |
| Block: B1 Model: HEATX                                                          |  |  |  |
| ->Simulation calculations completed                                             |  |  |  |
| *** No Errors or Warnings Generated ***                                         |  |  |  |
|                                                                                 |  |  |  |
|                                                                                 |  |  |  |
| Simulation run completed C() AspenTech/Aspen Plus V7.0 CAP Results Available    |  |  |  |
| Simulation fun completed                                                        |  |  |  |

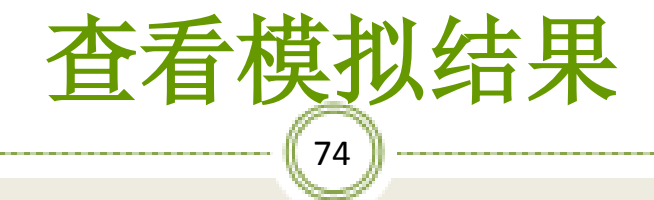

### ※ 热物流出口温度为71.3℃,冷物流出口温度为53.3℃,如图:

| 💽 Simulation 1 - Aspen Plus V7.0 - aspenONE - [Block B1 (HeatX) Thermal Results - Data Browser] |                                                                                                   |  |  |  |
|-------------------------------------------------------------------------------------------------|---------------------------------------------------------------------------------------------------|--|--|--|
| 🔝 File Edit View Data                                                                           | Tools Run Plot Library Window Costing Help                                                        |  |  |  |
|                                                                                                 | \$ \$\$ <mark>  <mark>                 </mark></mark>                                             |  |  |  |
|                                                                                                 |                                                                                                   |  |  |  |
| 🔽 Thermal Results 🛛 💌 🖻                                                                         | $\blacksquare  \bullet  \bullet  \bullet  \bullet  \bullet  \bullet  \bullet  \bullet  \bullet  $ |  |  |  |
| 🖹 🖻 🛃 🔺                                                                                         | Summary Balance Exchanger Details Pres Drop/Velocities Zones Utility Usage                        |  |  |  |
|                                                                                                 |                                                                                                   |  |  |  |
|                                                                                                 | Inlet Outlet                                                                                      |  |  |  |
| 🚽 🕖 EDR Or                                                                                      | Hot stream: 3 4                                                                                   |  |  |  |
| EDR Br                                                                                          | Temperature: 100.000006 C - 71.3609901 C -                                                        |  |  |  |
| 🧭 🧭 Geome                                                                                       | Pressure: 0.99936373 atm 🗸 0.99930916 atm 👻                                                       |  |  |  |
| Hot Hci                                                                                         | Vapor fraction: 0 0                                                                               |  |  |  |
| Cold H                                                                                          | Cold stream: 1 2                                                                                  |  |  |  |
| User Su                                                                                         | Temperature: 25.0000061 C - 53.3727901 C -                                                        |  |  |  |
| Dynami                                                                                          | Pressure: 0.99999999 atm V 0.97724249 atm V                                                       |  |  |  |
| Block C                                                                                         | Vapor fraction: 0 0                                                                               |  |  |  |
| Thermal Re                                                                                      |                                                                                                   |  |  |  |
| Geome                                                                                           | Heat duty: 62.732367 kW -                                                                         |  |  |  |
|                                                                                                 |                                                                                                   |  |  |  |
|                                                                                                 |                                                                                                   |  |  |  |
| EDIC FIE                                                                                        |                                                                                                   |  |  |  |
| EO Inpi                                                                                         |                                                                                                   |  |  |  |
| Spec G                                                                                          |                                                                                                   |  |  |  |
| Ports V                                                                                         |                                                                                                   |  |  |  |
| For Help, press F1                                                                              | II C:\AspenTech\Aspen Plus V7.0 CAP Results Available                                             |  |  |  |

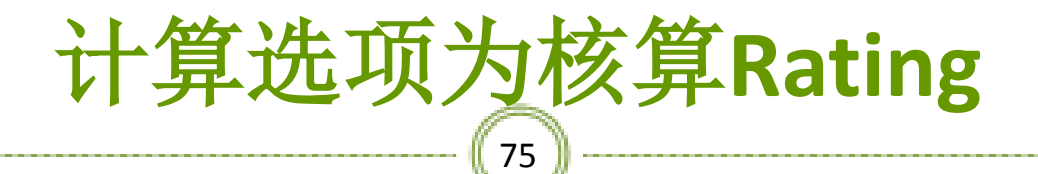

#### ※计算选项为核算Rating,并规定热物流的 出口温度为50℃,如图:

| C Simulation 1 - Aspen Plus V7.0 - aspenONE - [Block B1 (HeatX) Setup - Data Browser]                                                                                                    |
|----------------------------------------------------------------------------------------------------|
| File Edit View Data Tools Run Plot Library Window Costing Help                                                                                                    |
|                                                                                                    |
|                                                                                                    |
|                                                                                                    |
| 🖻 🛅 B1 🔺 Specifications LMTD   Pressure Drop   JU Methods   Film Coefficients   Utilities                                                                                                    |
| Option:     Calculation       Flow arrangement       Option:       C BD Or                                                                                                    |
| C     Shell&Tube     Flow direction:     Countercurrent ▼       M     C     AirCooled     No. shells in series:     1                                                                                                    |
| Calculate number of shells C Hetran C Calculate number of shells C Calculate number of shells C Calcul  |
| Viser Su     C TASC     C TASC     C TA      |
| Block C     Exchanger specification                                                                                                    |
| A Therma     Specification: Hot stream outlet temperature     Geome     Volum:     F0     C                                                                                                    |
| Evolution and the second second secon |
| Constant UA: J/sec-K ▼<br>Constant UA: J/sec-K ▼<br>Minimum temperature approach: 1 K ▼                                                                                                    |
| V EO Var                                                                                                    |
| <ul> <li></li></ul>                                                                                                    |
| For Help, press F1 C:\AspenTech\Aspen Plus V7.0 CAP Input Changed 📈                                                                                                    |

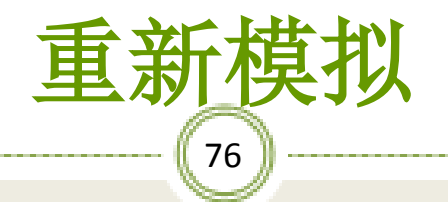

| 💽 Simulation 1 - Aspen Plus V7.0 - aspenONE - [Control Panel]               |
|-----------------------------------------------------------------------------|
| 📰 File Edit View Data Tools Run Library Window Costing Help 📃 🖪 🗶           |
| D≊∎ @& ™® № <mark>™~‰≒∢∞ №</mark> ™ ▶▶ <b>⋈ = </b> ℝ थ <b>№ 00</b> 0        |
|                                                                             |
| ▶ ▷ K ■ Solve ▼ 課 図 照マポケ                                                    |
| E- Calculation Sequen *** No Errors or Warnings Generated ***               |
| B1 << Problem specifications modified 14:36:01 Sat Feb 23, 2013>>           |
| ->Processing input specifications                                           |
| ->Finished processing new specifications                                    |
| ->Calculations begin                                                        |
| Block: B1 Model: HEATX                                                      |
| ->Simulation calculations completed                                         |
| *** No Errors or Warnings Generated ***                                     |
|                                                                             |
| Moreš                                                                       |
| All blocks have been executed                                               |
| Simulation run completed C:\AspenTech\Aspen Plus V7.0 CAP Results Available |

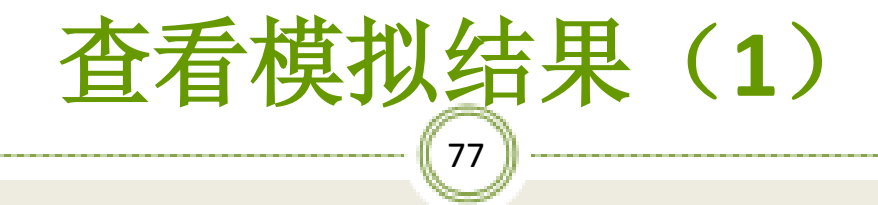

#### ※ 热物流出口温度为50℃,冷物流出口温度为72 ℃, 如图:

| 🢽 Simulation 1 - Aspen Plus V | 7.0 - aspenONE - [Block B1 (HeatX) Thermal Results - Data Browser]                                                                                                    |
|-------------------------------|----------------------------------------------------------------------------------------------------|
| 🔝 File Edit View Data T       | Fools Run Plot Library Window Costing Help                                                                                                    |
|                               | . № ⊠~*‱≒≪∞ № 💷 ▶▷₭ =  थ ⊠ ●○● 🚳                                                                                                    |
|                               |                                                                                                    |
| Thermal Besults               |                                                                                                    |
|                               | Company   Delayers   Evolution   Branching   Branching   Company   Utility   United   United |
|                               | Summary balance Exchangel Details Presidiop/velocities Zones Outing usage                                                                                                    |
| Setup                         | Heatx results                                                                                                    |
|                               | Inlet Outlet                                                                                                    |
|                               | Hot stream: 3                                                                                                    |
| EDK BR                        | Temperature: 100.000006 C 🗨 50.0000061 : 💌                                                                                                    |
|                               | Pressure: 0.99936373 atm 💌 0.99930863 atm 💌                                                                                                    |
|                               | Vapor fraction: 0 0                                                                                                    |
|                               | Cold stream: 1 2                                                                                                    |
| Oser st                       | Temperature: 25.0000061 C 🗸 72.0416341   )                                                                                                    |
| A Block C                     | Pressure: 0.99999999 atm 💌 0.9767277 atm 💌                                                                                                    |
| Thermal Res                   | Vapor fraction: 0 0                                                                                                    |
| Geome                         |                                                                                                    |
| EDR Sh                        | Heat duty: 107.099272 kW                                                                                                    |
| EDR Air                       |                                                                                                    |
| EDR Pla                       |                                                                                                    |
| EO Var                        |                                                                                                    |
| 💋 EO Inpi                     |                                                                                                    |
| 💋 Spec G                      |                                                                                                    |
| Ports 🚽                       |                                                                                                    |
| For Help, press F1            | C:\AspenTech\Aspen Plus V7.0 CAP Results Available                                                                                                    |

查看模拟结果(2) 78

※换热所需面积为142m<sup>2</sup>,大于实际面积47.1m<sup>2</sup>, 所以该换热器不能使热水出口温度为50 ℃, 如图:

| Simulation 1 - Aspen Plus | 77.0 - aspenONE - [Block B1 (HeatX) Thermal Results - Data Browser]        |
|---------------------------|----------------------------------------------------------------------------|
|                           |                                                                            |
|                           |                                                                            |
| 🔽 Thermal Results 🛛 💌 🛅   | ■ <b>• • • · · · · · · · · · · · ·</b> · · · · ·                           |
| 🖻 🔂 🕒 🔺                   | Summary Balance Exchanger Details Pres Drop/Velocities Zones Utility Usage |
| Setup                     | Exchanger details                                                          |
|                           | Calculated heat duty: 107.099272 kw                                        |
| 💽 EDR Br                  | Required exchanger area: 142.763801 sqm                                    |
|                           | Actual exchanger area: 47.1238911 sqm                                      |
| Hot Ho                    | Percent over (under) design: +202.95419                                    |
| Cold H                    | Average U (Dirty): 28.3606511 Watt/sgm-K                                   |
| User Si                   | Average U (Clean): 28.3606511 Watt/sgm-K                                   |
| Uynami                    | UA: 4048.87435 J/sec-K                                                     |
| Thorm                     | ▶ LMTD (Corrected): 26.4516153 C                                           |
| Geome                     | LMTD correction factor: 1                                                  |
| EDR Sh                    | Thermal effectiveness:                                                     |
| EDR Air                   | Number of transfer units: 1.8902435                                        |
| 🗸 EDR Pla                 | Number of shells in series:                                                |
| EO Var                    | Number of shells in parallel: 1                                            |
|                           |                                                                            |
| 🍼 🍼 Spec G                |                                                                            |
| Ports 🔻                   |                                                                            |
| For Help, press F1        | C:\AspenTech\Aspen Plus V7.0 CAP Results Available                         |

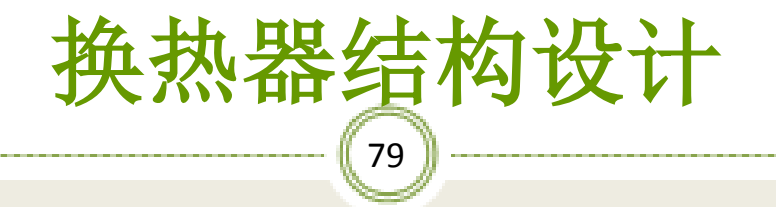

※管壳式换热器的设计过程是一个需要反复迭代的过程。 因此传热系数和压降取决于许多几何因数,包括壳体 和管子的直径、管子的长度、管子的排列方式、挡板 形式和板间距、管程数及壳程数等,所有这些最初都 是未知的,所以整个的设计过程将是一个试差过程。

设计换热器结构(1) 80

※运行Aspen Exchanger Design & Rating软件,新建一个管 壳式换热器设计案例,如图:

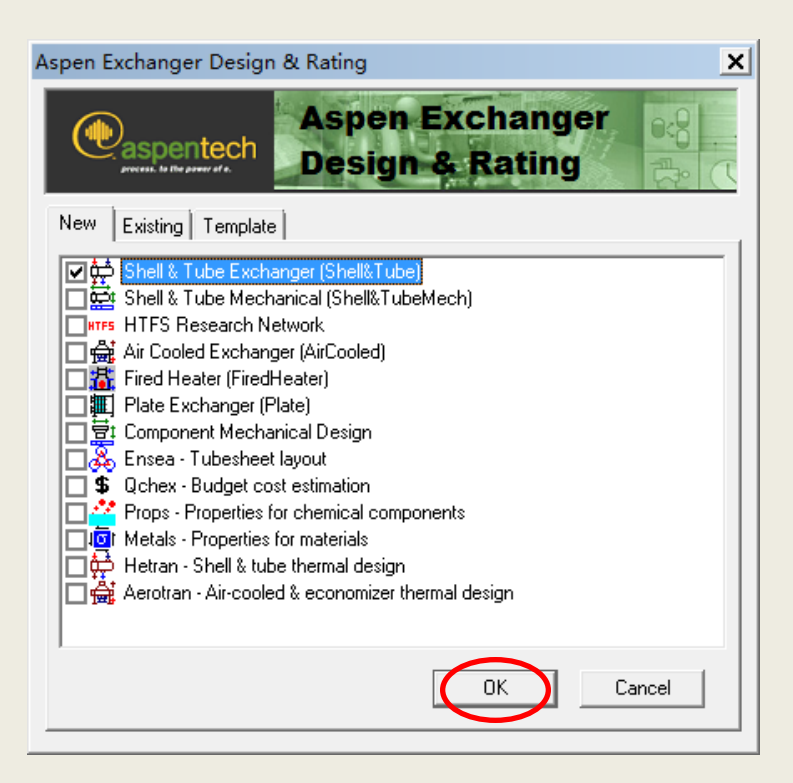

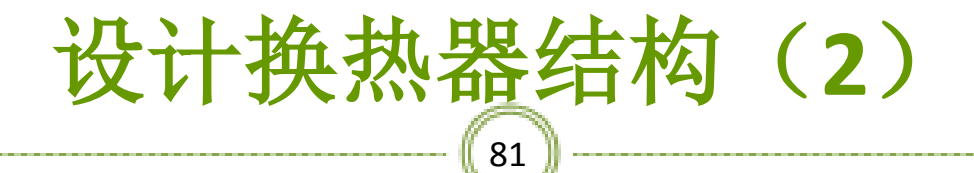

#### ※点击上图的Ok,出现下图窗口并点击 Shell&Tube,如图:

| Image: Subtitied - Aspen Exchanger Design & Rating V7.0 - aspenONE - [Shell&Tube]      □ ×         Image: File Edit Run Tools View Window Help      □ ≠ ×         Image: Design & Rating V7.0 - aspenONE - [Shell&Tube]      □ ≠ ×         Image: Design & Rating V7.0 - aspenONE - [Shell&Tube]      □ ≠ ×         Image: Design & Rating V7.0 - aspenONE - [Shell&Tube]      □ ≠ ×         Image: Design & Rating V7.0 - aspenONE - [Shell&Tube]      □ ≠ ×         Image: Design & Rating V7.0 - aspenONE - [Shell&Tube]      □ ≠ ×         Image: Design & Rating V7.0 - aspenONE - [Shell&Tube]      □ ≠ ×         Image: Design & Rating V7.0 - aspenONE - [Shell&Tube]      □ ≠ ×         Image: Design & Rating V7.0 - aspenONE - [Shell&Tube]      □ ≠ ×         Image: Design & Rating V7.0 - aspenONE - [Shell&Tube]      □ ≠ ×         Image: Design & Rating V7.0 - aspenONE - [Shell&Tube]      □ ≠ ×         Image: Design & Rating V7.0 - aspenONE - [Shell&Tube]      □ ≠ ×         Image: Design & Rating V7.0 - aspenONE - [Shell&Tube]      □ ≠ ×         Image: Design & Rating V7.0 - aspenONE - [Shell&Tube]      □ ≠ ×         Image: Design & Rating V7.0 - aspenDesign & Rating V7.0 - aspenDesign & Rating V7.0 - aspenDesign & Rating V7.0 - aspenDesign & Rating V7.0 - aspenDesign & Rating V7.0 - aspenDesign & Rating V7.0 - aspenDesign & Rating V7.0 - aspenDesign & Rating V7.0 - aspenDesign & Rating V7.0 - aspenDespenDesign & Rating V7.0 - aspenDesign & Ra |
|----------------------------------------------------------------------------------------------------|
| Efile Edit Run Tools View Window Help<br>□ ☞ ■ ● ※ ● ● ☆ ☆ ☆ 範 ■ 2 ☆ & \$ 東 ● ☆ ☆ → Q Q ☆ №<br>※ ShelkTube E ■ US 2 ↔ →   ≪ >> N→                                                                                                    |
| □ ☞ 묘 ● ※ ☜ 電 快 藝 ···· 会 鮿 雛 22 & \$ 東 @ 快 会 ▶ @ Q 经 № №<br>図 Shell&Tube ▼   12 〒 118   US ▼ (23   ← →   ≪ ≫   №                                                                                                    |
| 2 Shell&Tube 		 I I III IIII US 		 IIII ↓ ↔ 		 N→                                                                                                    |
|                                                                                                    |
| Shell&Tube Status                                                                                                    |
| Incomplete                                                                                                    |
| Hesuits     Hesuits     Complete                                                                                                    |
|                                                                                                    |
|                                                                                                    |
|                                                                                                    |
|                                                                                                    |
|                                                                                                    |
|                                                                                                    |
|                                                                                                    |
|                                                                                                    |
|                                                                                                    |
|                                                                                                    |
|                                                                                                    |
|                                                                                                    |
|                                                                                                    |
|                                                                                                    |
|                                                                                                    |
|                                                                                                    |
|                                                                                                    |
|                                                                                                    |
| For help, press F1. INS 2013/2/23 17:01                                                                                                    |

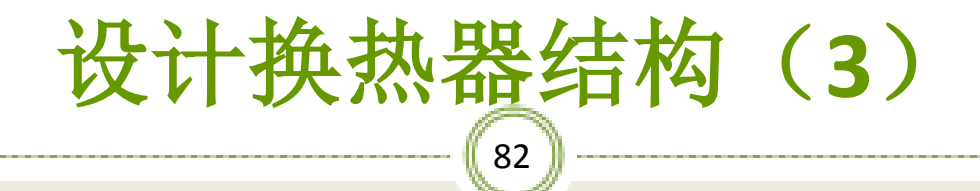

#### ※点击上图的Input/Problem Definition/Process Data出现 下图窗口,如图:

| Image: Source of the second of the second                                                                                                    | Untitled - Aspen Exchanger De<br>File Edit Run Tools Vie                                                                                    | ssign & Rating V7.0 - aspenONE - [Shell&Tube.Input.Problem Definition.Process Data]<br>w Window Help                                                                                                    | _                |
|----------------------------------------------------------------------------------------------------|----------------------------------------------------------------------------------------------------|----------------------------------------------------------------------------------------------------|------------------|
| Recent of 200       Image: State State       Image: State State         Imped: Apple dation (priore<br>Image: State State State)       Florid Stream (1)       Cold Stream (2)         Image: State State       Florid Stream (1)       Cold Stream (2)         Image: State State       Image: State State       Image: State State         Image: State State       Image: State State       Image: State State         Image: State State       Image: State State       Image: State State         Image: State State       Image: State State       Image: State State         Image: State State       Image: State State       Image: State State         Image: State State       Image: State State       Image: State State         Image: State State       Image: State State       Image: State State         Image: State State       Image: State State       Image: State State         Image: State State       Image: State State       Image: State State         Image: State State       Image: State State       Image: State State       Image: State State         Image: State State       Image: State State       Image: State State       Image: State State         Image: State State State       Image: State State       Image: State State       Image: State State         Image: State State       Image: State State       Im                                                                                                    | 📽 🖬 👌 X 🖻 🖻                                                                                                    | <u> 숲 월 11 월 14 8 9 월 40 년 승</u>                                                                                                    | -                |
| Shell Tud   Produ   Produ   Pro                                                                                                    | Process Data                                                                                                    |                                                                                                    |                  |
| Bind         Prodet       Prodet Definition         Prodet Definition       Prodet Definition         Prodet Definition <td< th=""><th>Shell&amp;Tube</th><th></th><th></th></td<>                                                                                                    | Shell&Tube                                                                                                    |                                                                                                    |                  |
| Process Data<br>Process Data<br>Process Data | Nput  Note: Application Options                                                                                                    | Hot Stream (1) Cold Stream (2)<br>Shell Side Tube Side                                                                                                    |                  |
| ↓ 14%5 ↑ 0.5%                                                                                                    | A Troce y Dea     Troce y Dea     A Troce y Dea     Control (1)     Control (1)     Control (1)     Control (1)     Angen Option     Result | In     Out     In     Out       Mass flow rate (btal)     In/F     In/F     In/F       Tenperature     In/F     In/F     In/F       Operating pressure (abcold)     In/F     In/F     In/F       Pressure al figlid surface in current     In/F     In/F       Heat load     In/F     In/F       Adjuit if overspecified     In/F     In/F       Densine depressure drop     In/F     In/F       Albouche pressure drop     In/F     In/F       Albouche pressure drop     In/F     In/F       Fording resistance     In/F.Y.F.BTU     In/F.Y.F.BTU |                  |
| ↓ 14%5 ↑ 0.5%                                                                                                    |                                                                                                    |                                                                                                    |                  |
|                                                                                                    |                                                                                                    |                                                                                                    | ↓ 1.4K/S ↑ 0.5K/ |
|                                                                                                    |                                                                                                    |                                                                                                    | l                |

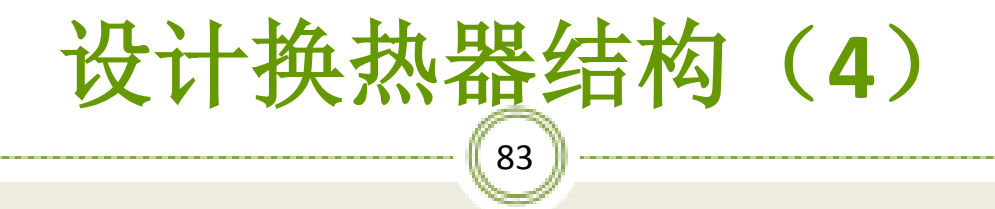

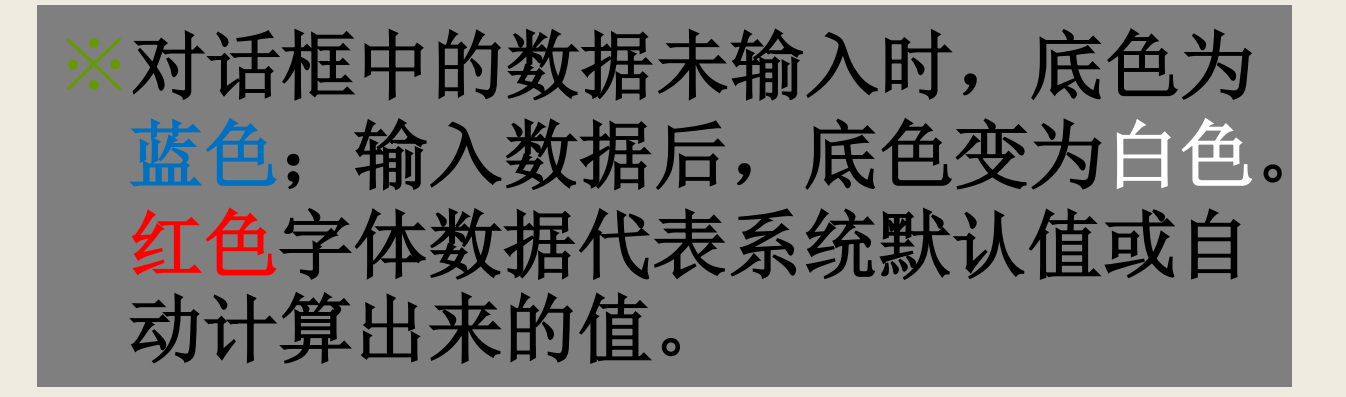

### 设计换热器结构(5)

84

※输入热物流的名称为hot water,进口温度、出口温度、操作压力;输入冷物流的名称为ben-tolu及质量流量、进口温度、出口温度、操作压力,如图:

| to Untitled - Aspen Exchanger | Design & Rating V7.0 - aspenONE - [Shell&Tube.Input.Problem Definition.Process Data] | _ <del>_</del> <del>_</del> <del>_</del> <del>_</del> |
|-------------------------------|--------------------------------------------------------------------------------------|-------------------------------------------------------|
| File Edit Kun Tools V         |                                                                                      | <u>_ 8' ×</u>                                         |
|                               | 中盤 ''' 翁 M 麗   丝 & 5 聞    中銀   ▶   억 억   怒   \$*                                     |                                                       |
| Process Data 🔹                |                                                                                      |                                                       |
| M Shell&Tube                  | ✓ Process Data                                                                       |                                                       |
| E-M Problem Definition        | Hot Stream (1) Cold Stream (2)                                                       |                                                       |
| Headings/Remarks              | Shell Side Tube Side                                                                 |                                                       |
| Application Options           | Fluid name hot water ben-tolu                                                        |                                                       |
| Process Data                  | la Out la Out                                                                        |                                                       |
| Exchanger Geometry            | Mare Boy rate Brital                                                                 |                                                       |
| Construction Specificatio     |                                                                                      |                                                       |
| E- Results                    |                                                                                      |                                                       |
|                               | Vapor mass fraction                                                                  |                                                       |
|                               | Operating pressure (absolute) bar 🖌 1 89 1 89                                        |                                                       |
|                               | Pressure at liquid surface in column                                                 |                                                       |
|                               | Heat exchanged                                                                       |                                                       |
|                               |                                                                                      |                                                       |
|                               | Heat 1992 A Heat 1992 A                                                              |                                                       |
|                               | Estimated pressure drop has v 11                                                     |                                                       |
|                               | Allowable pressure drop base 11 20684                                                |                                                       |
|                               |                                                                                      |                                                       |
|                               |                                                                                      |                                                       |
|                               |                                                                                      |                                                       |
|                               |                                                                                      |                                                       |
|                               |                                                                                      |                                                       |
|                               |                                                                                      |                                                       |
|                               |                                                                                      |                                                       |
|                               |                                                                                      |                                                       |
|                               |                                                                                      |                                                       |
|                               |                                                                                      |                                                       |
|                               | The absolute operating pressure on the cold side at the cullet.                      | ↓ 0K/S ↑ 0K/S (5)                                     |
|                               | 1                                                                                    |                                                       |
| For help, press F1.           |                                                                                      | INS 2013/2/23 16:55                                   |
| 1                             |                                                                                      |                                                       |

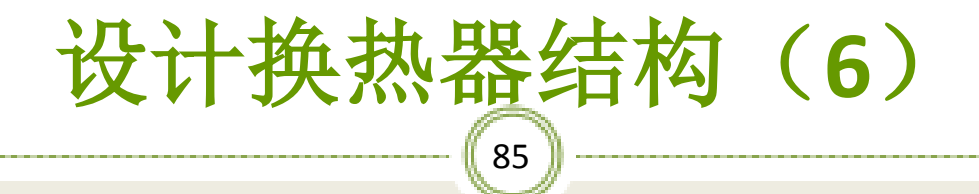

#### ※点击Shell&Tube/Input/property Data/Hot Stream Compositions,出现下图对话框如图:

| 📩 Untitled - Aspen Exchanger I | Design & Rating V7.0 - aspenONE -          | Shell&Tube.Input.Property Data.Hot Stream (1) Composition]              | _ <del>_</del> <del>_</del> <del>_</del> <del>_</del> <del>_</del> <del>_</del> <del>_</del> <del>_</del> <del>_</del> <del>_</del> |
|--------------------------------|--------------------------------------------|-------------------------------------------------------------------------|----------------------------------------------------------------------------------------------------|
| File Edit Run Tools V          | iew Window Help                            |                                                                         | _ 8 ×                                                                                                    |
| 🗋 🗃 🖬 🎒 👗 🖻 🛍                  | 👾 🎰 🚧 🍕 🏭 🏙 🚢 👶 🕯                          | 勤 💩 🖶 🙀 🕨 Q. Q. 協 🕅                                                     |                                                                                                    |
| Hot Streem (1) Composition 💌   | 💼 🏤 US 🔹 🔛 🖨 ⇒                             | « » N•                                                                  |                                                                                                    |
| ShellETube                     | X Composition V Property Methods           | ✓ Interaction Parameters   ✓ NRTL   ✓ Uniquac                           |                                                                                                    |
| E-M Input                      | Physical property package                  | P.WC                                                                    |                                                                                                    |
| Headings/Remarks               | Hat side annual for annu Kastian           | ásnen Proteites                                                         |                                                                                                    |
| Application Options            | The are composition specification          | COM Themo                                                               |                                                                                                    |
| Process Data                   | Components                                 | User specified properties pe                                            |                                                                                                    |
| Hot Stream (1) Cc              | 1                                          |                                                                         |                                                                                                    |
| Hot Stream (1) Prope           | 2                                          |                                                                         |                                                                                                    |
| Cold Stream [2] Cold           | 3                                          |                                                                         |                                                                                                    |
| Exchanger Geometry             | 4                                          |                                                                         |                                                                                                    |
| E Construction Specificatio    | 5                                          |                                                                         |                                                                                                    |
| Bandr                          | 6                                          |                                                                         |                                                                                                    |
|                                | 7                                          |                                                                         |                                                                                                    |
|                                | 8                                          |                                                                         |                                                                                                    |
|                                | 9                                          |                                                                         |                                                                                                    |
|                                | 10                                         |                                                                         |                                                                                                    |
|                                |                                            |                                                                         |                                                                                                    |
|                                |                                            |                                                                         |                                                                                                    |
|                                |                                            |                                                                         |                                                                                                    |
|                                |                                            |                                                                         |                                                                                                    |
|                                |                                            |                                                                         |                                                                                                    |
|                                | Search Databank                            | Delete Row Inset Row                                                    |                                                                                                    |
|                                |                                            |                                                                         |                                                                                                    |
|                                |                                            |                                                                         |                                                                                                    |
|                                |                                            |                                                                         |                                                                                                    |
|                                |                                            |                                                                         |                                                                                                    |
|                                |                                            |                                                                         |                                                                                                    |
|                                |                                            |                                                                         |                                                                                                    |
|                                | The program defaults to the B-JAC databank | The Aspen PLUS databank requires an APPDF file with stream information. | + ok/s ↑ ok/s (6)                                                                                                    |
|                                |                                            |                                                                         | R = R                                                                                                    |
| For help, press F1.            |                                            |                                                                         | INS 2013/2/23 17:05                                                                                                    |
|                                |                                            |                                                                         |                                                                                                    |

设计换热器结构(7) 86

## ※点击上图的Search Databank按钮, 弹出下图对话框, 在此对话框中查找所需组分, 如图:

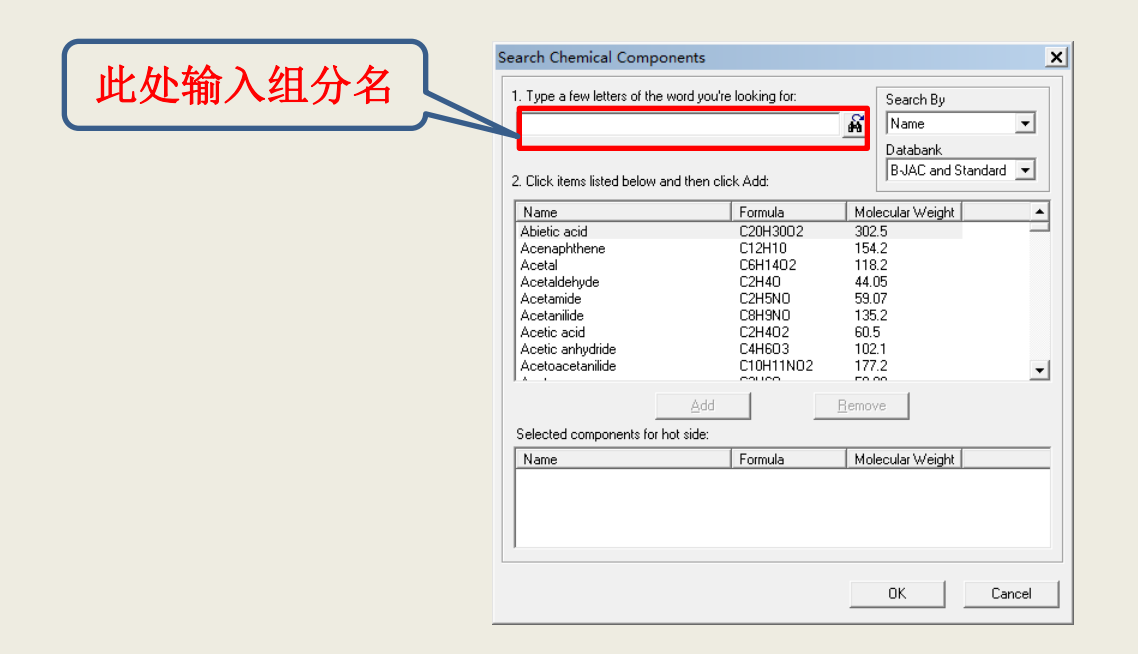

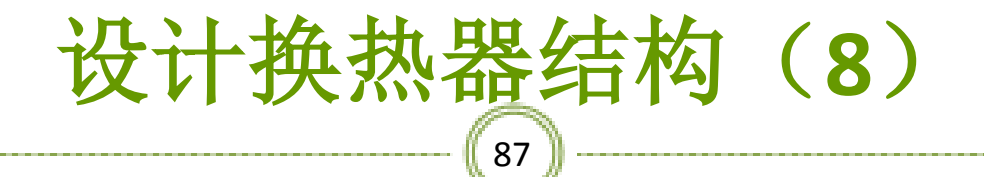

※指定物质水,如图:

| Search Chemical Components            |                   |                  | ×       |
|---------------------------------------|-------------------|------------------|---------|
| 1. Type a few letters of the word you | u're looking for: | Search By        |         |
| water                                 |                   | 🙀 Name           | •       |
|                                       |                   | Databank         |         |
| 2. Click items listed below and then  | click Add:        | BJAC and Stand   | lard 💌  |
| Name                                  | Formula           | Molecular Weight | <b></b> |
| Vinyl chloride                        | C2H3CL            | 62.5             |         |
| Vinyl fluoride                        | C2H3F             | 46               |         |
| Vinyl formate                         | C3H4O2            | 72.06            |         |
| Vinyl propionate                      | C5H8O2            | 100.1            |         |
| Vinylacetonitrile                     | C4H5N             | 67.09            |         |
| Vinylacetylene                        | C4H4              | 52.08            |         |
| Vinylcyclohexene                      | C8H12             | 108.2            |         |
| Vinylidene chloride                   | C2H2CL2           | 96.95            |         |
| Water                                 | H20               | 18.01            | -       |
| Add                                   |                   | <u>R</u> emove   |         |
| Selected components for hot side:     | 1                 |                  |         |
| Name                                  | Formula           | Molecular Weight |         |
|                                       |                   |                  |         |
|                                       |                   |                  |         |
|                                       |                   |                  |         |
|                                       |                   |                  |         |
|                                       |                   | OK               | Cancel  |

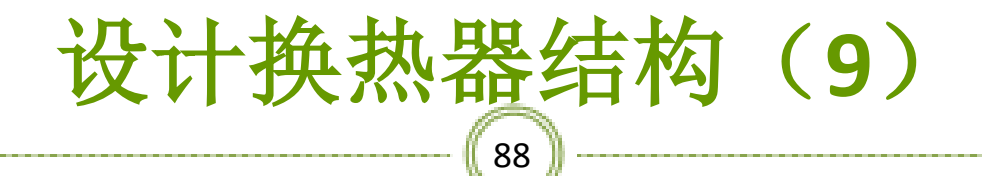

#### ※点击上图的Add,指定给组分已被添加,如图:

| Search Chemical Components                                                                                                    |                                                                                 |                                                                           | × |
|----------------------------------------------------------------------------------------------------|---------------------------------------------------------------------------------|---------------------------------------------------------------------------|---|
| 1. Type a few letters of the word you                                                                                                    | Search By                                                                       | 1                                                                         |   |
| water                                                                                                    | 🙀 Name 💌                                                                        |                                                                           |   |
| 2. Click items listed below and then c                                                                                                    | slick Add:                                                                      | Databank<br>BJAC and Standard ▼                                           |   |
| Name                                                                                                    | Formula                                                                         | Molecular Weight                                                          | 7 |
| Vinyl chloride<br>Vinyl fluoride<br>Vinyl formate<br>Vinyl formate<br>Vinylacetylene<br>Vinylacetylene<br>Vinyldcechoride<br>Water<br><u>Add</u> | C2H3CL<br>C2H3F<br>C3H402<br>C5H802<br>C4H5N<br>C4H4<br>C8H12<br>C2H2CL2<br>H20 | 62.5<br>46<br>72.06<br>100.1<br>67.09<br>52.08<br>108.2<br>96.95<br>18.01 |   |
| Name                                                                                                    | Formula                                                                         | Molecular Weight                                                          | - |
| Water                                                                                                    | H20                                                                             | 18.01                                                                     | - |
|                                                                                                    |                                                                                 |                                                                           |   |
|                                                                                                    |                                                                                 | OK Cancel                                                                 |   |

# 设计换热器结构(10)

#### ※同理指定物质甲苯,如图:

| arch Chemical Componer                                                                                                    | nts                                                                                     |                                                                                                    |                           |        |
|----------------------------------------------------------------------------------------------------|-----------------------------------------------------------------------------------------|----------------------------------------------------------------------------------------------------|---------------------------|--------|
| . Type a few letters of the word                                                                                                    | d you're looking for:                                                                   | S                                                                                                   | earch By                  |        |
| toluene                                                                                                    | - <b>A</b>                                                                              | lame                                                                                                | -                         |        |
| 2. Click items listed below and t                                                                                                    | hen click Add:                                                                          | D                                                                                                   | atabank<br>3JAC and Stanc | lard 💌 |
| Name                                                                                                    | Formula                                                                                 | Molecu                                                                                              | lar Weight                |        |
| Thiodiglycol<br>Thionyl chloride<br>Thiophene<br>Thiourea<br>Titanium dioxide<br>Titanium tetrachloride<br>Titanium trichloride<br>p-Tolualdehyde<br>Tolualdehyde<br>Selected components for hot s | C4H1002S<br>CL20S<br>C4H4S<br>CH4N2S<br>02TI<br>CL4TI<br>CL3TI<br>C8H80<br>C7H8<br>C7H8 | 122.2<br>119<br>84.14<br>76.12<br>79.88<br>189.7<br>154.2<br>120.2<br>92.13<br>8<br>21.12<br>Remove |                           | -      |
| Name                                                                                                    | Formula                                                                                 | Molecu                                                                                              | lar Weight                |        |
| Water                                                                                                    | H20                                                                                     | 18.01                                                                                               |                           |        |
|                                                                                                    |                                                                                         | 0                                                                                                   | IK                        | Cancel |

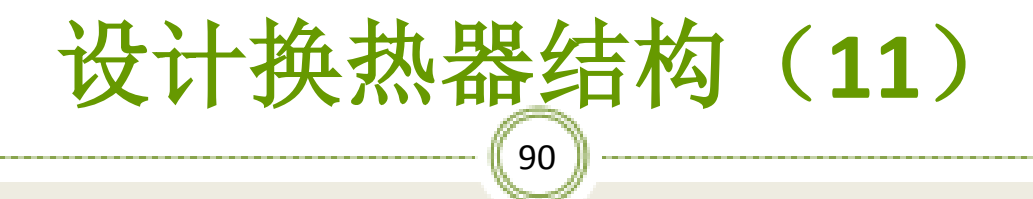

#### ※点击上图的Add,指定给组分已被添加,如图:

| benzene                          | 🔏 Name          | •               |              |
|----------------------------------|-----------------|-----------------|--------------|
|                                  |                 | Databank        |              |
| Click items listed below and     | then click Add: | B-JAC and       | d Standard 💌 |
| Name                             | Formula         | Molecular Weigh | nt 🔺         |
| Barium carbonate<br>Benzaldehyde | CBAO3<br>C7H6O  | 197.3<br>106.1  | _            |
| Benzene                          | C6H6            | 78.1            |              |
| 1,2-Benzenediol                  | C6H6O2          | 110.1           |              |
| 1,3-Benzenediol                  | C6H6O2          | 110.1           |              |
| 1,2,3-Benzenetriol               | C6H6U3          | 126.1           |              |
| Benzoic acio<br>Benzonitrile     | C7H5UZ          | 122.1           |              |
| Benzophenone                     | C13H100         | 182.2           | -            |
|                                  | Add             | Remove          |              |
| Gelected components for ho       | t side:         |                 |              |
| Name                             | Formula         | Molecular Weigł | nt           |
| Water                            | H20             | 18.01           |              |
| Toluene                          | C7H8            | 92.13           |              |
|                                  |                 |                 |              |

# 设计换热器结构(12)

#### ※同理指定物质苯,如图:

| arch Chemical Component            | ts                  |               |                   |       |
|------------------------------------|---------------------|---------------|-------------------|-------|
| . Type a few letters of the word   | you're looking for: | [             | Search By         |       |
| benzene                            | <b>a</b>            | Name          | -                 |       |
|                                    |                     |               | Databank          |       |
| 2. Click items listed below and th | en click Add:       |               | B-JAC and Standar | d 🔻   |
| Name                               | Formula             | Mole          | ecular Weight     |       |
| Barium carbonate                   | CBA03               | 197.          | 3                 | _     |
| Benzaldehyde                       | C7H60               | 106.          | 1                 |       |
| Benzene                            | C6H6                | 78.1          |                   |       |
| 1,2-Benzenediol                    | C6H6O2              | 110.          | 1                 |       |
| 1,3-Benzenediol                    | C6H6O2              | 110.          | 1                 |       |
| 1,2,3-Benzenetriol                 | C6H6O3              | 126.          | 1                 |       |
| Benzoic acid                       | C7H6U2              | 122           | 1                 |       |
| Benzonitrile                       | C7H5N               | 103.          | 1                 |       |
| Benzophenone                       | CIGHIUU             | 182.          | 2                 | -     |
| Selected components for hot sid    | Add                 | <u>R</u> emov | е                 |       |
| Name                               | Formula             | Mole          | ecular Weight     |       |
| Water                              | H20                 | 18.0          | 1                 |       |
| Toluene                            | C7H8                | 92.1          | 3                 |       |
|                                    |                     |               |                   |       |
|                                    |                     |               | ОК С              | ancel |

# 设计换热器结构(13)

#### ※点击上图的Add,指定给组分已被添加,如图:

| rch Chemical Compone             | ents                   |                                       |           |
|----------------------------------|------------------------|---------------------------------------|-----------|
| I ype a few letters of the wo    | rd you're looking for: | Search By                             |           |
| benzene                          | 🙀 Name                 | <b>-</b>                              |           |
|                                  |                        | Databank                              |           |
| CRaft Street Related Failure and | Alexandrali, Andre     | B-JAC and S                           | tandard 💌 |
| Click items listed below and     | then click Add:        | · · · · · · · · · · · · · · · · · · · |           |
| Name                             | Formula                | Molecular Weight                      | <b></b>   |
| Barium carbonate                 | CBA03                  | 197.3                                 |           |
| Benzaldehyde                     | C7H60                  | 106.1                                 |           |
| Benzene                          | C6H6                   | 78.1                                  |           |
| 1,2-Benzenediol                  | C6H6O2                 | 110.1                                 |           |
| 1,3-Benzenediol                  | C6H6O2                 | 110.1                                 |           |
| 1,2,3-Benzenetriol               | C6H6O3                 | 126.1                                 |           |
| Benzoic acid                     | C7H6O2                 | 122.1                                 |           |
| Benzonitrile                     | C7H5N                  | 103.1                                 |           |
| Benzophenone                     | C13H100                | 182.2                                 | -         |
|                                  | Add                    | <u>R</u> emove                        |           |
| elected components for hot       | side:                  |                                       |           |
| Name                             | Formula                | Molecular Weight                      |           |
| Water                            | H20                    | 18.01                                 |           |
| Toluene                          | C7H8                   | 92.13                                 |           |
| Benzene                          | C6H6                   | 78.1                                  |           |
|                                  |                        |                                       |           |
|                                  |                        |                                       |           |
|                                  |                        |                                       |           |
|                                  |                        | ПК                                    | Cancel    |

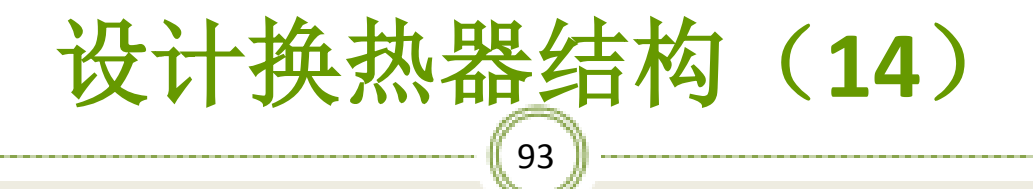

#### ※点击上图的OK,出现下图窗口,如图:

| File Edit Run Tools Vi                        | ew Window Help                                 |                    |                              |    | _ |
|-----------------------------------------------|------------------------------------------------|--------------------|------------------------------|----|---|
| ) 🜽 🔒   🏯   🏅 🖻 💼                             | 👾 🗟 🚥 🚔 🌆 🟙 🎽 💩 💲                              | 🗄 🐵 🛱 🏭            | ▶ Q Q 盗                      | ?  |   |
| Hot Stream (1) Composition 💌                  | 💼 🏤 US 💌 👯 🗢 🔿                                 | « » N+             |                              |    |   |
| Shell&Tube                                    | × Composition V Property Methods V             | Interaction Param  | eters 🛛 🖌 NRTL 🖌 Uni         | ac |   |
| M Input                                       | Physical property package                      | 140                |                              |    |   |
| Headings/Remarks                              | Hot side composition specification             | Weight flows       | ate or %                     |    |   |
| Process Data     Property Data                | Components                                     | Composition        | Component type               |    |   |
| - 📕 Hot Stream (1) Cc                         | 1 Water                                        |                    | Program                      |    |   |
|                                               | 2 Toluene                                      |                    | Program                      |    |   |
| Cold Stream (2) Prop                          | 3 Benzene                                      |                    | Program                      |    |   |
| Exchanger Geometry                            | 4                                              | _                  |                              |    |   |
| Construction specificatio     Program Options | 5                                              |                    |                              |    |   |
| Results                                       | 6                                              | _                  |                              |    |   |
|                                               | 7                                              | _                  |                              |    |   |
|                                               | 8                                              | _                  |                              |    |   |
|                                               | 9                                              |                    |                              |    |   |
|                                               | 10                                             |                    |                              |    |   |
|                                               |                                                |                    |                              |    |   |
|                                               |                                                |                    |                              |    |   |
|                                               |                                                |                    |                              |    |   |
|                                               |                                                |                    |                              |    |   |
|                                               | Search Databank                                | Delete Row         | Insert Row                   |    |   |
|                                               |                                                |                    |                              |    |   |
|                                               |                                                |                    |                              |    |   |
|                                               |                                                |                    |                              |    |   |
|                                               |                                                |                    |                              |    |   |
|                                               |                                                |                    |                              |    |   |
|                                               | Component type identifies the component as a r | ion-condensable or | an immiscible in the stream. |    |   |
|                                               |                                                |                    |                              |    |   |
|                                               |                                                |                    |                              |    |   |

过湿工湿计算机应用基础

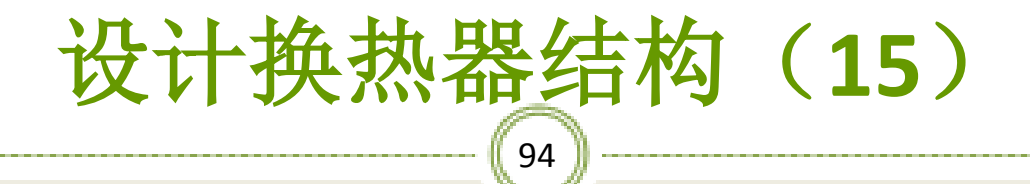

#### ※输入热物流各组分的质量浓度,如图:

| 📩 Untitled - Aspen Exchanger ( | Design & Rating V7.0 - aspenONE - [Shel | ll&Tube.Input.Property Data.Hot Stream (1) Composition] | _ <del>_</del> <del>_</del> × |
|--------------------------------|-----------------------------------------|---------------------------------------------------------|-------------------------------|
| E File Edit Run Tools V        | iew Window Help                         |                                                         | _ <u>_</u>                    |
| 0 🖆 🖬 🥌 👗 🛍 🛍                  | 🖶 🗟 🚥 🏭 🏙 🎽 🚴 💲 💆                       | ka 💩   🖶 🍓   🕨   @. @.   💁   №                          |                               |
| 📃 Hot Stream (1) Composition 💌 | 🗈 🏦   US 💽 👷 🖕 →   «                    | S N →                                                   |                               |
| Shel%Tube                      | ✓ Composition  YProperty Methods  YIr   | nteraction Parameters 🛛 🖌 NRTL 🖌 Uniquad                |                               |
| E C Problem Definition         | Physical property package B-J           | AC V                                                    |                               |
| Headings/Hemarks               | Hot side composition specification      | Weight flowrate or %                                    |                               |
| Process Data                   | Components                              | Composition Component type                              |                               |
| Hot Stream [1] Cc              | 1 Water                                 | Program                                                 |                               |
| E Cold Stream (2) Comp         | 2 Toluene                               | C Program                                               |                               |
| Cold Stream (2) Prop           | 3 Benzene                               | C Program                                               |                               |
| E-Capatrophics Specification   | 4                                       |                                                         |                               |
| E Program Options              | 5                                       |                                                         |                               |
| 🗄 🔛 Results                    | 6                                       |                                                         |                               |
|                                | 7                                       |                                                         |                               |
|                                | 8                                       |                                                         |                               |
|                                | 9                                       |                                                         |                               |
|                                | 10                                      |                                                         |                               |
|                                |                                         |                                                         |                               |
|                                |                                         |                                                         |                               |
|                                |                                         |                                                         |                               |
|                                |                                         |                                                         |                               |
|                                |                                         |                                                         |                               |
|                                | Search Databank                         | Delete Row Insert Row                                   |                               |
|                                |                                         |                                                         |                               |
|                                |                                         |                                                         |                               |
|                                |                                         |                                                         |                               |
|                                |                                         |                                                         |                               |
|                                |                                         |                                                         |                               |
|                                | The hot side inlet stream composition.  |                                                         | ↓ ok/s ↑ ok/s (6)             |
|                                |                                         |                                                         |                               |
| For help, press F1.            |                                         |                                                         | INS 2013/2/23 17:08           |
|                                |                                         |                                                         |                               |

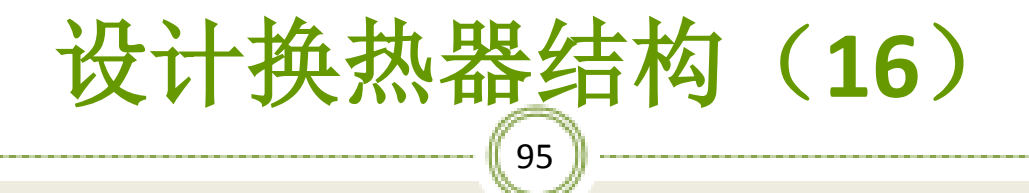

#### ※同理输入冷物流各组分的质量浓度,如图:

| Untitled - Aspen Exchanger I                                                                                                    | Design & Rating V7.0 - aspenONE - [Shell&Tube.Input.Property Data.Cold Stream (2) Composition] | _ <del>_</del> _ <del>_</del> |
|----------------------------------------------------------------------------------------------------|------------------------------------------------------------------------------------------------|-------------------------------|
| E rile Edit Kun 1881s v                                                                                                    | rew window neip<br>                                                                            | ×                             |
| Cod Steam (2) Composition Cod Steam (2) Composition Cod Steam (2) Composition Cod Steam (2) Composition Cod Steam (2) Composition Cod Steam (2) Composition Cod Cod Steam (2) Composition Cod Cod Steam (2) Cod Cod Steam (2) Cod C | energy       energy       i i i i i i i i i i i i i i i i i i i                                |                               |
|                                                                                                    | Search Databank Delete Row Insert Row                                                          |                               |
|                                                                                                    | component gipe inervises the component as a num-concertaine or an immiscure in one stream.     | ↓ 0K/S ↑ 0K/S 🧭               |
| For help, gross F1                                                                                                    | INC.                                                                                           | 2012/2/22 17:10               |
| i or nop, provi i i                                                                                                    |                                                                                                |                               |

过湿工湿计算机应用基础

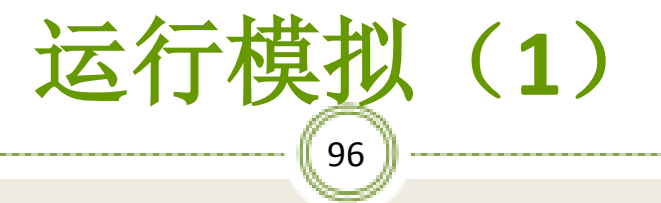

#### ※点击图中按钮,运行模拟运算,如图:

| Image: Inter Earling Tools, Verw Window Help       Image: Image: Im                 | 🚓 Untitled - 🖊 spen Exchanger E | Design & Raing V7.0 - aspenONE - [Shell                                                                                                    | l&Tube.Input.Property D | ta.Cold Stream (2) Composition] | l |               | _ 8 X  |
|----------------------------------------------------------------------------------------------------|---------------------------------|----------------------------------------------------------------------------------------------------|-------------------------|---------------------------------|---|---------------|--------|
| Image: Second Second | 📰 File Edit Run Tools Vi        | ew Window Help                                                                                                    |                         |                                 |   |               | _ & ×  |
| Stand       Sop       S       It is an interaction of processing in the interaction Parameters in Vieraction Parameters in Vieraction Para                                   | 🗋 🗃 🖬 🛛 Run Shell&Tu            | be F5 🛛 🚔 🌆 🚟 🚢 💲 👮                                                                                                    | : 👜   🖶 🏯 🕞 🛛           | Q 🖾 🕅                           |   |               |        |
| Image: Section Control <ul> <li></li></ul>                                                                                                    | Cold Stream Stop                | s • 😫 🗢 → «                                                                                                    | >> N+                   |                                 |   |               |        |
| Produce Definition       Physical proceet basks         Process Data       Process Data         Process Data       Component bps         Contraction Specification       Wright Howate on 3:         Process Data       Component bps         Contraction Specification       Component bps         Process Data       Component bps         Contraction Specification       Wright Howate on 3:         Process Data       Component bps         Process Data       Component bps         Process Data       Component bps         Process Data       Component bps         Process Data       Component bps         Process Data       Component bps         Process Data       Component bps         Process Data       Component bps         Process Data       Component bps         Process Data       Component bps         Process Data       Component bps         Process Data       Component bps         Process Data       Component bps         Process Data       Component bps         Process Process       Component bps         Process Process       Process Process         Process Process       Process Process         Process Process       Proces                                                                                                    | 🖄 Shell&Tube                    | Composition                                                                                                    | teraction Parameters    | TL VIIniques                    |   |               |        |
| Implementation       Implementation       Implementation       Implementation       Implementation         Implementation       Implementation       Implementation       Implementation       Implementation         Implementation       Implementation       Implementation       Implementation       Implementation         Implementation       Implementation       Implementation       Implementation       Implementation         Implementation       Implementation       Implementation       Implementation       Implementation         Implementation       Implementation       Implementation       Implementation       Implementation         Implementation       Implementation       Implementation       Implementation       Implementation         Implementation       Implementation       Implementation       Implementation       Implementation         Implementation       Implementation       Implementation       Implementation       Implementation         Implementation       Implementation       Implementation       Implementation       Implementation       Implementation         Implementation       Implementation       Implementation       Implementation       Implementation       Implementation         Implementation       Implementation       Implementation       Implem                                                                                                    | 🖻 🚵 Input                       | Bhuiled and a factor of the second second seco |                         |                                 |   |               | 1      |
| Application Digitation       Lod side composition       Wadget Blowse or %                                                                                                    | Headings/Remarks                | Physical property package B-JA                                                                                                    | AC                      | <u> </u>                        |   |               |        |
| Process Data         Process Data         Process Process Process Process Process Process Process Process Process Process Process Process Process Process Process Process Process Process Process Process Process Process Process Process Process Process Process Process Process Process Process Process Process Process Proc                                                                                                    | Application Options             | Cold side composition specification                                                                                                    | Weight flowrate or %    | •                               |   |               |        |
| I do Steen (1) Core       1 Water       0 Progen         Cold Steen (2) For (2) For                                                    | Process Data                    | Components                                                                                                    | Composition Compo       | ent type                        |   |               |        |
| Image: Horizon Stream 210 Program       2 Takane       0.95 Program         Image: Horizon Stream 210 Program       3 Bercare       0.44 Program         Image: Horizon Stream 210 Program       4       5         Image: Horizon Stream 210 Program       5       -         Image: Horizon Stream 210 Program       5       -         Image: Horizon Stream 210 Program       5       -         Image: Horizon Stream 210 Program       5       -         Image: Horizon Stream 210 Program       5       -         Image: Horizon Stream 210 Program       5       -         Image: Horizon Stream 210 Program       5       -         Image: Horizon Stream 210 Program       5       -         Image: Horizon Stream 210 Program       -       -         Image: Horizon Stream 210 Program       -       -         Image: Horizon Stream 210 Program       -       -         Image: Horizon Stream 210 Program       -       -         Image: Horizon Stream 210 Program       -       -         Image: Horizon Stream 210 Program       -       -         Image: Horizon Stream 210 Program       -       -         Image: Horizon Stream 210 Program       -       -         Image: Horizon Stream 210 Program                                                                                                    | Hot Stream (1) Comp             | 1 Water                                                                                                    | 0 Program               |                                 |   |               |        |
| Bencene       0.44 Program         4                                                                                                    | Hot Stream (1) Prope            | 2 Toluene                                                                                                    | 0.56 Program            |                                 |   |               |        |
| Exchange Genery       4                                                                                                    | Cold Stream (2) Prop            | 3 Benzene                                                                                                    | 0.44 Program            |                                 |   |               |        |
| B       Pequetae       5       -       -       -       -       -       -       -       -       -       -       -       -       -       -       -       -       -       -       -       -       -       -       -       -       -       -       -       -       -       -       -       -       -       -       -       -       -       -       -       -       -       -       -       -       -       -       -       -       -       -       -       -       -       -       -       -       -       -       -       -       -       -       -       -       -       -       -       -       -       -       -       -       -       -       -       -       -       -       -       -       -       -       -       -       -       -       -       -       -       -       -       -       -       -       -       -       -       -       -       -       -       -       -       -       -       -       -       -       -       -       -       -       -       -       -       -<                                                                                                    | Exchanger Geometry              | 4                                                                                                    |                         |                                 |   |               |        |
| b       6       7         7       7         8       1         9       1         10       1         10       1         5       Each Databank         Delete Row       Inset Row         +       0x/5 t         0       1         10       1         10       1         10       1         10       1         10       1         10       1         10       1         10       1         10       1         10       1         10       1         10       1         10       1         10       1         10       1         10       1         10       1         10       1         10       1         10       1         10       1         10       1         10       1         10       1         10       1         10       1         10       1                                                                                                    | Program Options                 | 5                                                                                                    |                         |                                 |   |               |        |
| Image: Search Databank         Debte Row         Inset Row           Image: For help, press Fl.         Image: Row         Image: Row                                                                                                    | 🗄 🧰 Results                     | 6                                                                                                    |                         |                                 |   |               |        |
| Image: Search Delebark       Delete Row       Inset Row         Image: Search Delebark       Delete Row       Inset Row         Image: Search Delebark       Delete Row       Inset Row         Image: Search Delebark       Delete Row       Inset Row         Image: Search Delebark       Delete Row       Inset Row         Image: Search Delebark       Delete Row       Inset Row         Image: Search Delebark       Delete Row       Inset Row                                                                                                    |                                 | 7                                                                                                    |                         |                                 |   |               |        |
| Image: Search Dytabank     Delete Row     Insert Row       Image: Search Dytabank     Delete Row     Insert Row       Image: Search Dytabank     Delete Row     Insert Row                                                                                                    |                                 | 8                                                                                                    |                         |                                 |   |               |        |
| Search Databank. Delete Row Insert Row                                                                                                    |                                 | 10                                                                                                    |                         |                                 |   |               |        |
| Search Databank         Delete Row         Insert Row           Image: Search Databank         Image: Search Databank         Image: Search Databank           Image: Search Databank         Delete Row         Insert Row           Image: Search Databank         Image: Search Databank         Image: Search Databank           Image: Search Databank         Image: Search Databank         Image: Search Databank           Image: Search Databank         Image: Search Databank         Image: Search Databank           Image: Search Databank         Image: Search Databank         Image: Search Databank           Image: Search Databank         Image: Search Databank         Image: Search Databank           Image: Search Databank         Image: Search Databank         Image: Search Databank           Image: Search Databank         Image: Search Databank         Image: Search Databank           Image: Search Databank         Image: Search Databank         Image: Search Databank           Image: Search Databank         Image: Search Databank         Image: Search Databank           Image: Search Databank         Image: Search Databank         Image: Search Databank           Image: Search Databank         Image: Search Databank         Image: Search Databank           Image: Search Dat                                                                                                    |                                 | 10                                                                                                    |                         |                                 |   |               |        |
| Search Dalabark Delete Row Insett Row                                                                                                    |                                 |                                                                                                    |                         |                                 |   |               |        |
| Search Databank Delete Row Insert Row                                                                                                    |                                 |                                                                                                    |                         |                                 |   |               |        |
| Search Delabank         Delete Row         Insert Row           Image: Constraint of the search Delabank         Image: Constraint of the search Delabank         Image: Constraint of the search Delabank           Image: Constraint of the search Delabank         Image: Constraint of the search Delabank         Image: Constraint of the search Delabank           Image: Constraint of the search Delabank         Image: Constraint of the search Delabank         Image: Constraint of the search Delabank           Image: Constraint of the search Delabank         Image: Constraint of the search Delabank         Image: Constraint of the search Delabank           Image: Constraint of the search Delabank         Image: Constraint of the search Delabank         Image: Constraint of the search Delabank           Image: Constraint of the search Delabank         Image: Constraint of the search Delabank         Image: Constraint of the search Delabank           Image: Constraint of the search Delabank         Image: Constraint of the search Delabank         Image: Constraint of the search Delabank           Image: Constraint of the search Delabank         Image: Constraint of the search Delabank         Image: Constraint of the search Delabank           Image: Constraint of the search Delabank         Image: Constraint of the search Delabank         Image: Constraint of the search Delabank           Image: Constraint of the search Delabank         Image: Constraint of the search                                                                                                    |                                 |                                                                                                    |                         |                                 |   |               |        |
| Search Databank         Delete Row         Insert Row           Image: Search Databank         Image: Search Databank         Image: Search Databank           Image: Search Databank         Image: Search Databank         Image: Search Databank           Image: Search Databank         Image: Search Databank         Image: Search Databank           Image: Search Databank         Image: Search Databank         Image: Search Databank           Image: Search Databank         Image: Search Databank         Image: Search Databank           Image: Search Databank         Image: Search Databank         Image: Search Databank           Image: Search Databank         Image: Search Databank         Image: Search Databank           Image: Search Databank         Image: Search Databank         Image: Search Databank           Image: Search Databank         Image: Search Databank         Image: Search Databank           Image: Search Databank         Image: Search Databank         Image: Search Databank           Image: Search Databank         Image: Search Databank         Image: Search Databank           Image: Search Databank         Image: Search Databank         Image: Search Databank           Image: Search Databank         Image: Search Databank         Image: Search Databank                                                                                                    |                                 |                                                                                                    |                         |                                 |   |               |        |
|                                                                                                    |                                 | Search Databank                                                                                                    | Delete Row Insert F     | w                               |   |               |        |
|                                                                                                    |                                 |                                                                                                    |                         |                                 |   |               |        |
| Image: Provide state         Image: Provide state         Image: P                                                                                                    |                                 |                                                                                                    |                         |                                 |   |               |        |
| ↓ ox/s ↑ ox/s (Ø)           ▼           For help, press F1.                                                                                                    |                                 |                                                                                                    |                         |                                 |   |               |        |
| Image: Constraint of the second second se |                                 |                                                                                                    |                         |                                 |   |               |        |
| ↓         ox/s         t         t <td></td> <td></td> <td></td> <td></td> <td></td> <td></td> <td></td>                                                                                                    |                                 |                                                                                                    |                         |                                 |   |               |        |
| For help, press F1.         INS         2013/2/23         17.10                                                                                                    | 4                               |                                                                                                    |                         |                                 |   | ↓ ок/з ↑      | ok/s 🥑 |
| For help, press F1.                                                                                                    |                                 |                                                                                                    |                         |                                 |   |               | 2 🛪 🖻  |
|                                                                                                    | For help, press F1.             |                                                                                                    |                         |                                 |   | INS 2013/2/23 | 17:10  |

过程工程计算机应用基础

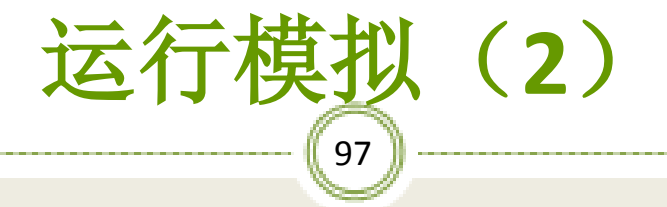

| 💷 Prog | ram Statu | IS       |         |             |          |             |       |                          |         |         |        |               | _ 🗆 🗙    |
|--------|-----------|----------|---------|-------------|----------|-------------|-------|--------------------------|---------|---------|--------|---------------|----------|
| 205    | 6096      | 406. 1   | 4       | 1 4         | 7        | 2           | 1     | 1.065                    | 0.299   | 0.288   | 14718. | OK            | <b>A</b> |
| best   | design,   | diam=    | 205,    | lengt       | n=       | 6096        | mm    |                          |         |         |        |               |          |
| 337    | 6096      | 70.8     | 2       | 1 14        | Э        | 2           | 1     | 0.424                    | 2.007   | 0.137   | 28522. |               |          |
|        |           |          | ( )     | 1)          | (        | 2)(         | 2)    |                          |         |         |        |               |          |
| 307    | 6096      | 64. 9    | 2       | 1 12        | D        | 2           | 2     | 0.700                    | 1.032   | 0.149   | 51136. |               |          |
| 337    | 6096      | 70.8     | 4       | 1 14        | 1        | 2           | 2     | 0.805                    | 0.797   | 0.146   | 56612. |               |          |
|        |           |          | ( )     | 1)          | (        | 3) (        | 1)    |                          |         |         |        |               |          |
|        |           |          | ( )     | 1)          | (        | 3) (        | 2)    |                          |         |         |        |               |          |
| 307    | 6096      | 64. 9    | 2 :     | 1 12        | D        | 3           | 2     | 0.846                    | 1.412   | 0.125   | 76914. |               |          |
| 337    | 6096      | 70.8     | 2 :     | 1 14:       | 2.       | 3           | 2     | 1.018                    | 1.083   | 0.122   | 84456. | near          |          |
|        |           |          | ( )     | 2)          | (        | 1)(         | 1)    |                          |         |         |        |               |          |
| Fail   | ure.Aban  | don 1 s  | erie    | s, ∠ p      | 199      | Case<br>2)/ | 11    |                          |         |         |        |               |          |
| Fail   | ure Aban  | don 2 e  | orio    | -)<br>= 2 n | ،<br>مەم | 2)(         | 1)    |                          |         |         |        |               |          |
| Fair   | ure.Aban  | 4011 2 3 | erte    | 5, 2 p      | 135      | 31 (        | 1)    |                          |         |         |        |               |          |
| Fail   | ure Aban  | don 3 e  | erie    | -,<br>- 2 m | ,<br>999 | Case        | /<br> |                          |         |         |        |               |          |
| Shell  | Tube      | -Baffle  |         | -Tube-      |          | Shell       | ls    | Area Ratio               | DP Ac   | t/Max   |        |               |          |
| Size 1 | Length    | Space N  | lo. Pa  | ass N       | ٥.       | Ser 1       | Par   | Act/Reg                  | Sh-side | Tu-side | Cost   |               |          |
|        | -         | -        |         |             |          |             |       |                          |         |         |        |               |          |
| [ :    | Standard  | calcul   | atio    | n meth      | bd       | 1           |       |                          |         |         |        |               |          |
| Out    | put of r  | esults   | begu    | n           |          |             |       |                          |         |         |        |               |          |
| com    | pleted:   | 0 err    | ors     | 19 wa:      | rni      | ngs         |       |                          |         |         |        |               |          |
| No Mor | e Input   | Dataset  | s       |             |          |             |       |                          |         |         |        |               |          |
|        |           |          |         |             |          |             |       |                          |         |         |        |               |          |
|        | Г         | Close st | atus w  | indow au    | tom      | atically    | ond   | completion of run        |         |         |        | <u>P</u> rint |          |
|        | ,         | 0.000 0  | 0.00 11 | naon du     |          | accounty    | 0.10  | 2011 production for form |         |         |        | <u>_</u>      | <u></u>  |

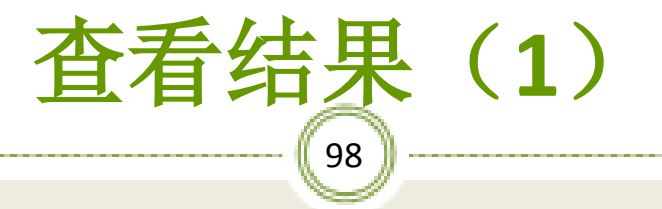

#### ※ 点击Shell&Tube/Results/Result Summary/TEMA Sheet, 查看所得换热器的设计说明书,如图:

| es Unitiled - Aspen Exchanger Design & Rating V7.0 - aspenONE - [Shell&Tube.Results.Result Summary.TEMA Sheet]                                                                                                    |                     |
|----------------------------------------------------------------------------------------------------|---------------------|
| ii File Edit Run Tools View Window Help                                                                                                    |                     |
| 🗅 😹 🖬 (魯) 🖇 🖻 🖻   ☆ 쯢 🧰 🤮 🏭 🏙 🚰 & \$ 호 호 후   ☆ 젊   ▶   오 오   仏   校                                                                                                    |                     |
|                                                                                                    |                     |
| ShelkTube                                                                                                    |                     |
| a-Sa Input                                                                                                    |                     |
| Problem Definition     Heat Exchanger Specification Sheet                                                                                                    |                     |
|                                                                                                    |                     |
| Process Data 2                                                                                                    |                     |
| Poperty Data                                                                                                    |                     |
| Hot Stream (1) Comp                                                                                                    |                     |
| B Hot Stream (1) Prope S France R- 240 in Tune PEM Hor Connected in 1 parallel 2 content                                                                                                    |                     |
| Cold Stream (2) Com 7 State or 240 mm 1966 5 Life Contraction 1 provide 1 participation 2 solitors 2 solitors 2 State (1) 2 State (1) 2 St |                     |
| Cold Stream (2) Prop                                                                                                    |                     |
| Exchange (seconetry     9 Fluid allocation     Shell Side     Tube Side                                                                                                    |                     |
| Consider Specification     10 Fluid name     hot water     bentolu                                                                                                    |                     |
| in Gran Cogan Cogan Contraction 11 Fluid quantity, Total Ib/h 676 4409                                                                                                    |                     |
| H Inout Summary 12 Vapor (In/Dut) Ib/h 676 0 0 2879                                                                                                    |                     |
| B C Result Summary 13 Liquid B/h 0 6/6 4409 1530                                                                                                    |                     |
| Warnings & Message 14 Noncondensable 10/11 U U U U U                                                                                                    |                     |
| Optimization Path     10     Temperature (In/Tur)     212     121     22     77     201     66                                                                                                    |                     |
| Recap of Designs 10 Feedbalance (10 00) 21126 21102 11 2000                                                                                                    |                     |
| TEMA Sheet 18 Density Vapor/Lipuid 16/(12) .036 / / 61.851 / 54.258 .162 / 49.95                                                                                                    |                     |
| Declar Summaly (Under Sum 2) 13 Viscosity cp 0.123 / / .5545 / .5848 0.09 / .2763                                                                                                    |                     |
| Professional Strongent 20 Molecular wt, Vap 18.01 84.3                                                                                                    |                     |
| Constraint of the second second se                                                                                                    |                     |
| 22 Specific heat BTU/(b F) .4953 / / .9998 / .4183 .3237 / .4603                                                                                                    |                     |
| 23 Themal conductivity BT0/(th F ) .014 / / .365 / .081 .01 / .069                                                                                                    |                     |
| 24 Latert reat 61 0/10 356.5 164.9 164.9                                                                                                    |                     |
| 25 1 165306 0 16 00 1 16 00 10 10 16 00 10 16 00 10 16 00 10 16 00 10 10 10 10 10 10 10 10 10 10 10 10 |                     |
| 27 Pressure drop, allow /calc. psi 1.595 .444 3 .866                                                                                                    |                     |
| 28 Fouring resist. (min) (1/2h F/BTU 0 0 0 Ao based                                                                                                    |                     |
| 29 Heat exchanged 715937 BTU/h MTD corrected 14.09 👔                                                                                                    |                     |
| 30 Transfer rate, Service 139.38 Dity 148.68 Clean 148.68 BTU/(h.ft?F)                                                                                                    |                     |
| 31 CONSTRUCTION OF ONE SHELL Sketch                                                                                                    |                     |
|                                                                                                    | ↓ ok/s ↑ ok/s (     |
|                                                                                                    | ==                  |
| which sources                                                                                                    | INS 2013/2/23 17:12 |

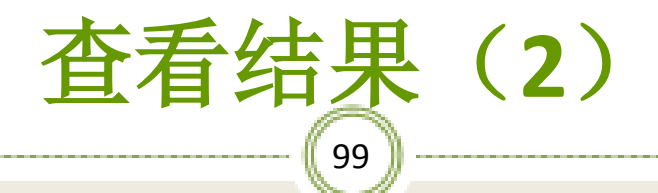

#### ※ 点击Shell&Tube/Results/Mechanical Summary/Sheeting Plan&Tubesheet Layout, 查看所得换热器的平面布置图,如图:

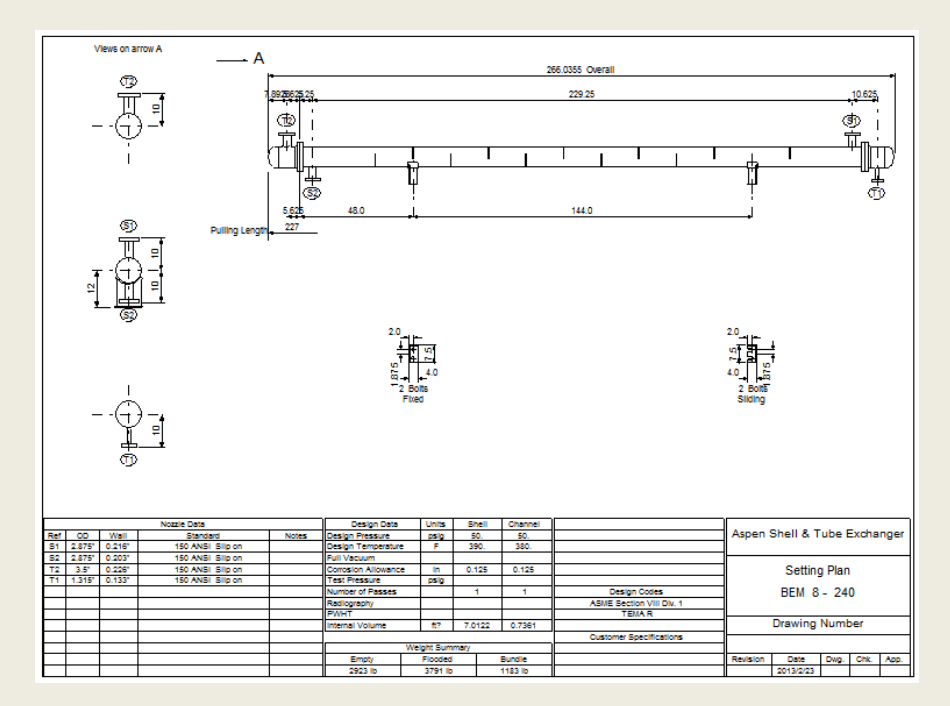

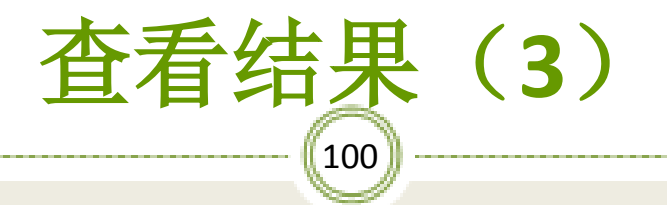

## ※ 点击Tubesheet Layout 标签下可以查看所得换热器 的管子排列图,如图:

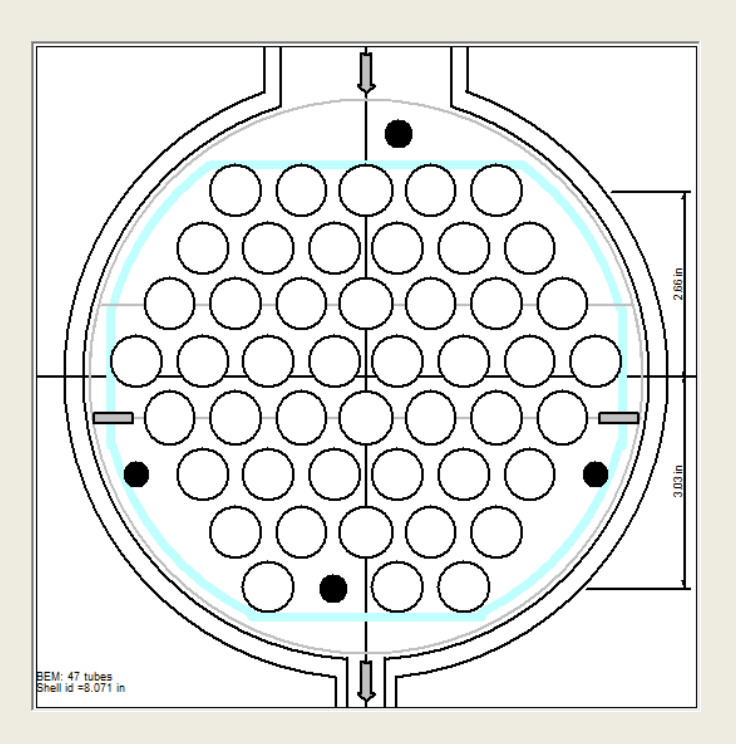

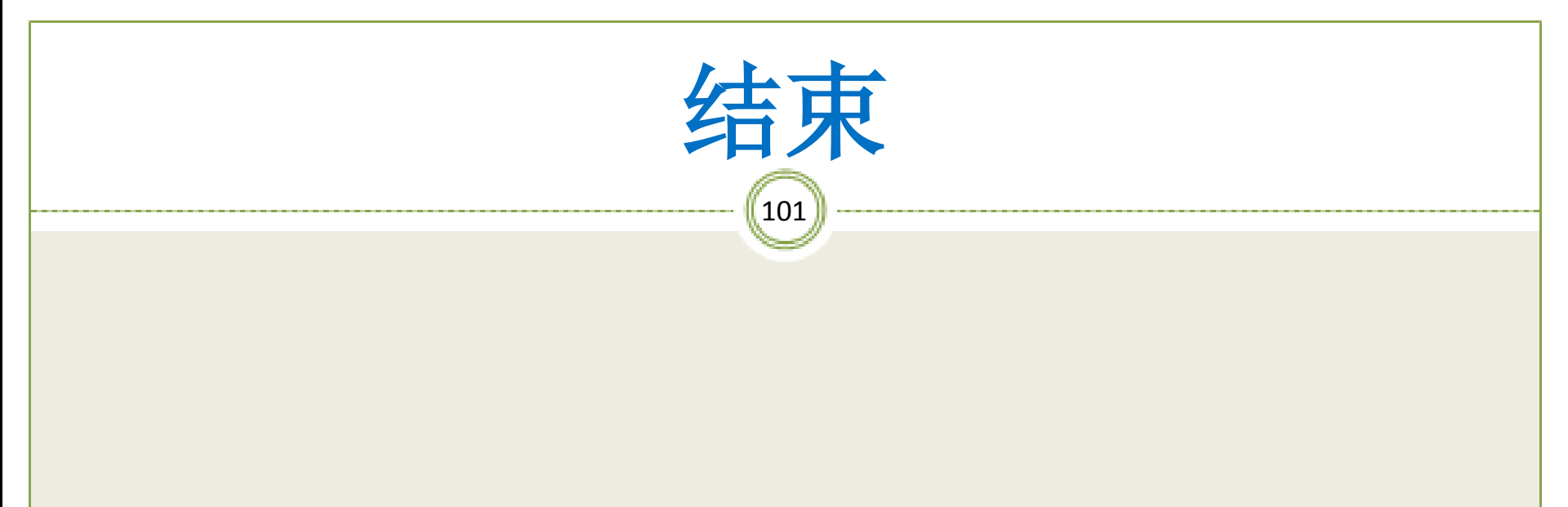

### 下节内容: Aspen中的物质分离模型

过湿工湿计算机应用基础